# SECTION LAN В LAN SYSTEM o

А

D

Е

# CONTENTS

#### **CAN FUNDAMENTAL**

| HOW TO USE THIS MANUAL 4                                                                                                    |
|----------------------------------------------------------------------------------------------------|
| DESCRIPTION                                                                                                    |
| PRECAUTION6                                                                                                    |
| PRECAUTIONS                                                                                                    |
| FUNCTION DIAGNOSIS7                                                                                                    |
| CAN COMMUNICATION SYSTEM                                                                                                    |
| DIAG ON CAN                                                                                                    |
| <b>TROUBLE DIAGNOSIS</b> 10Condition of Error Detection10Symptom When Error Occurs in CAN Communi-<br>cation System10CAN Diagnosis with CONSULT-III13Self-Diagnosis13CAN Diagnostic Support Monitor13How to Use CAN Communication Signal Chart15 |
| BASIC INSPECTION16                                                                                                    |
| DIAGNOSIS AND REPAIR WORKFLOW16<br>Trouble Diagnosis Flow Chart16<br>Trouble Diagnosis Procedure16<br>CAN                                                                                                    |
| HOW TO USE THIS MANUAL21                                                                                                    |
| DESCRIPTION21                                                                                                    |

| Description21                                                           | F  |
|-------------------------------------------------------------------------|----|
| HOW TO USE THIS SECTION23Caution23Abbreviation List23                   | G  |
| PRECAUTION24                                                            |    |
| PRECAUTIONS                                                             | H  |
| Precautions for Trouble Diagnosis24<br>Precautions for Harness Repair24 | J  |
| BASIC INSPECTION26                                                      |    |
| DIAGNOSIS AND REPAIR WORKFLOW26<br>Interview Sheet                      | K  |
| FUNCTION DIAGNOSIS27                                                    | L  |
| CAN COMMUNICATION SYSTEM                                                | LA |
| COMPONENT DIAGNOSIS                                                     |    |
| CAN COMMUNICATION SYSTEM                                                | N  |
| MALFUNCTION AREA CHART                                                  | P  |
| MAIN LINE BETWEEN DLC AND HV ECU<br>CIRCUIT                             |    |
| ECM BRANCH LINE CIRCUIT                                                 |    |

| Diagnosis Procedure                                                                                                    | 37                                                                                                    |
|----------------------------------------------------------------------------------------------------|----------------------------------------------------------------------------------------------------|
| A-BAG BRANCH LINE CIRCUIT<br>Diagnosis Procedure                                                                                                    | <b>38</b><br>38                                                                                                    |
| AV BRANCH LINE CIRCUIT<br>Diagnosis Procedure                                                                                                    | <b>39</b><br>39                                                                                                    |
| BCM BRANCH LINE CIRCUIT<br>Diagnosis Procedure                                                                                                    | <b>40</b><br>40                                                                                                    |
| DLC BRANCH LINE CIRCUIT<br>Diagnosis Procedure                                                                                                    | 41<br>41                                                                                                    |
| HVAC BRANCH LINE CIRCUIT<br>Diagnosis Procedure                                                                                                    | <b>42</b><br>42                                                                                                    |
| M&A BRANCH LINE CIRCUIT<br>Diagnosis Procedure                                                                                                    | <b>43</b><br>43                                                                                                    |
| HV ECU BRANCH LINE CIRCUIT<br>Diagnosis Procedure                                                                                                    | <b>44</b><br>44                                                                                                    |
| IPDM-E BRANCH LINE CIRCUIT<br>Diagnosis Procedure                                                                                                    | <b>45</b><br>45                                                                                                    |
| CAN COMMUNICATION CIRCUIT                                                                                                    | 46                                                                                                    |
| Diagnosis Procedure<br>HEV SYSTEM CAN                                                                                                    | 46                                                                                                    |
| HOW TO USE THIS MANUAL                                                                                                    | 48                                                                                                    |
|                                                                                                    |                                                                                                    |
| Description                                                                                                    | 48<br>48                                                                                                    |
| Description                                                                                                    | 48<br>48<br>50                                                                                                    |
| Description         HOW TO USE THIS SECTION         Caution                                                                                                    | 48<br>48<br>50<br>50                                                                                                    |
| Description         HOW TO USE THIS SECTION         Caution         Abbreviation List                                                                                                    | 48<br>48<br>50<br>50                                                                                                    |
| Description         HOW TO USE THIS SECTION         Caution         Abbreviation List         PRECAUTION                                                                                                    | 48<br>48<br>50<br>50<br>50<br>51                                                                                                    |
| Description HOW TO USE THIS SECTION Caution Abbreviation List PRECAUTION PRECAUTIONS                                                                                                    | 48<br>48<br>50<br>50<br>50<br>51<br>51                                                                                                    |
| Description         HOW TO USE THIS SECTION         Caution         Abbreviation List         PRECAUTION         Precautions For High-Voltage System         Precaution for Supplemental Restraint System         (SRS) "AIR BAG" and "SEAT BELT PRE-TEN-                                                                                                    | 48<br>48<br>50<br>50<br>50<br>51<br>51                                                                                                    |
| Description         HOW TO USE THIS SECTION         Caution         Abbreviation List         PRECAUTION         Precautions For High-Voltage System         Precaution for Supplemental Restraint System         (SRS) "AIR BAG" and "SEAT BELT PRE-TEN-SIONER"         Precautions for Trouble Diagnosis                                                                                                    | 48<br>48<br>50<br>50<br>50<br>51<br>51<br>51<br>51                                                                                                    |
| Description         HOW TO USE THIS SECTION         Caution         Abbreviation List         PRECAUTION         Precautions For High-Voltage System         Precaution for Supplemental Restraint System         (SRS) "AIR BAG" and "SEAT BELT PRE-TEN-SIONER"         Precautions for Trouble Diagnosis         Precautions for Harness Repair                                                                                                    | 48<br>48<br>50<br>50<br>51<br>51<br>51<br>51<br>51<br>51                                                                                                    |
| Description         HOW TO USE THIS SECTION         Caution         Abbreviation List         PRECAUTION         Precautions For High-Voltage System         Precaution for Supplemental Restraint System         (SRS) "AIR BAG" and "SEAT BELT PRE-TEN-SIONER"         Precautions for Trouble Diagnosis         Precautions for Harness Repair                                                                                                    | <ul> <li>48</li> <li>48</li> <li>50</li> <li>50</li> <li>50</li> <li>51</li> <li>51</li> <li>51</li> <li>51</li> <li>51</li> <li>51</li> <li>51</li> <li>51</li> <li>51</li> <li>53</li> </ul>             |
| Description<br>HOW TO USE THIS SECTION<br>Caution<br>Abbreviation List<br>PRECAUTION<br>PRECAUTIONS<br>Precautions For High-Voltage System<br>Precaution for Supplemental Restraint System (SRS) "AIR BAG" and "SEAT BELT PRE-TEN-<br>SIONER"<br>Precautions for Trouble Diagnosis<br>Precautions for Harness Repair<br>BASIC INSPECTION<br>DIAGNOSIS AND REPAIR WORKFLOW                                                                                                    | 48<br>48<br>50<br>50<br>51<br>51<br>51<br>51<br>51<br>51<br>51<br>51<br>51<br>51<br>51<br>51<br>51                                                                                                    |
| Description         HOW TO USE THIS SECTION         Caution         Abbreviation List         PRECAUTION         Precautions For High-Voltage System         Precaution for Supplemental Restraint System         (SRS) "AIR BAG" and "SEAT BELT PRE-TEN-SIONER"         Precautions for Trouble Diagnosis         Precautions for Harness Repair         BASIC INSPECTION         DIAGNOSIS AND REPAIR WORKFLOW         Information Needed for Trouble Diagnosis                                                                                                    | 48<br>48<br>50<br>50<br>51<br>51<br>51<br>51<br>51<br>51<br>51<br>51<br>51<br>51<br>51<br>51<br>51                                                                                                    |
| Description         HOW TO USE THIS SECTION         Caution         Abbreviation List         PRECAUTION         Precautions For High-Voltage System         Precaution for Supplemental Restraint System         (SRS) "AIR BAG" and "SEAT BELT PRE-TEN-SIONER"         Precautions for Trouble Diagnosis         Precautions for Trouble Diagnosis         Precautions for Harness Repair         BASIC INSPECTION         DIAGNOSIS AND REPAIR WORKFLOW         Information Needed for Trouble Diagnosis         Trouble Diagnosis Flow Chart         Trouble Diagnosis Procedure | 48         48           48         50           50         50           51         51           51         51           51         51           53         53           53         53                      |
| Description         HOW TO USE THIS SECTION         Caution         Abbreviation List         PRECAUTION         Precautions For High-Voltage System         Precaution for Supplemental Restraint System         (SRS) "AIR BAG" and "SEAT BELT PRE-TEN-SIONER"         Precautions for Trouble Diagnosis         Precautions for Harness Repair         BASIC INSPECTION         Information Needed for Trouble Diagnosis         Trouble Diagnosis Flow Chart         Trouble Diagnosis Procedure         Diagnosis Sheet                                                         | 48<br>48<br>50<br>50<br>51<br>51<br>51<br>51<br>51<br>51<br>51<br>51<br>51<br>51<br>51<br>51<br>51                                                                                                    |
| Description         HOW TO USE THIS SECTION         Caution         Abbreviation List         PRECAUTION         Precautions For High-Voltage System         Precaution for Supplemental Restraint System         (SRS) "AIR BAG" and "SEAT BELT PRE-TEN-SIONER"         Precautions for Trouble Diagnosis         Precautions for Harness Repair         BASIC INSPECTION         Information Needed for Trouble Diagnosis         Trouble Diagnosis Flow Chart         Trouble Diagnosis Procedure         Diagnosis Sheet         DTC Related to HEV SYSTEM CAN List              | <ul> <li>48</li> <li>48</li> <li>48</li> <li>50</li> <li>50</li> <li>51</li> <li>51</li> <li>51</li> <li>51</li> <li>51</li> <li>51</li> <li>53</li> <li>53</li> <li>53</li> <li>59</li> <li>59</li> </ul> |
| Description<br>HOW TO USE THIS SECTION<br>Caution                                                                                                    | <ul> <li>48</li> <li>48</li> <li>48</li> <li>50</li> <li>50</li> <li>51</li> <li>51</li> <li>51</li> <li>51</li> <li>51</li> <li>53</li> <li>53</li> <li>53</li> <li>53</li> <li>59</li> <li>63</li> </ul> |
| Description Description Description Description Description List PRECAUTION PRECAUTION Precautions For High-Voltage System Precaution for Supplemental Restraint System (SRS) "AIR BAG" and "SEAT BELT PRE-TEN-SIONER" Precautions for Trouble Diagnosis Precautions for Harness Repair BASIC INSPECTION DIAGNOSIS AND REPAIR WORKFLOW Information Needed for Trouble Diagnosis Trouble Diagnosis Flow Chart Trouble Diagnosis Procedure DTC Related to HEV SYSTEM CAN List COMPONENT DIAGNOSIS                                                                                      | 48<br>48<br>50<br>50<br>51<br>51<br>51<br>51<br>51<br>51<br>51<br>51<br>51<br>51<br>51<br>53<br>53<br>53<br>53<br>59<br>59<br>63<br>63                                                                     |
| Description  HOW TO USE THIS SECTION                                                                                                    | 48<br>48<br>50<br>50<br>51<br>51<br>51<br>51<br>51<br>51<br>51<br>51<br>51<br>51<br>51<br>51<br>51                                                                                                    |

| MALFUNCTION AREA CHART                            |
|---------------------------------------------------|
| Branch Line                                       |
| Short Circuit                                     |
| MAIN LINE BETWEEN EPS AND DLC CIR-<br>CUIT        |
| Diagnosis Procedure69                             |
| MAIN LINE BETWEEN DLC AND ABS CIR-<br>CUIT        |
| ECM BRANCH LINE CIRCUIT                           |
| EPS BRANCH LINE CIRCUIT                           |
| DLC BRANCH LINE CIRCUIT                           |
| STRG BRANCH LINE CIRCUIT                          |
| YAW BRANCH LINE CIRCUIT                           |
| ABS BRANCH LINE CIRCUIT                           |
| HV ECU BRANCH LINE CIRCUIT                        |
|                                                   |
| Diagnosis Procedure                               |
| COMPONENT DIAGNOSIS 80                            |
| MAIN LINE BETWEEN DLC AND HV ECU                  |
| CIRCUIT                                           |
| ECM BRANCH LINE CIRCUIT 81<br>Diagnosis Procedure |
| A-BAG BRANCH LINE CIRCUIT                         |
| BCM BRANCH LINE CIRCUIT                           |
| DLC BRANCH LINE CIRCUIT                           |
| HVAC BRANCH LINE CIRCUIT                          |
| M&A BRANCH LINE CIRCUIT                           |

## LAN-2

| <b>37</b><br>37      |
|----------------------|
| <b>38</b><br>38      |
| <b>39</b><br>39      |
| 91                   |
|                      |
| <b>91</b><br>91      |
| 91<br>91<br>92<br>92 |
|                      |

| AV BRANCH LINE CIRCUIT                               | А |
|------------------------------------------------------|---|
| BCM BRANCH LINE CIRCUIT                              |   |
| DLC BRANCH LINE CIRCUIT                              | В |
| HVAC BRANCH LINE CIRCUIT                             | С |
| M&A BRANCH LINE CIRCUIT98<br>Diagnosis Procedure98   | D |
| HV ECU BRANCH LINE CIRCUIT                           | E |
| IPDM-E BRANCH LINE CIRCUIT                           | F |
| CAN COMMUNICATION CIRCUIT 101<br>Diagnosis Procedure | G |

LAN

L

Н

I

J

Κ

Ν

0

# < HOW TO USE THIS MANUAL > HOW TO USE THIS MANUAL DESCRIPTION

## Description

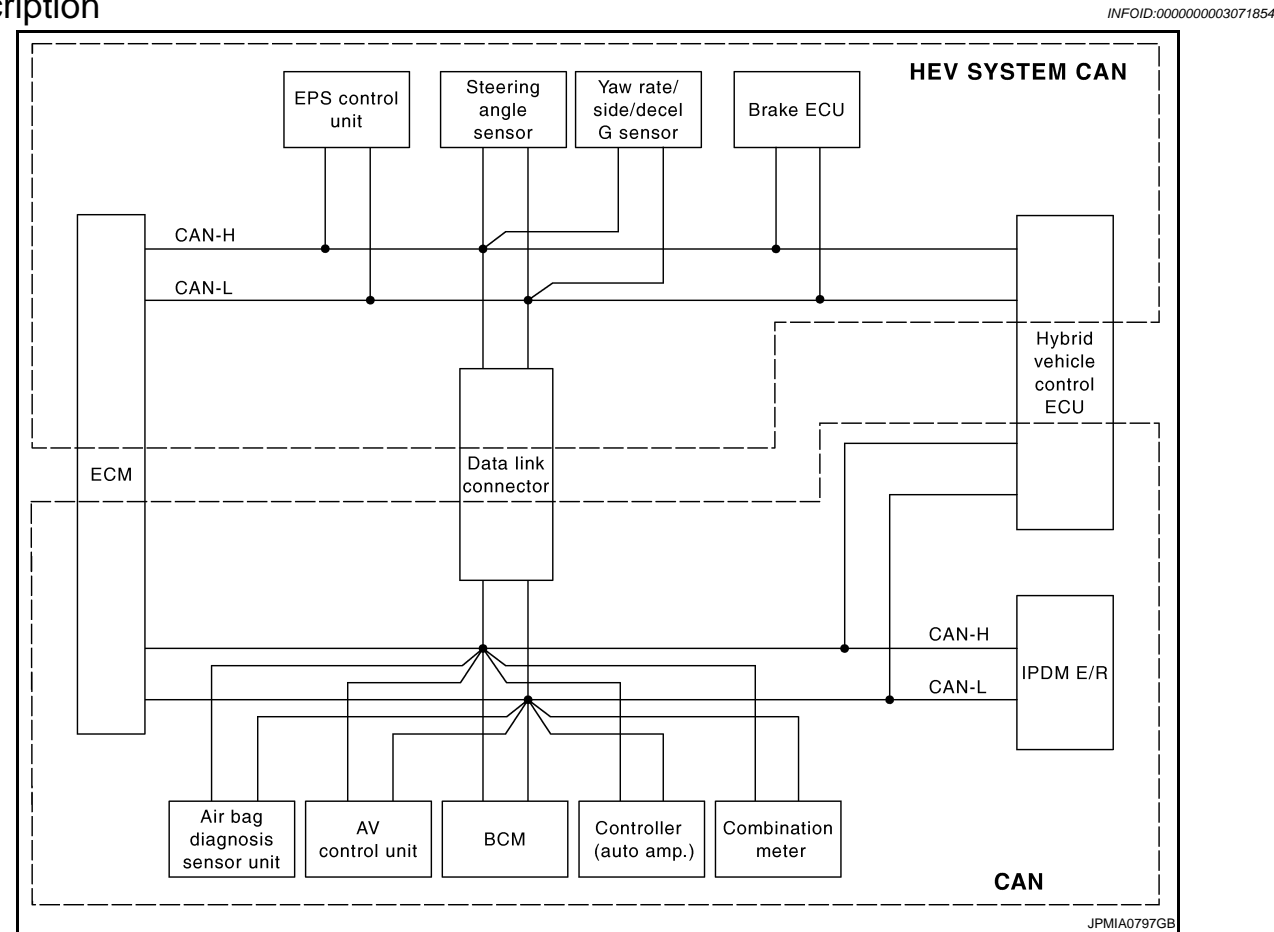

This vehicle has two types of CAN communication systems; CAN and HEV SYSTEM CAN. For starting the trouble diagnosis, refer to the following list.

NOTE:

- If the DTCs related to CAN and related to HEV SYSTEM CAN are displayed at the same time, diagnose CAN first.
- After the diagnosis of HEV SYSTEM CAN or CAN, erase the DTCs of unit connected to HEV SYSTEM CAN and CAN.

## DESCRIPTION

#### < HOW TO USE THIS MANUAL >

#### [CAN FUNDAMENTAL]

| Unit                            | DTC (INF code <sup>*</sup> ) displayed on CONSULT-III                                                                                                    | CAN communication system | Inspection                               | 1 |
|---------------------------------|----------------------------------------------------------------------------------------------------|--------------------------|------------------------------------------|---|
| ECM                             | P0607, U1000, U1001, U1002, U1010                                                                                                    | CAN                      | LAN-16, "Trouble Diagnosis<br>Procedure" |   |
|                                 | P0607, U0129, U0293, U1011, U1020, U1022                                                                                                    | HEV SYSTEM CAN           |                                          |   |
| EPS control unit                | C1608, U0129, U0293                                                                                                    | HEV SYSTEM CAN           |                                          |   |
| Brake ECU                       | C1300, U0073, U0123, U0124, U0126, U0293                                                                                                    | HEV SYSTEM CAN           | LAN-53, "Trouble Diagnosis               | ( |
| Hybrid vehicle con-<br>trol ECU | P0A1D (924), P0A1D (925), U0100, U0100 (211),<br>U0100 (212), U0100 (530), U0129, U0129 (220),<br>U0129 (222), U0129 (528), U0131, U0131 (433),<br>U0131 (434) | HEV SYSTEM CAN           | Procedure"                               | [ |
|                                 | U1001, U1001 (146), U1001 (435), U1001 (594),<br>U1001 (827), U1001 (919), U1001 (920)                                                                         | CAN                      |                                          |   |
| AV control unit                 |                                                                                                    |                          |                                          |   |
| BCM                             |                                                                                                    |                          | LAN-16, "Trouble Diagnosis               |   |
| Controller (auto amp.)          | P0607, U1000, U1002, U1010                                                                                                    | CAN                      | Procedure"                               | I |
| Combination meter               |                                                                                                    |                          |                                          |   |
| IPDM E/R                        |                                                                                                    |                          |                                          | ( |

\*: For the details, refer to <u>HBC-73, "Diagnosis Description"</u>.

Н

J

Κ

L

#### LAN

Ν

0

## PRECAUTIONS

Precautions for Trouble Diagnosis

#### CAUTION:

- Never apply 7.0 V or more to the measurement terminal.
- Use a tester with open terminal voltage of 7.0 V or less.
- Turn the ignition switch OFF and disconnect the battery cable from the negative terminal when checking the harness.

#### Precautions for Harness Repair

• Solder the repaired area and wrap tape around the soldered area. **NOTE:** 

A fray of twisted lines must be within 110 mm (4.33 in).

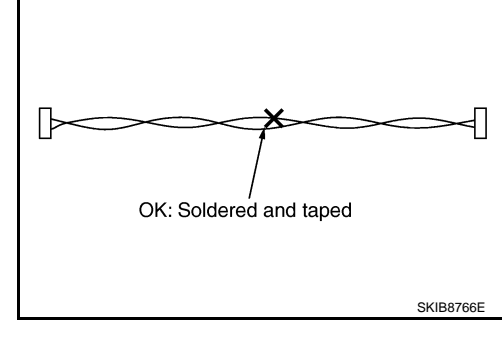

• Bypass connection is never allowed at the repaired area. **NOTE:** 

Bypass connection may cause CAN communication error. The spliced wire becomes separated and the characteristics of twisted line are lost.

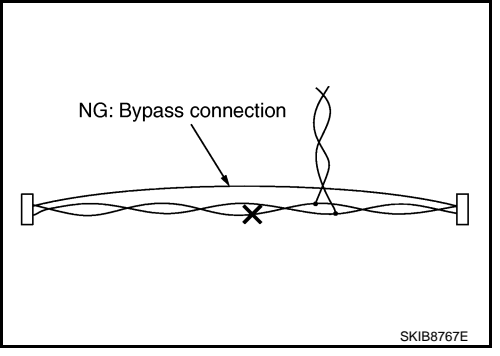

• Replace the applicable harness as an assembly if error is detected on the shield lines of CAN communication line.

LAN-6

INFOID:000000003071856

INFOID:000000003071855

## FUNCTION DIAGNOSIS CAN COMMUNICATION SYSTEM

#### System Description

INFOID:000000003071857 B

INFOID:000000003071858

А

С

D

Ε

F

Н

Κ

L

LAN

- CAN communication is a multiplex communication system. This enables the system to transmit and receive large quantities of data at high speed by connecting control units with two communication lines (CAN-H and CAN-L).
- Control units on the CAN network transmit signals using the CAN communication control circuit. They receive only necessary signals from other control units to operate various functions.
- CAN communication lines adopt twisted-pair line style (two lines twisted) for noise immunity.

## System Diagram

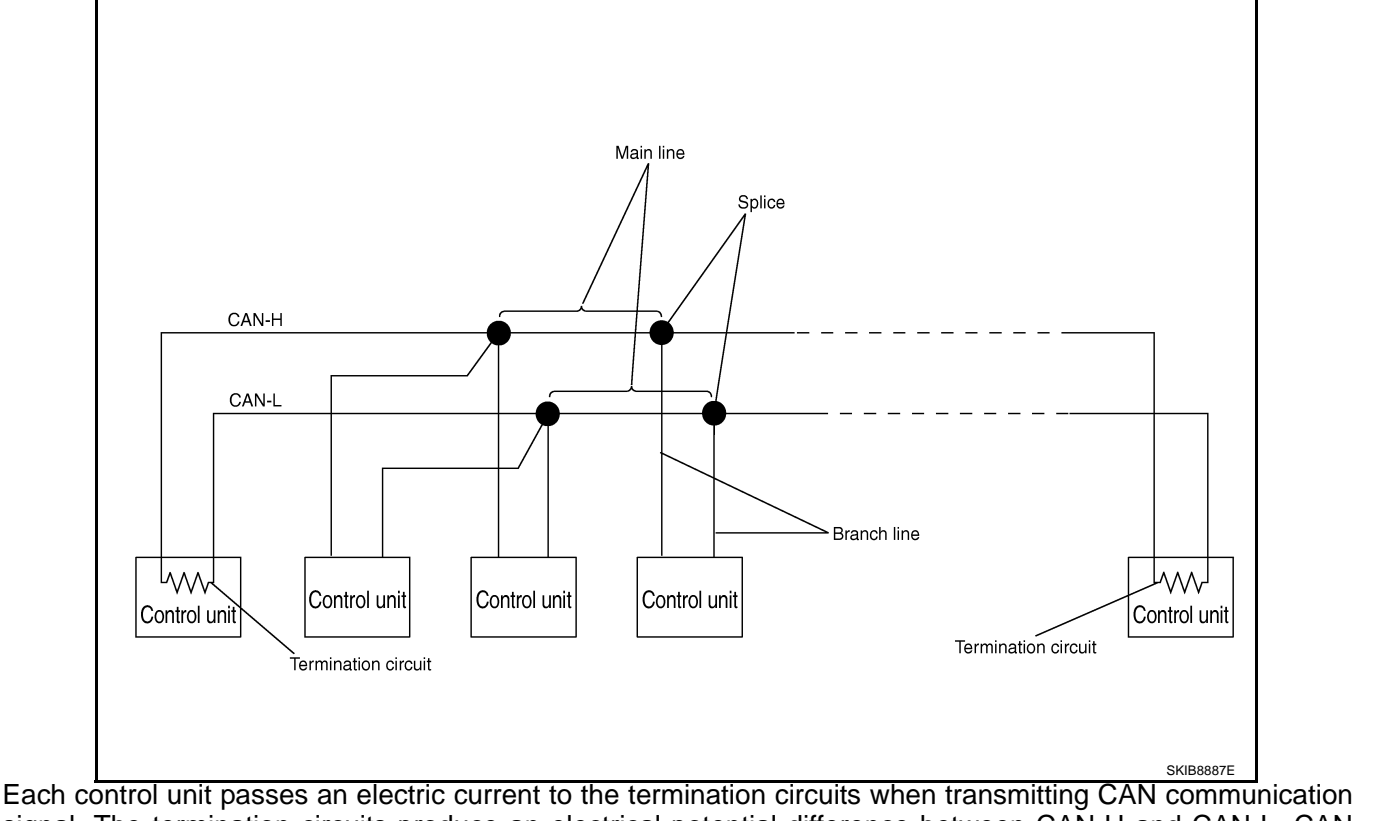

signal. The termination circuits produce an electrical potential difference between CAN-H and CAN-L. CAN communication system transmits and receives CAN communication signals by the potential difference.

| Component           | Description                                              |  |
|---------------------|----------------------------------------------------------|--|
| Main line           | CAN communication line between splices                   |  |
| Branch line         | CAN communication line between splice and a control unit |  |
| Splice              | A point connecting a branch line with a main line        |  |
| Termination circuit | Refer to LAN-8. "CAN Communication Control Circuit".     |  |

## CAN COMMUNICATION SYSTEM

#### < FUNCTION DIAGNOSIS >

## [CAN FUNDAMENTAL]

INFOID:000000003071859

## **CAN Communication Control Circuit**

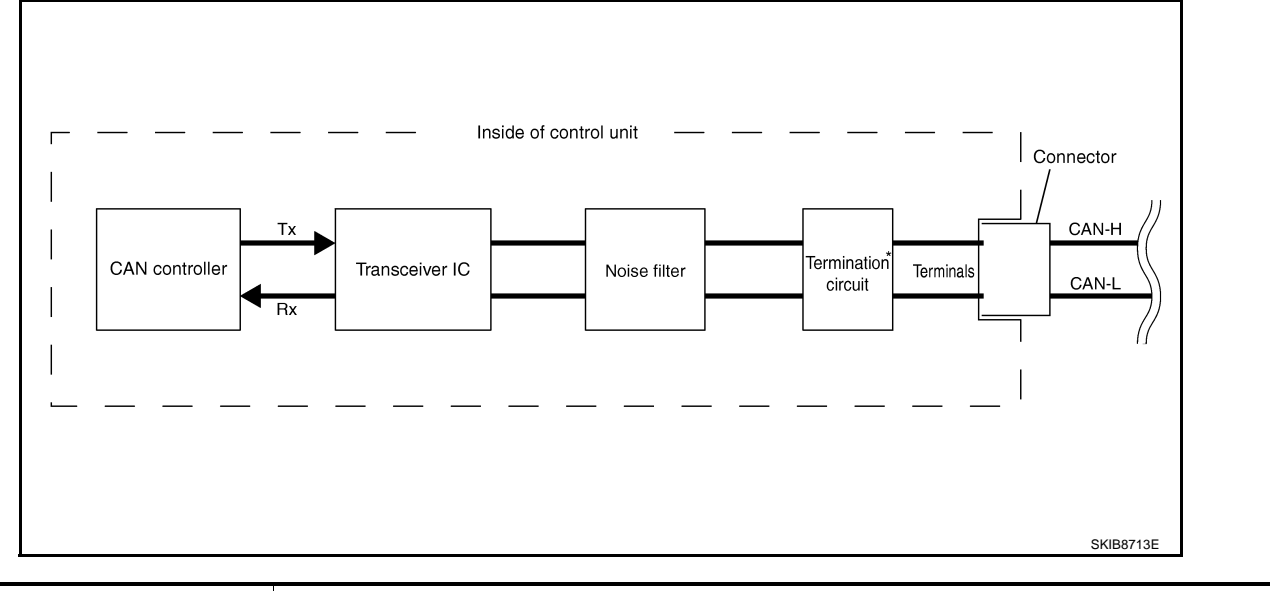

| Component                                                              | System description                                                                                          |
|------------------------------------------------------------------------|----------------------------------------------------------------------------------------------------|
| CAN controller                                                         | It controls CAN communication signal transmission and reception, error detection, etc.                      |
| Transceiver IC                                                         | It converts digital signal into CAN communication signal, and CAN communication signal into digital signal. |
| Noise filter                                                           | It eliminates noise of CAN communication signal.                                                            |
| Termination circuit <sup>*</sup> (Resistance of approx. 120 $\Omega$ ) | It produces potential difference.                                                                           |

\*: These are the only control units wired with both ends of CAN communication system.

## < FUNCTION DIAGNOSIS >

# **DIAG ON CAN**

## Description

"Diag on CAN" is a diagnosis using CAN communication instead of previous DDL1 and DDL2 communication В lines, between control units and diagnosis unit.

## System Diagram

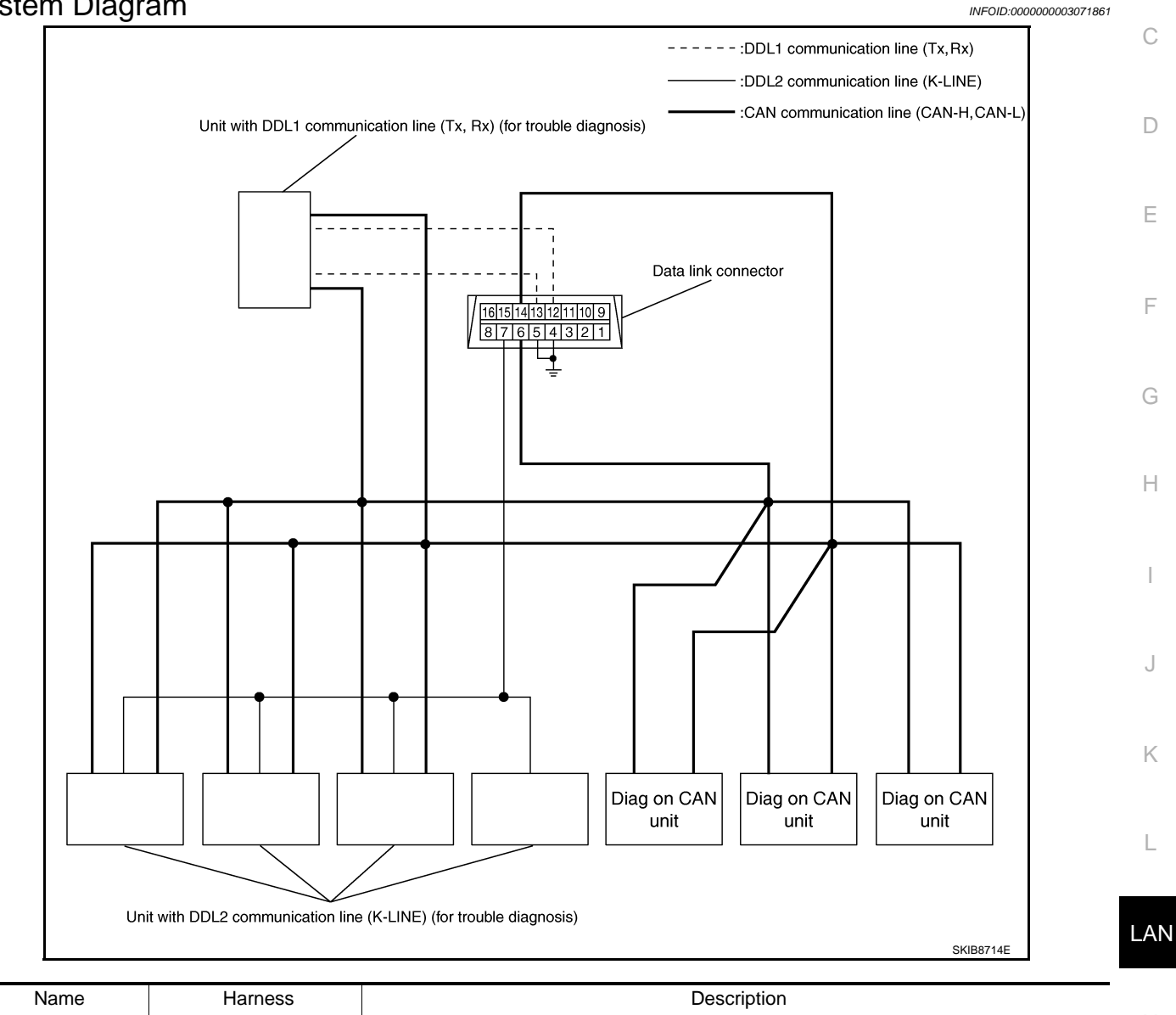

| Name        | Harness        | Description                                                                  |   |
|-------------|----------------|------------------------------------------------------------------------------|---|
| DDL1        | Tx<br>Rx       | It is used for trouble diagnosis. (CAN-H and CAN-L are used for controlling) | N |
| DDL2        | K-LINE         | It is used for trouble diagnosis. (CAN-H and CAN-L are used for controlling) | 0 |
| Diag on CAN | CAN-H<br>CAN-L | It is used for trouble diagnosis and control.                                | 0 |

А

Ρ

INFOID:000000003071860

[CAN FUNDAMENTAL]

INFOID:000000003071862

## **TROUBLE DIAGNOSIS**

#### Condition of Error Detection

"U1000" or "U1001" is indicated on SELF-DIAG RESULTS on CONSULT-III if CAN communication signal is not transmitted or received between units for 2 seconds or more.

#### CAN COMMUNICATION SYSTEM ERROR

- CAN communication line open (CAN-H, CAN-L, or both)
- CAN communication line short (ground, between CAN communication lines, other harnesses)
- Error of CAN communication control circuit of the unit connected to CAN communication line

# WHEN "U1000" OR "U1001" IS INDICATED EVEN THOUGH CAN COMMUNICATION SYSTEM IS NORMAL

- Removal/installation of parts: Error may be detected when removing and installing CAN communication unit and related parts while turning the ignition switch ON. (A DTC except for CAN communication may be detected.)
- Fuse blown out (removed): CAN communication of the unit may cease.
- Voltage drop: Error may be detected if voltage drops due to discharged battery when turning the ignition switch ON (Depending on the control unit which carries out CAN communication).
- Error may be detected if the power supply circuit of the control unit, which carries out CAN communication, malfunctions (Depending on the control unit which carries out CAN communication).
- Error may be detected if reprogramming is not completed normally.

#### NOTE:

CAN communication system is normal if "U1000" or "U1001" is indicated on SELF-DIAG RESULTS of CON-SULT-III under the above conditions. Erase the memory of the self-diagnosis of each unit.

#### Symptom When Error Occurs in CAN Communication System

INFOID:000000003071863

In CAN communication system, multiple units mutually transmit and receive signals. Each unit cannot transmit and receive signals if any error occurs on CAN communication line. Under this condition, multiple control units related to the root cause malfunction or go into fail-safe mode.

#### ERROR EXAMPLE

#### NOTE:

- Each vehicle differs in symptom of each unit under fail-safe mode and CAN communication line wiring.
- Refer to LAN-23, "Abbreviation List" for the unit abbreviation.

Example: TCM branch line open circuit

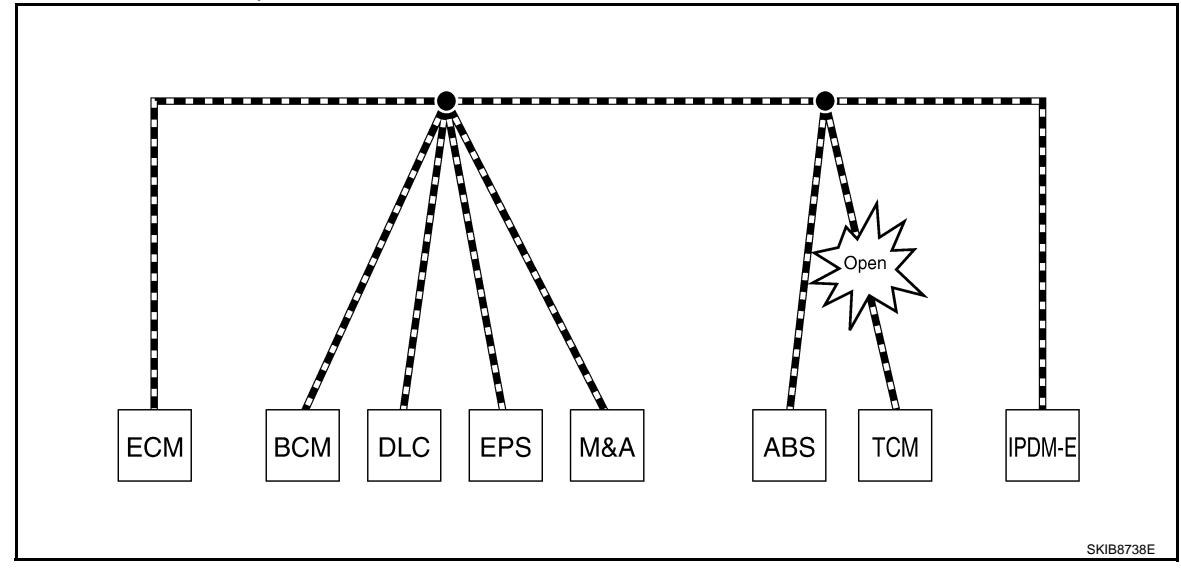

| Unit name | Symptom                                                            |
|-----------|--------------------------------------------------------------------|
| ECM       | Engine torque limiting is affected, and shift harshness increases. |
| BCM       | Reverse warning chime does not sound.                              |

#### < FUNCTION DIAGNOSIS >

#### [CAN FUNDAMENTAL]

| Unit name                                     | Symptom                                                                                                  | 0 |
|-----------------------------------------------|----------------------------------------------------------------------------------------------------|---|
| EPS control unit                              | Normal operation.                                                                                        | A |
| Combination meter                             | <ul><li>Shift position indicator and OD OFF indicator turn OFF.</li><li>Warning lamps turn ON.</li></ul> | B |
| ABS actuator and electric unit (control unit) | Normal operation.                                                                                        |   |
| ТСМ                                           | No impact on operation.                                                                                  |   |
| IPDM E/R                                      | Normal operation.                                                                                        | С |

#### Example: Data link connector branch line open circuit

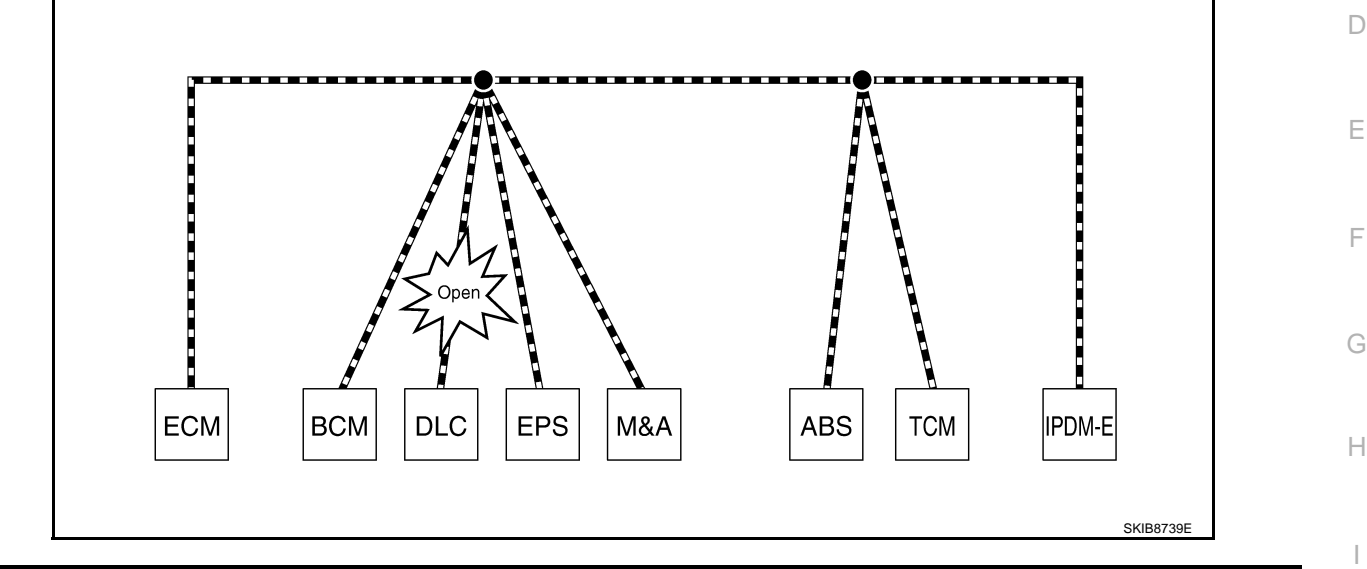

| Unit name                                     | Symptom                               |
|-----------------------------------------------|---------------------------------------|
| ECM                                           |                                       |
| BCM                                           |                                       |
| EPS control unit                              |                                       |
| Combination meter                             | Normal operation.                     |
| ABS actuator and electric unit (control unit) | · · · · · · · · · · · · · · · · · · · |
| ТСМ                                           |                                       |
| IPDM E/R                                      | L                                     |
|                                               |                                       |

#### NOTE:

• When data link connector branch line is open, transmission and reception of CAN communication signals are not affected. Therefore, no symptoms occur. However, be sure to repair malfunctioning circuit.

 The model (all units on CAN communication system are Diag on CAN) cannot perform CAN diagnosis with CONSULT-III if the following error occurs. The error is judged by the symptom.

|                                              |                                                                                                    | N |
|----------------------------------------------|----------------------------------------------------------------------------------------------------|---|
| Error                                        | Difference of symptom                                                                                          |   |
| Data link connector branch line open circuit | Normal operation.                                                                                              |   |
| CAN-H, CAN-L harness short-circuit           | Most of the units which are connected to the CAN communication system enter fail-safe mode or are deactivated. | 0 |

Ρ

LAN

#### < FUNCTION DIAGNOSIS >

Example: Main Line Between Data Link Connector and ABS Actuator and Electric Unit (Control Unit) Open Circuit

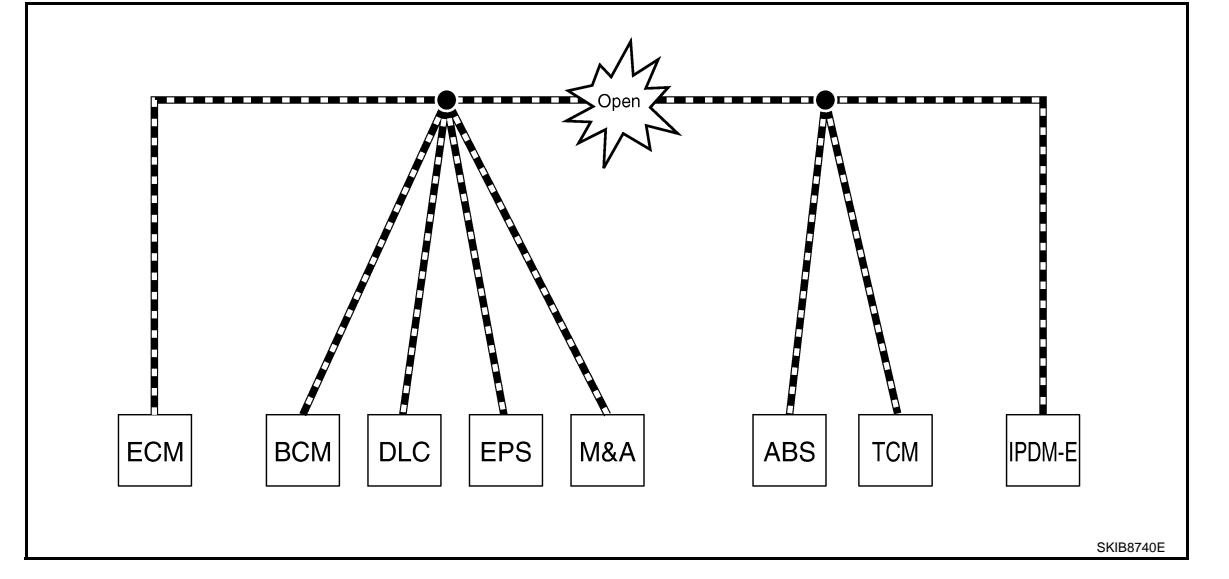

| Unit name                                     | Symptom                                                                                                    |
|-----------------------------------------------|----------------------------------------------------------------------------------------------------|
| ECM                                           | Engine torque limiting is affected, and shift harshness increases.                                                                                                    |
| BCM                                           | <ul> <li>Reverse warning chime does not sound.</li> <li>The front wiper moves under continuous operation mode even though the front wiper switch being in the intermittent position.</li> </ul> |
| EPS control unit                              | The steering effort increases.                                                                                                    |
| Combination meter                             | <ul> <li>The shift position indicator and OD OFF indicator turn OFF.</li> <li>The speedometer is inoperative.</li> <li>The odo/trip meter stops.</li> </ul>                                     |
| ABS actuator and electric unit (control unit) | Normal operation.                                                                                                    |
| ТСМ                                           | No impact on operation.                                                                                                    |
| IPDM E/R                                      | <ul><li>When the ignition switch is ON,</li><li>The headlamps (Lo) turn ON.</li><li>The cooling fan continues to rotate.</li></ul>                                                              |

#### Example: CAN-H, CAN-L Harness Short Circuit

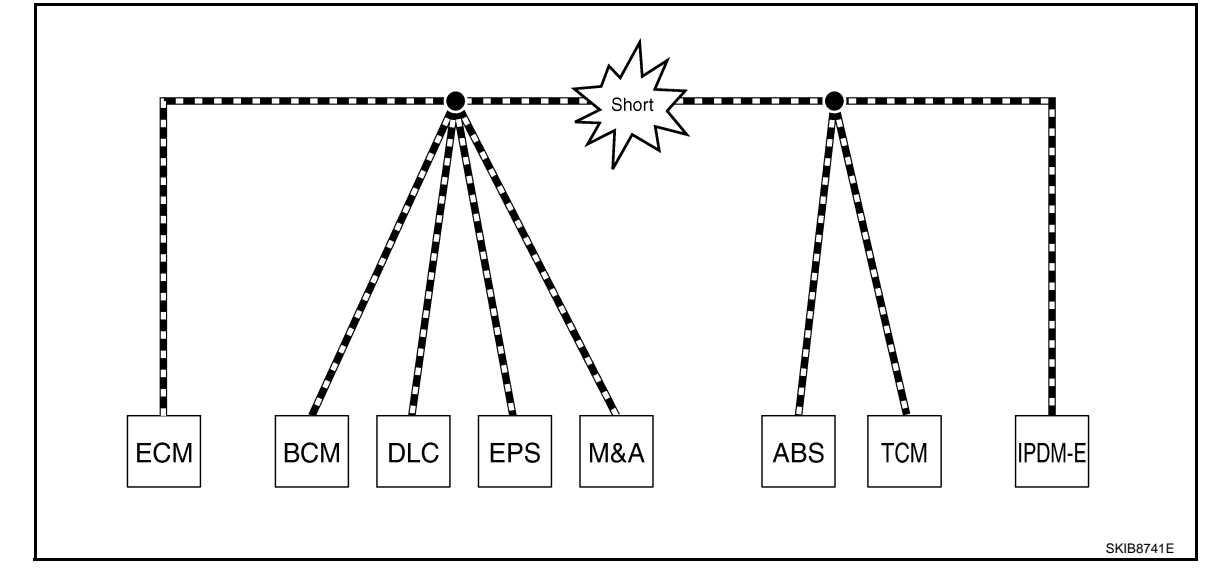

#### < FUNCTION DIAGNOSIS >

#### [CAN FUNDAMENTAL]

| Unit name                                     | Symptom                                                                                                    |
|-----------------------------------------------|----------------------------------------------------------------------------------------------------|
| ECM                                           | <ul><li>Engine torque limiting is affected, and shift harshness increases.</li><li>Engine speed drops.</li></ul>                                                                                                    |
| ВСМ                                           | <ul> <li>Reverse warning chime does not sound.</li> <li>The front wiper moves under continuous operation mode even though the front wiper switch being in the intermittent position.</li> <li>The room lamp does not turn ON.</li> <li>The engine does not start (if an error or malfunction occurs while turning the ignition switch OFF.)</li> <li>The steering lock does not release (if an error or malfunction occurs while turning the ignition switch OFF.)</li> </ul> |
| EPS control unit                              | The steering effort increases.                                                                                                    |
| Combination meter                             | <ul><li>The tachometer and the speedometer do not move.</li><li>Warning lamps turn ON.</li><li>Indicator lamps do not turn ON.</li></ul>                                                                                                    |
| ABS actuator and electric unit (control unit) | Normal operation.                                                                                                    |
| ТСМ                                           | No impact on operation.                                                                                                    |
| IPDM E/R                                      | <ul><li>When the ignition switch is ON,</li><li>The headlamps (Lo) turn ON.</li><li>The cooling fan continues to rotate.</li></ul>                                                                                                    |

## CAN Diagnosis with CONSULT-III

CAN diagnosis on CONSULT-III extracts the root cause by receiving the following information.

- Response to the system call
- Control unit diagnosis information
- Self-diagnosis
- CAN diagnostic support monitor

#### Self-Diagnosis

INFOID:000000003071865

INFOID:000000003071864

Н

| DTC     | Self-diagnosis item<br>(CONSULT-III indication) | DTC detection condition                                                                                                    | Inspection/Action                 | K  |
|---------|-------------------------------------------------|----------------------------------------------------------------------------------------------------|-----------------------------------|----|
| 111000  |                                                 | When ECM is not transmitting or receiving CAN<br>communication signal of OBD (emission-related<br>diagnosis) for 2 seconds or more.           |                                   |    |
| 01000   |                                                 | When a control unit (except for ECM) is not transmitting or receiving CAN communication signal for 2 seconds or more.                         |                                   | L  |
| 114004* |                                                 | When ECM is not transmitting or receiving CAN<br>communication signal other than OBD (emis-<br>sion-related diagnosis) for 2 seconds or more. |                                   | LA |
| 01001   |                                                 | When hybrid vehicle control ECU is not transmit-<br>ting or receiving CAN communication signal for<br>2 seconds or more.                      |                                   | Ν  |
| U1002   | SYSTEM COMM                                     | When a control unit is not transmitting or receiv-<br>ing CAN communication signal for 2 seconds or<br>less.                                  |                                   | 0  |
| U1010   | CONTROL UNIT [CAN]                              | When an error is detected during the initial diag-                                                                                            | Replace the control unit          | D  |
| P0607   | ECM                                             | nosis for CAN controller of each control unit.                                                                                                | indicating "U1010" or<br>"P0607". | Р  |

\*: Hybrid vehicle control ECU may display one or more DTCs listed as follows; U1001 (146), U1001 (435), U1001 (594), U1001 (827), U1001 (919), U1001 (920).

#### **CAN Diagnostic Support Monitor**

INFOID:000000003071866

MONITOR ITEM (CONSULT-III)

#### < FUNCTION DIAGNOSIS >

#### Example: CAN DIAG SUPPORT MNTR indication

| Withou        | t PAST |      | With          | PAST   |      |
|---------------|--------|------|---------------|--------|------|
| ECM           |        |      | EC            | M      |      |
|               | PRSNT  | PAST |               | PRSNT  | PAST |
| INITIAL DIAG  | OK     |      | TRANSMIT DIAG | ¦OK    | OK   |
| TRANSMIT DIAG | OK     |      | VDC/TCS/ABS   | <br>[- | ]-   |
| ТСМ           | OK     |      | METER/M&A     | ¦OK    | OK   |
| VDC/TCS/ABS   | UNKWN  |      | BCM/SEC       | OK     | OK   |
| METER/M&A     | OK     | 1    | ICC           | ¦-     |      |
| ICC           | UNKWN  |      | HVAC          |        |      |
| BCM/SEC       | OK     |      | ТСМ           | lок    | l ok |
| IPDM E/R      | OK     |      | EPS           |        |      |
|               |        |      | IPDM E/R      | ĹΟK    | lок  |
|               |        |      | e4WD          | -      | -    |
|               |        |      | AWD/4WD       | OK     | OK   |

#### Without PAST

| Item                                       | PRSNT | Description                                                           |  |
|--------------------------------------------|-------|-----------------------------------------------------------------------|--|
| OK                                         |       | Normal at present                                                     |  |
| initial diagnosis                          | NG    | Control unit error (Except for some control units)                    |  |
| ОК                                         |       | Normal at present                                                     |  |
| Transmission diagnosis                     | UNKWN | Unable to transmit signals for 2 seconds or more.                     |  |
|                                            |       | Diagnosis not performed                                               |  |
| ОК                                         |       | Normal at present                                                     |  |
| Control unit name<br>(Reception diagnosis) |       | Unable to receive signals for 2 seconds or more.                      |  |
|                                            | UNKWN | Diagnosis not performed                                               |  |
|                                            |       | No control unit for receiving signals. (No applicable optional parts) |  |

#### With PAST

| Item                                       | PRSNT | PAST                     | Description                                                                                                    |
|--------------------------------------------|-------|--------------------------|----------------------------------------------------------------------------------------------------|
| Transmission diagnosis                     | ОК    | OK                       | Normal at present and in the past                                                                                                    |
|                                            |       | 1 – 39                   | Normal at present, but unable to transmit signals for 2 seconds or more<br>in the past. (The number indicates the number of ignition switch cycles<br>from OFF to ON.) |
|                                            | UNKWN | 0                        | Unable to transmit signals for 2 seconds or more at present.                                                                                                    |
| Control unit name<br>(Reception diagnosis) |       | OK                       | Normal at present and in the past                                                                                                    |
|                                            | ОК    | 1 – 39                   | Normal at present, but unable to receive signals for 2 seconds or more<br>in the past. (The number indicates the number of ignition switch cycles<br>from OFF to ON.)  |
|                                            | UNKWN | 0                        | Unable to receive signals for 2 seconds or more at present.                                                                                                    |
|                                            |       | Diagnosis not performed. |                                                                                                    |
|                                            | -     | _                        | No control unit for receiving signals. (No applicable optional parts)                                                                                                  |

#### MONITOR ITEM (ON-BOARD DIAGNOSIS)

#### NOTE:

For some models, CAN communication diagnosis result is received from the vehicle monitor.

## LAN-14

#### < FUNCTION DIAGNOSIS >

| [CAN I | FUNDAN | IENTAL] |
|--------|--------|---------|
|--------|--------|---------|

INFOID:000000003071867

Н

Κ

L

LAN

Ν

Ρ

| Item                                                 | Result indi-<br>cated                              | Error counter | Description                                                                                                    |
|------------------------------------------------------|----------------------------------------------------|---------------|----------------------------------------------------------------------------------------------------|
|                                                      | ОК                                                 | 0             | Normal at present                                                                                                    |
| CAN_COMM<br>(Initial diagnosis)                      | NG                                                 | 1 – 50        | Control unit error<br>(The number indicates how many times diagnosis has been<br>run.)                                |
|                                                      | OK                                                 | 0             | Normal at present                                                                                                    |
| CAN_CIRC_1<br>(Transmission diagnosis)               | UNKWN                                              | 1 – 50        | Unable to transmit for 2 seconds or more at present.<br>(The number indicates how many times diagnosis has been run.) |
|                                                      | OK                                                 | 0             | Normal at present                                                                                                    |
| CAN_CIRC_2 – 9<br>(Reception diagnosis of each unit) | CAN_CIRC_2 – 9<br>on diagnosis of each unit) UNKWN | 1 – 50        | Unable to transmit for 2 seconds or more at present.<br>(The number indicates how many times diagnosis has been run.) |
|                                                      |                                                    |               | Diagnosis not performed.                                                                                              |
|                                                      |                                                    |               | No control unit for receiving signals. (No applicable optional parts)                                                 |

## How to Use CAN Communication Signal Chart

The CAN communication signal chart lists the signals needed for trouble diagnosis. It is useful for detecting the root cause by finding a signal related to the symptom, and by checking transmission and reception unit.

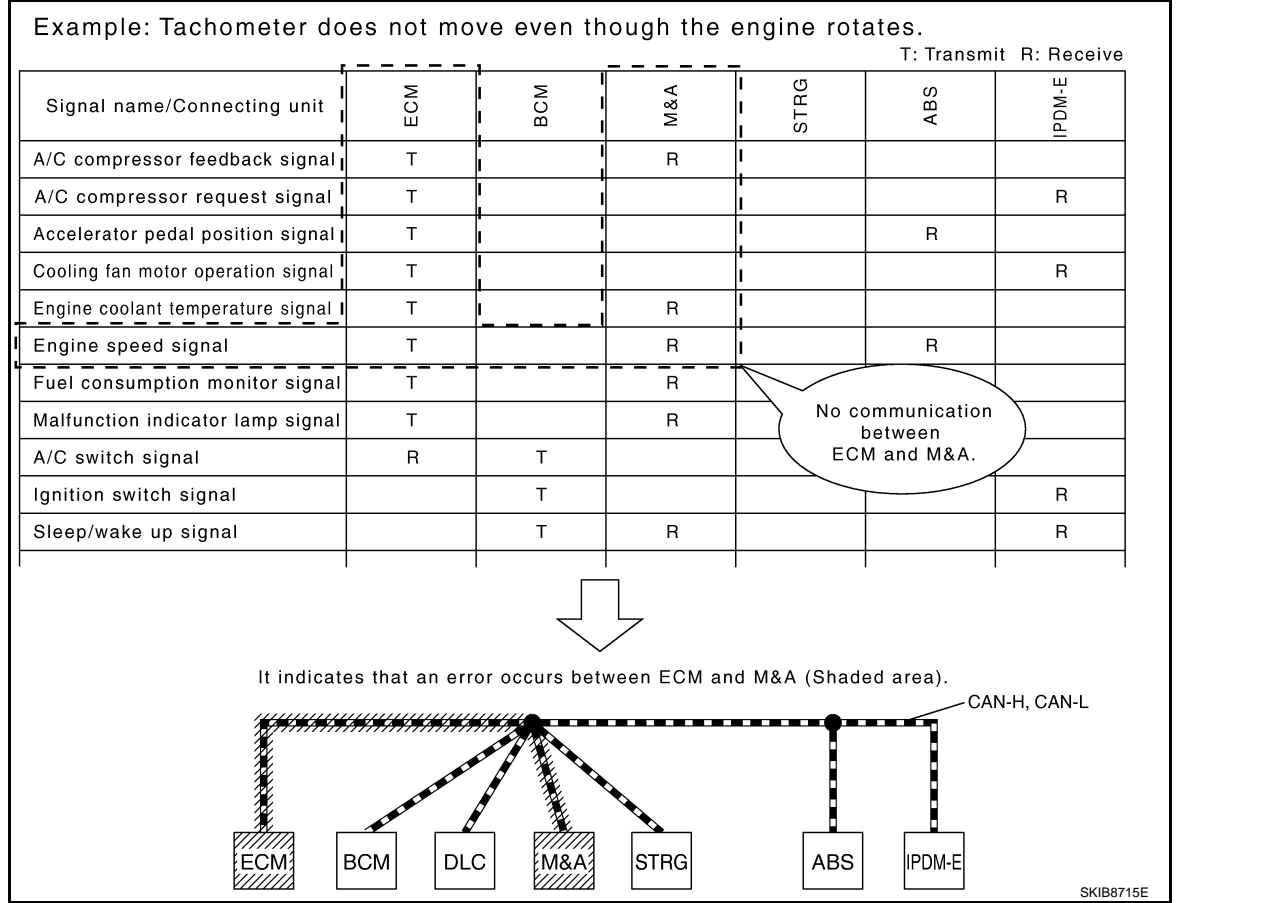

INFOID:000000003071868

# BASIC INSPECTION DIAGNOSIS AND REPAIR WORKFLOW

## Trouble Diagnosis Flow Chart

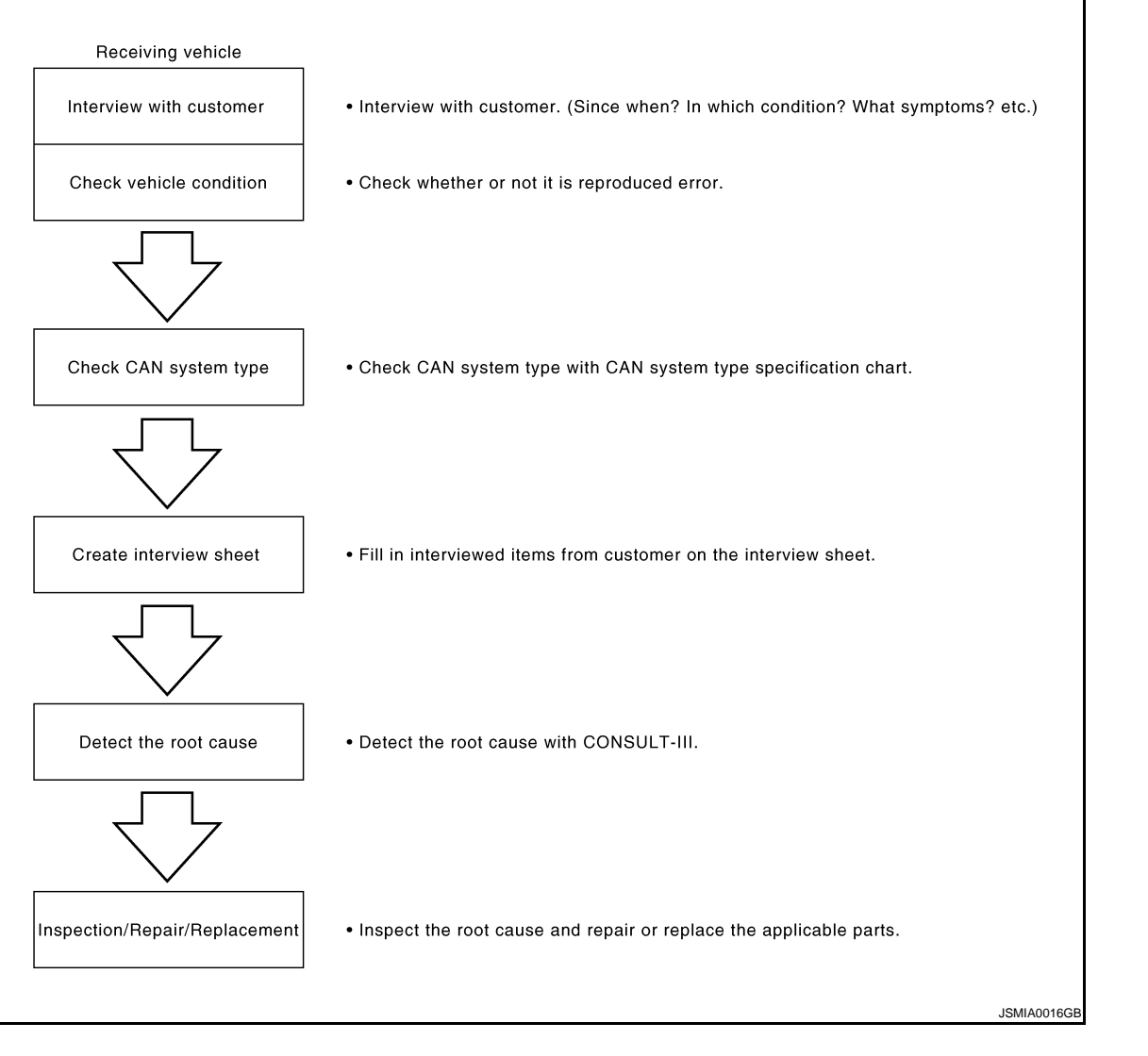

## **Trouble Diagnosis Procedure**

INFOID:000000003071869

#### INTERVIEW WITH CUSTOMER

Interview with the customer is important to detect the root cause of CAN communication system errors and to understand vehicle condition and symptoms for proper trouble diagnosis.

Points in interview

- What: Parts name, system name
- When: Date, Frequency
- Where: Road condition, Place
- In what condition: Driving condition/environment
- Result: Symptom

#### NOTE:

- Check normal units as well as error symptoms.
- Example: Circuit between ECM and the combination meter is judged normal if the customer indicates tachometer functions normally.
- When a CAN communication system error is present, multiple control units may malfunction or go into failsafe mode.

## LAN-16

#### < BASIC INSPECTION >

#### [CAN FUNDAMENTAL]

А

• Indication of the combination meter is important to detect the root cause because it is the most obvious to the customer, and it performs CAN communication with many units.

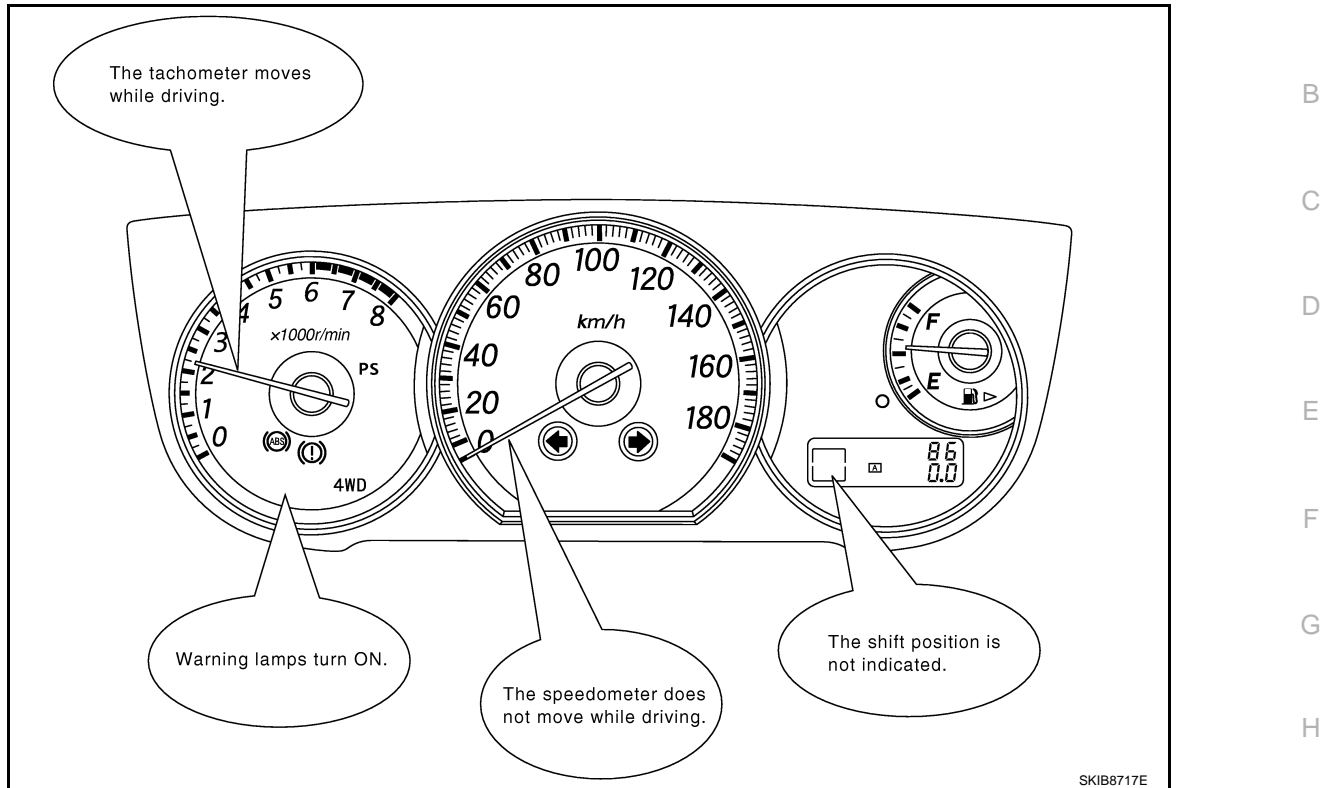

## INSPECTION OF VEHICLE CONDITION

Check whether the symptom is reproduced or not.

#### NOTE:

Do not turn the ignition switch OFF or disconnect the battery cable while reproducing the error. The error may temporarily correct itself, making it difficult to determine the root cause.

## CHECK OF CAN SYSTEM TYPE (HOW TO USE CAN SYSTEM TYPE SPECIFICATION CHART) Determine CAN system type based on vehicle equipment.

NOTE:

- This chart is used if CONSULT-III does not automatically recognize CAN system type.
- There are two styles for CAN system type specification charts. Depending on the number of available system types, either style A or style B may be used.

CAN System Type Specification Chart (Style A) **NOTE:** 

J

Κ

L

С

#### < BASIC INSPECTION >

#### CAN system type is easily checked with the vehicle equipment identification information shown in the chart.

#### Example:

Vehicle is equipped as follows: Wagon, AWD, VQ35DE, CVT, VDC, and Intelligent Key system. ( system type.)

#### **CAN System Specification Chart**

Determine CAN system type from the following specification chart.

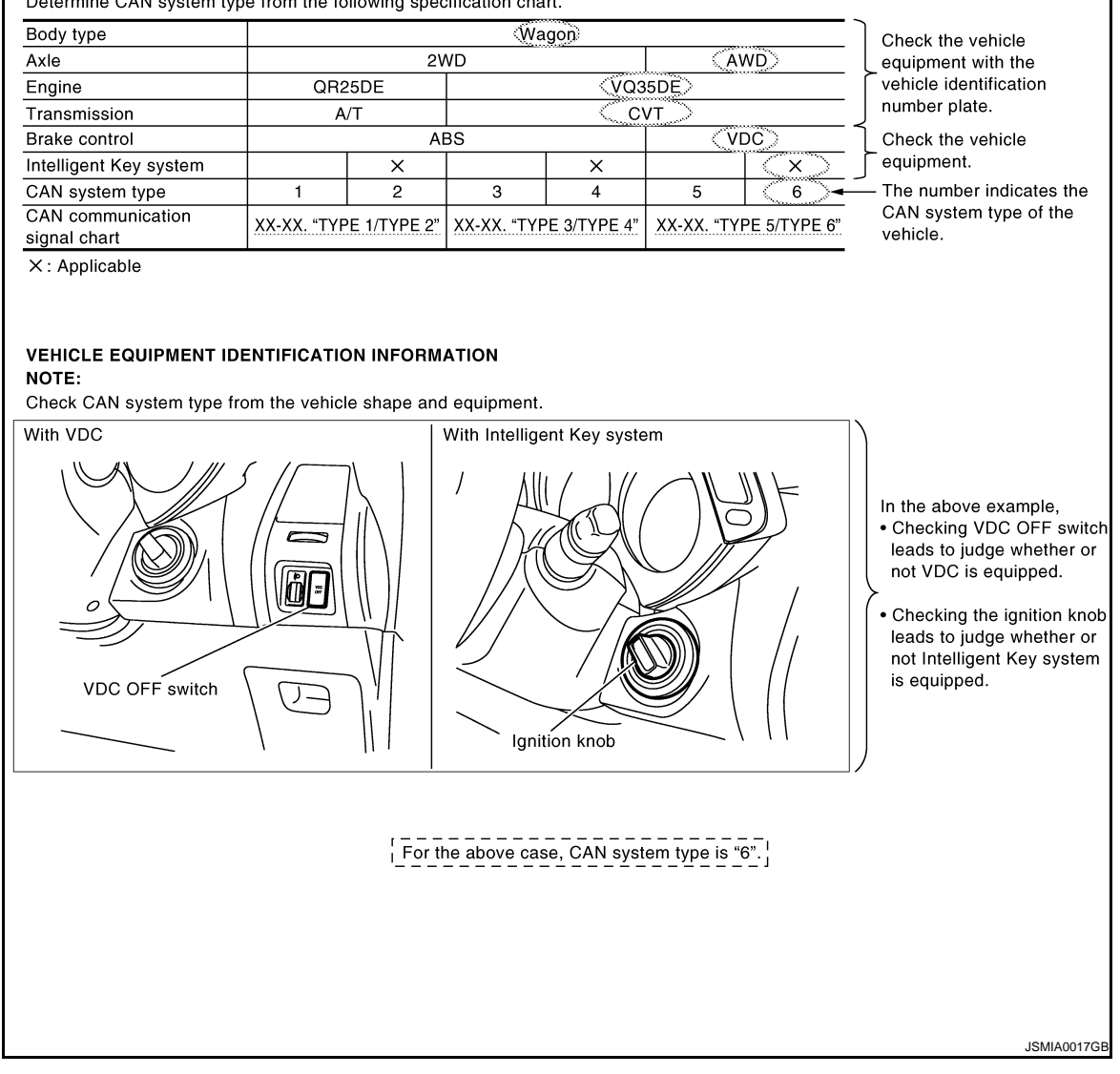

CAN System Type Specification Chart (Style B) NOTE:

#### < BASIC INSPECTION >

#### [CAN FUNDAMENTAL]

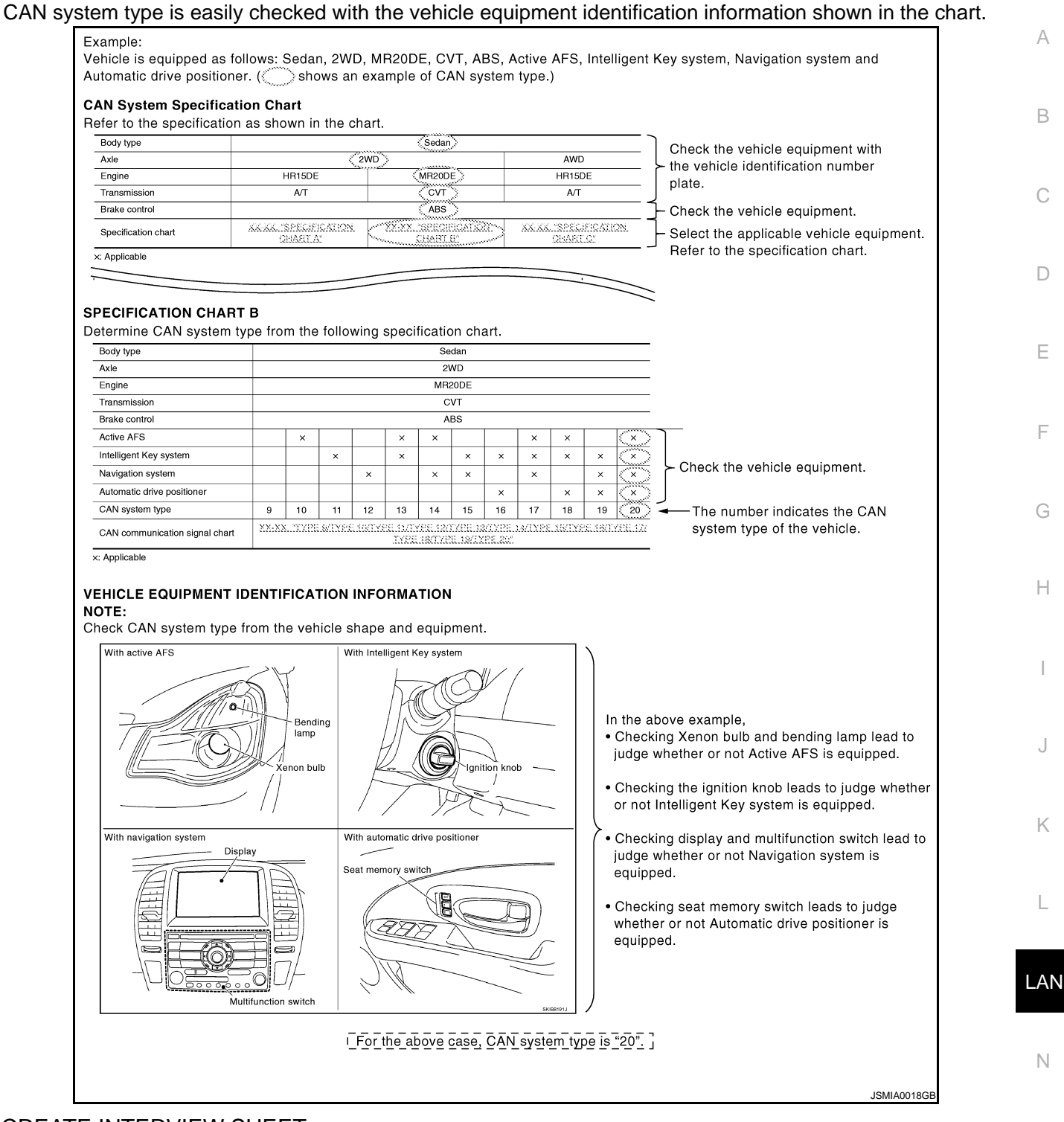

#### CREATE INTERVIEW SHEET

Fill out the symptom described by the customer, vehicle condition, and CAN system type on the interview sheet.

Ρ

C

< BASIC INSPECTION >

[CAN FUNDAMENTAL]

Interview Sheet (Example)

| CAN Communication Sys                                                                                                    | tem Diagnosis Interview Sheet            |
|----------------------------------------------------------------------------------------------------|------------------------------------------|
|                                                                                                    | Date received: 3, Feb. 2006              |
| Type: DBA-KG11                                                                                                    | VIN No.: KG11-005040                     |
| Model: BDRARGZ397EDA-E-J                                                                                                    | J                                        |
| First registration: 10, Jan. 2001                                                                                                    | Mileage: 62,140                          |
| CAN system type: Type 19                                                                                                    |                                          |
| Symptom (Results from interview with o                                                                                                    | customer)                                |
| Headlamps suddenly turn ON while     The engine does not restart after st     switch OFF.                                                          | eriving the vehicle.                     |
| The cooling fan continues rotating v                                                                                                    | while turning the ignition switch ON.    |
|                                                                                                    |                                          |
|                                                                                                    |                                          |
| Condition at inspection                                                                                                    |                                          |
| Error Symptom: Present / Past                                                                                                    |                                          |
| The engine does not start.<br>While turning the ignition switch ON,<br>• The headlamps (Lo) turn ON, and t<br>• The interior lamp does not turn ON | ,<br>the cooling fan continues rotating. |
|                                                                                                    |                                          |
|                                                                                                    | JSMIA0019GB                              |

#### DETECT THE ROOT CAUSE

CAN diagnosis function of CONSULT-III detects the root cause.

## DESCRIPTION

## < HOW TO USE THIS MANUAL > HOW TO USE THIS MANUAL DESCRIPTION

## Description

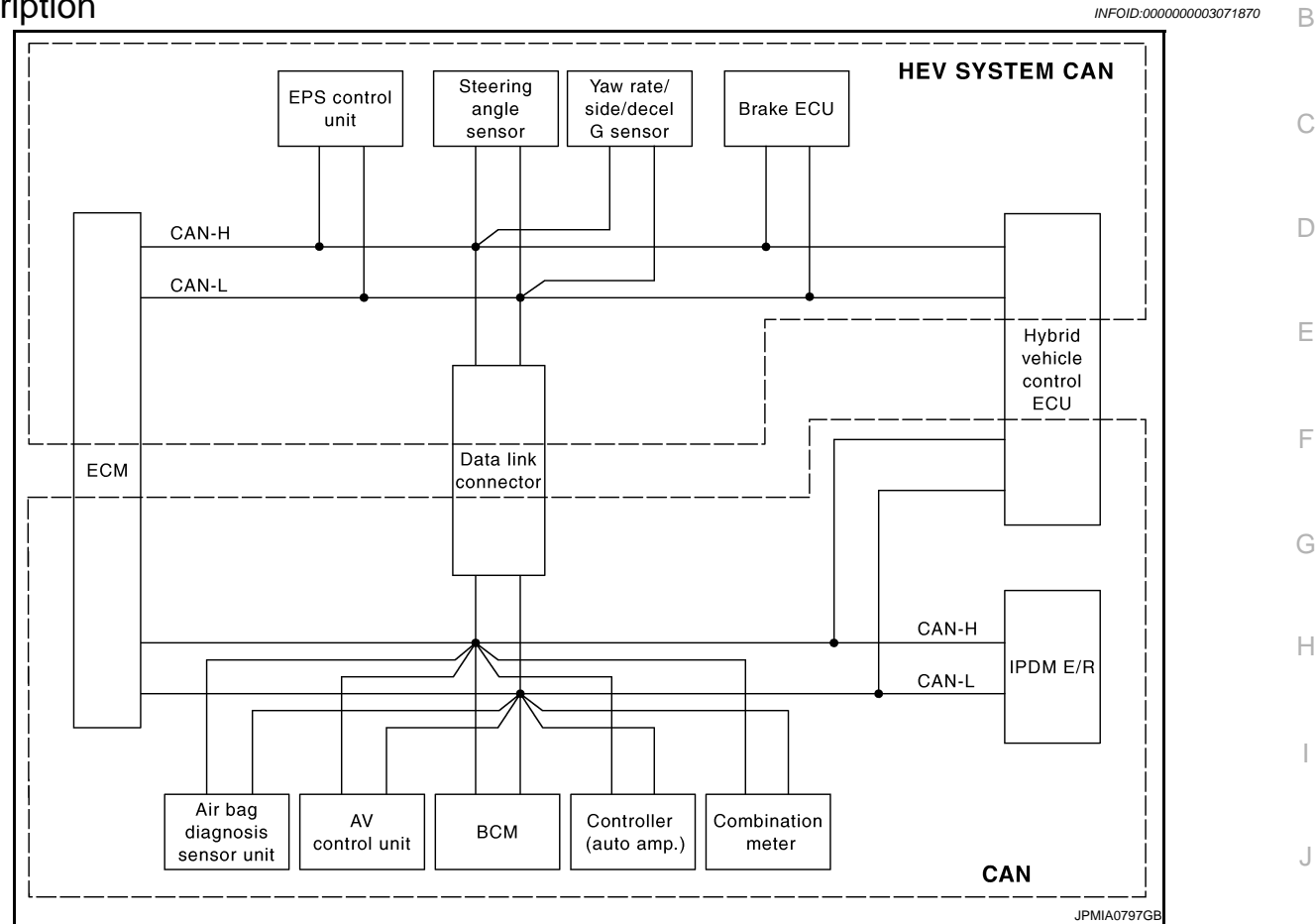

This vehicle has two types of CAN communication systems; CAN and HEV SYSTEM CAN. For starting the trouble diagnosis, refer to the following list.

- NOTE:
- If the DTCs related to CAN and related to HEV SYSTEM CAN are displayed at the same time, diagnose CAN first.
- After the diagnosis of HEV SYSTEM CAN or CAN, erase the DTCs of unit connected to HEV SYSTEM CAN and CAN.

Κ

L

0

## DESCRIPTION

#### < HOW TO USE THIS MANUAL >

| Unit                            | DTC (INF code <sup>*</sup> ) displayed on CONSULT-III                                                                                                    | CAN communication system | Inspection                                |
|---------------------------------|----------------------------------------------------------------------------------------------------|--------------------------|-------------------------------------------|
| ECM                             | P0607, U1000, U1001                                                                                                    | CAN                      | LAN-16. "Trouble Diagnosis<br>Flow Chart" |
|                                 | P0607, U0129, U0293, U1020, U1022                                                                                                    | HEV SYSTEM CAN           |                                           |
| EPS control unit                | C1608, U0129, U0293                                                                                                    | HEV SYSTEM CAN           |                                           |
| Brake ECU                       | C1300, U0073, U0123, U0124, U0126, U0293                                                                                                    | HEV SYSTEM CAN           | LAN-53, "Trouble Diagnosis                |
| Hybrid vehicle con-<br>trol ECU | P0A1D (924), P0A1D (925), U0100, U0100 (211),<br>U0100 (212), U0100 (530), U0129, U0129 (220),<br>U0129 (222), U0129 (528), U0131, U0131 (433),<br>U0131 (434) | HEV SYSTEM CAN           | Flow Chart"                               |
|                                 | U1001, U1001 (146), U1001 (435), U1001 (594),<br>U1001 (827), U1001 (919), U1001 (920)                                                                         | CAN                      |                                           |
| AV control unit                 |                                                                                                    |                          | *                                         |
| BCM                             |                                                                                                    |                          | LAN-16. "Trouble Diagnosis                |
| Controller (auto amp.)          | P0607, U1000, U1010                                                                                                    | CAN                      | Flow Chart"                               |
| Combination meter               |                                                                                                    |                          |                                           |
| IPDM E/R                        |                                                                                                    |                          |                                           |

\*: For the details, refer to <u>HBC-73, "Diagnosis Description"</u>.

## HOW TO USE THIS SECTION

#### < HOW TO USE THIS MANUAL >

## HOW TO USE THIS SECTION

## Caution

• This section describes information peculiar to a vehicle and inspection procedures.

• For trouble diagnosis procedure, refer to LAN-16. "Trouble Diagnosis Procedure".

#### Abbreviation List

Unit name abbreviations in CONSULT-III CAN diagnosis and in the description of CAN diagnosis in this section are as per the following list.

| Unit name                     | Abbreviation                                                                                                    |
|-------------------------------|----------------------------------------------------------------------------------------------------|
| Air bag diagnosis sensor unit | A-BAG                                                                                                    |
| AV control unit               | AV                                                                                                    |
| BCM                           | BCM                                                                                                    |
| Data link connector           | DLC                                                                                                    |
| ECM                           | ECM                                                                                                    |
| Controller (auto amp.)        | HVAC                                                                                                    |
| Hybrid vehicle control ECU    | HV ECU                                                                                                    |
| IPDM E/R                      | IPDM-E                                                                                                    |
| Combination meter             | M&A                                                                                                    |
|                               | Unit name Air bag diagnosis sensor unit AV control unit BCM Data link connector ECM Controller (auto amp.) Hybrid vehicle control ECU IPDM E/R Combination meter |

L

J

Κ

## LAN

Ν

0

## LAN-23

[CAN]

| 1 |  |
|---|--|
|   |  |

В

С

INFOID:000000003071871

INFOID:000000003071872

# < PRECAUTION > PRECAUTION

## PRECAUTIONS

Precautions For High-Voltage System

Refer to GI-24, "Precautions For High-Voltage System".

## Precaution for Supplemental Restraint System (SRS) "AIR BAG" and "SEAT BELT PRE-TENSIONER"

The Supplemental Restraint System such as "AIR BAG" and "SEAT BELT PRE-TENSIONER", used along with a front seat belt, helps to reduce the risk or severity of injury to the driver and front passenger for certain types of collision. This system includes seat belt switch inputs and dual stage front air bag modules. The SRS system uses the seat belt switches to determine the front air bag deployment, and may only deploy one front air bag, depending on the severity of a collision and whether the front occupants are belted or unbelted. Information necessary to service the system safely is included in the "SRS AIRBAG" and "SEAT BELT" of this Service Manual.

#### WARNING:

- To avoid rendering the SRS inoperative, which could increase the risk of personal injury or death in the event of a collision which would result in air bag inflation, all maintenance must be performed by an authorized NISSAN/INFINITI dealer.
- Improper maintenance, including incorrect removal and installation of the SRS, can lead to personal injury caused by unintentional activation of the system. For removal of Spiral Cable and Air Bag Module, see the "SRS AIRBAG".
- Do not use electrical test equipment on any circuit related to the SRS unless instructed to in this Service Manual. SRS wiring harnesses can be identified by yellow and/or orange harnesses or harness connectors.

**Precautions for Trouble Diagnosis** 

#### CAUTION:

- Never apply 7.0 V or more to the measurement terminal.
- Use a tester with open terminal voltage of 7.0 V or less.
- Turn the ignition switch OFF and disconnect the battery cable from the negative terminal when checking the harness.

#### Precautions for Harness Repair

• Solder the repaired area and wrap tape around the soldered area. **NOTE:** 

A fray of twisted lines must be within 110 mm (4.33 in).

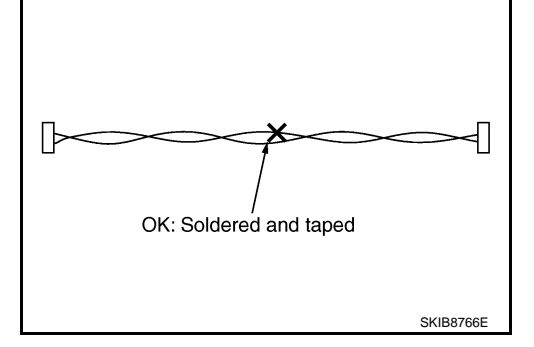

INFOID:000000003071873

[CAN]

INFOID:000000003071875

INFOID:000000003071876

## PRECAUTIONS

#### < PRECAUTION >

[CAN]

Bypass connection is never allowed at the repaired area.
 NOTE:
 Bypass connection may cause CAN communication or

Bypass connection may cause CAN communication error. The spliced wire becomes separated and the characteristics of twisted line are lost.

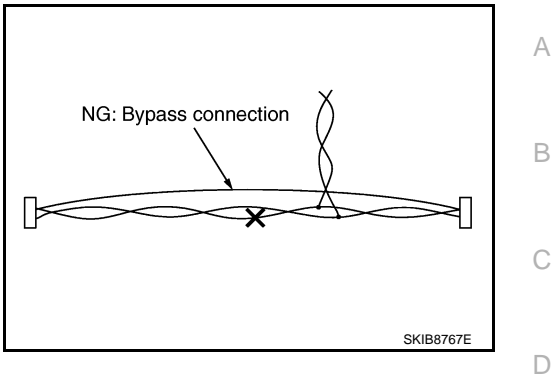

• Replace the applicable harness as an assembly if error is detected on the shield lines of CAN communication line.

LAN

L

Е

F

Н

J

Κ

Ν

0

< BASIC INSPECTION >

[CAN]

# BASIC INSPECTION

DIAGNOSIS AND REPAIR WORKFLOW

## Interview Sheet

|                                             | INF0/D:00000000           |
|---------------------------------------------|---------------------------|
| CAN Communication System [                  | Diagnosis Interview Sheet |
|                                             | Date received:            |
|                                             |                           |
| Туре:                                       | VIN No.:                  |
| Model:                                      |                           |
| First registration:                         | Mileage:                  |
| CAN system type:                            |                           |
| Symptom (Results from interview with custor | mer)                      |
|                                             |                           |
|                                             |                           |
|                                             |                           |
|                                             |                           |
|                                             |                           |
|                                             |                           |
|                                             |                           |
| Condition at inspection                     |                           |
| Error symptom : Present / Past              |                           |
|                                             |                           |
|                                             |                           |
|                                             |                           |
|                                             |                           |
|                                             |                           |
|                                             |                           |
|                                             | SKIB8898E                 |

# **FUNCTION DIAGNOSIS**

< FUNCTION DIAGNOSIS >

## CAN COMMUNICATION SYSTEM

## **CAN System Specification Chart**

#### Determine CAN system type from the following specification chart.

NOTE: Refer to LAN-16, "Trouble Diagnosis Procedure" for how to use CAN system specification chart.

| Body type                            | Se  | edan |          |  |  |  |
|--------------------------------------|-----|------|----------|--|--|--|
| Axle                                 | 2WD |      |          |  |  |  |
| Engine                               | QR: | 25DE | <u> </u> |  |  |  |
| Transmission                         | e-( | CVT  | F        |  |  |  |
| Brake control                        | VDC |      |          |  |  |  |
| Navigation system                    |     | ×    |          |  |  |  |
| CAN system type                      | 13  | 14   | F        |  |  |  |
| Start CAN Diagnosis<br>(CONSULT-III) | 13  | 14   |          |  |  |  |
|                                      |     |      | (-       |  |  |  |

Display

X: Applicable

# VEHICLE EQUIPMENT IDENTIFICATION INFORMATION

#### NOTE:

Check CAN system type from the vehicle shape and equipment.

0 ALMIA0002GE

## **CAN** Communication Signal Chart

With navigation system

Refer to LAN-15, "How to Use CAN Communication Signal Chart" for how to use CAN communication signal chart. NOTE:

Refer to LAN-23. "Abbreviation List" for the abbreviations of the connecting units.

|                                   |     |    |     |      | -   | T: Transmit | R: Receive |
|-----------------------------------|-----|----|-----|------|-----|-------------|------------|
| Signal name/Connecting unit       | ECM | AV | BCM | HVAC | M&A | HV ECU      | IPDM-E     |
| A/C cut request signal            | Т   |    |     | R    | R   |             |            |
| Cooling fan speed request signal  | Т   |    |     |      |     |             | R          |
| Engine coolant temperature signal | Т   |    |     | R    | R   |             |            |

INFOID:000000003071879 Ν

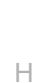

А

С

#### INFOID:000000003071878 В

[CAN]

Κ

L

Ο

## CAN COMMUNICATION SYSTEM

#### < FUNCTION DIAGNOSIS >

[CAN]

| Signal name/Connecting unit              | ECM | AV | BCM | HVAC | M&A | HV ECU | IPDM-E |
|------------------------------------------|-----|----|-----|------|-----|--------|--------|
| Engine speed signal                      | Т   |    |     | R    | R   |        |        |
| Engine status signal                     | Т   | R  | R   |      | R   |        |        |
| Fuel consumption monitor signal          | Т   | R  |     |      | R   |        |        |
| Malfunctioning indicator lamp signal     | Т   |    |     |      | R   |        |        |
| Buzzer output signal                     |     |    | Т   |      | R   |        |        |
| Day time running light request signal    |     |    | Т   |      |     |        | R      |
| Door switch signal                       |     | R  | Т   |      | R   | R      | R      |
| Front fog light request signal           |     |    | Т   |      | R   |        | R      |
| Front wiper request signal               |     |    | Т   |      |     |        | R      |
| High beam request signal                 |     |    | Т   |      | R   |        | R      |
| Horn reminder signal                     |     |    | Т   |      |     |        | R      |
| Ignition switch ON signal                |     |    | Т   |      |     |        | R      |
| Ignition switch ON signal                |     |    | R   |      |     |        | Т      |
| Interlock/PNP switch signal              |     |    | Т   |      |     |        | R      |
| interiouverive switch signal             |     |    | R   |      |     |        | Т      |
| Key warning signal                       |     |    | Т   |      | R   |        |        |
| Low beam request signal                  |     |    | Т   |      |     |        | R      |
| Meter display signal                     |     |    | Т   |      | R   |        |        |
|                                          | R   |    | R   |      | R   | R      | Т      |
| Oil pressure switch signal               |     |    |     |      | R   | Т      |        |
|                                          |     |    | Т   |      | R   |        |        |
| Position light request signal            |     |    | Т   |      | R   |        | R      |
| Rear window defogger switch signal       |     |    | Т   |      |     |        | R      |
| Sleep wake up signal                     |     |    | Т   |      | R   |        | R      |
| Steering lock relay signal               |     |    | R   |      |     |        | Т      |
|                                          |     |    | Т   |      |     |        | R      |
| Steering lock unit status signal         |     |    | R   |      |     |        | Т      |
| Theft warning horn request signal        |     |    | Т   |      |     |        | R      |
| Tire pressure data signal                |     |    | Т   |      | R   |        |        |
| Trunk switch signal                      |     | R  | Т   |      | R   |        |        |
| Turn indicator signal                    |     |    | Т   |      | R   |        |        |
| A/C evaporator temperature signal        | R   |    |     | Т    |     |        |        |
| A/C switch signal                        | R   |    |     | Т    |     |        |        |
| Blower fan motor switch signal           | R   |    |     | Т    |     |        |        |
| Target A/C evaporator temperature signal | R   |    |     | Т    |     |        |        |
| Distance to empty signal                 |     | R  |     |      | Т   |        |        |
| Fuel level low warning signal            |     | R  |     |      | Т   |        |        |
| Fuel level sensor signal                 | R   |    |     |      | Т   |        |        |
| Market information signal                |     | R  |     |      | Т   |        |        |
| Parking brake switch signal              |     |    | R   |      | Т   |        |        |
| Seat belt buckle switch signal           |     |    | R   |      | Т   |        |        |
| Vehicle speed signal                     | R   | R  | R   |      | Т   |        | R      |
| venior speed signal                      | R   |    | R   |      | R   | Т      |        |

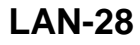

## CAN COMMUNICATION SYSTEM

#### < FUNCTION DIAGNOSIS >

[CAN]

| Signal name/Connecting unit               |   | AV | BCM | HVAC | M&A | HV ECU | IPDM-E | А  |
|-------------------------------------------|---|----|-----|------|-----|--------|--------|----|
| ABS warning lamp signal                   |   |    |     |      | R   | Т      |        | D  |
| ASCD status signal                        |   |    |     |      | R   | Т      |        | D  |
| Brake warning lamp signal                 |   |    |     |      | R   | Т      |        |    |
| CHARGE lamp signal                        |   |    |     |      | R   | Т      |        | С  |
| Energy flow status signal                 |   | R  |     |      |     | Т      |        |    |
| Engine off indicator signal               |   |    |     |      | R   | Т      |        |    |
| EPS warning lamp signal                   |   |    |     |      | R   | Т      |        | D  |
| HV battery warning lamp signal            |   |    |     |      | R   | Т      |        |    |
| HV system warning lamp signal             |   |    |     |      | R   | Т      |        | E  |
| Master warning lamp signal                |   |    |     |      | R   | Т      |        |    |
| NDB warning lamp signal                   |   |    |     |      | R   | Т      |        | •  |
| P range signal                            | R |    | R   |      | R   | Т      |        | F  |
| READY lamp signal                         |   |    |     |      | R   | Т      |        |    |
| Regenerated power signal                  |   | R  |     |      |     | Т      |        | G  |
| Shift position signal                     |   |    | R   |      |     | Т      |        |    |
| SLIP indicator lamp signal                |   |    |     |      | R   | Т      |        |    |
| SOC signal                                |   | R  |     |      | R   | Т      |        | Н  |
| Tire rotating direction signal            |   | R  |     |      |     | Т      |        |    |
| Total power signal                        |   |    |     |      | R   | Т      |        |    |
| VDC warning indicator lamp signal         |   |    |     |      | R   | Т      |        |    |
| AT device (detent switch) signal          |   |    | R   |      |     |        | Т      |    |
| Front wiper stop position signal          |   |    | R   |      |     |        | Т      | J  |
| Hood switch signal                        |   |    | R   |      |     |        | Т      |    |
| Push-button ignition switch status signal |   |    | R   |      |     |        | Т      | 17 |
| Rear window defogger control signal       | R |    |     |      |     |        | Т      | K  |

#### NOTE:

CAN data of the air bag diagnosis sensor unit is not used by usual service work, thus it is omitted.

LAN

L

Ν

0

# COMPONENT DIAGNOSIS CAN COMMUNICATION SYSTEM

**Component Parts Location** 

INFOID:000000003071880

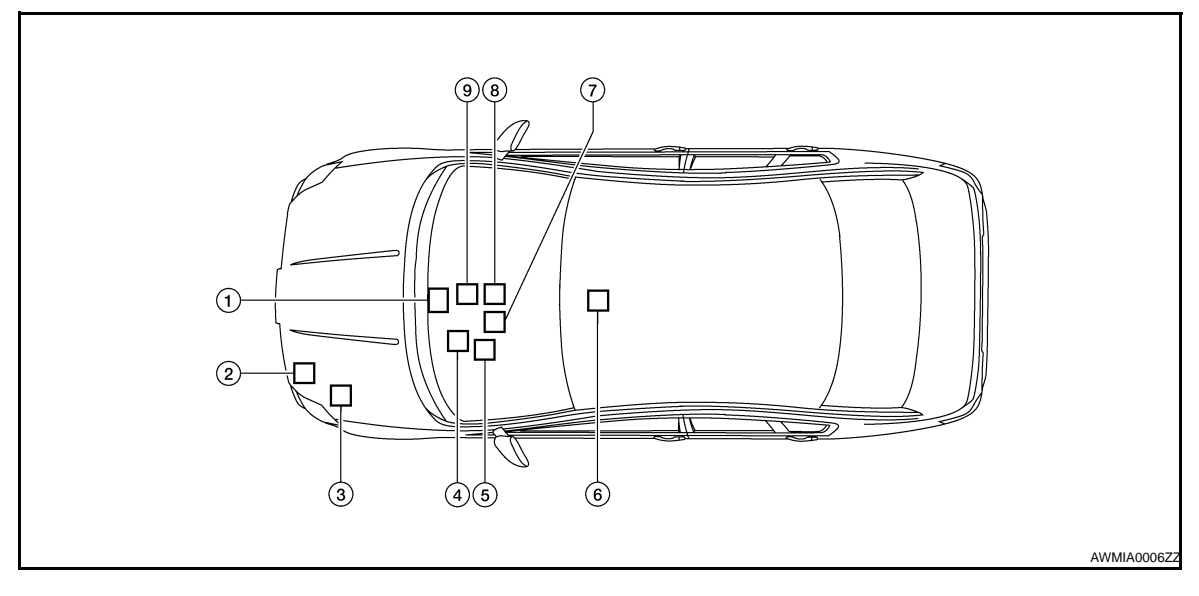

- 1. Hybrid vehicle control ECU E66
- 4. BCM M19
- 7. Data link connector M22
- 2. ECM E10
- 5. Combination meter M24
- 8. Controller (auto amp.) M37
- 3. IPDM E/R E17
- 6. Air bag diagnosis sensor unit M35
- 9. AV control unit M46

## **CAN COMMUNICATION SYSTEM**

#### < COMPONENT DIAGNOSIS >

Wiring Diagram - CAN SYSTEM -

А

INFOID:000000003071881

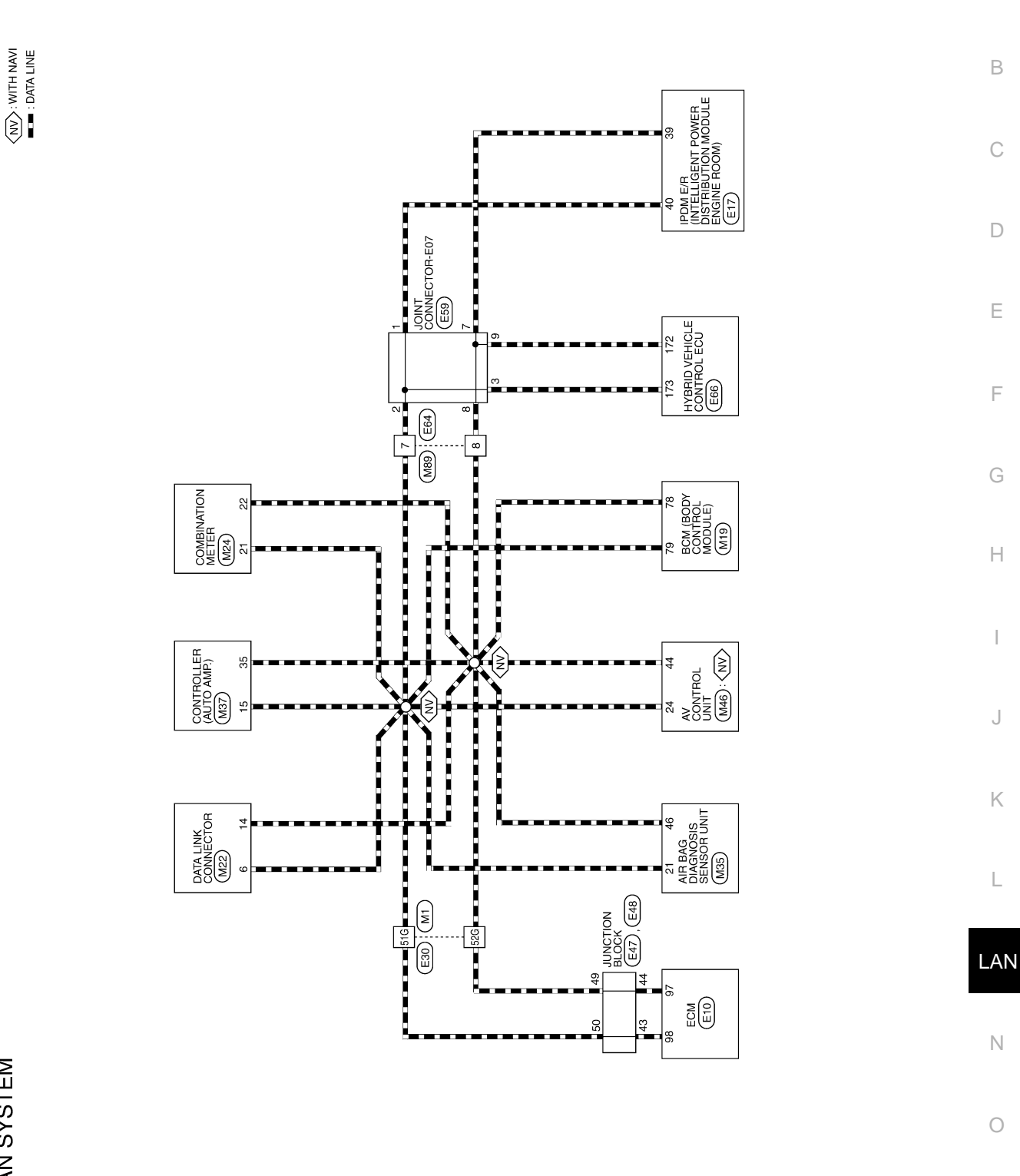

AWMWA0090G

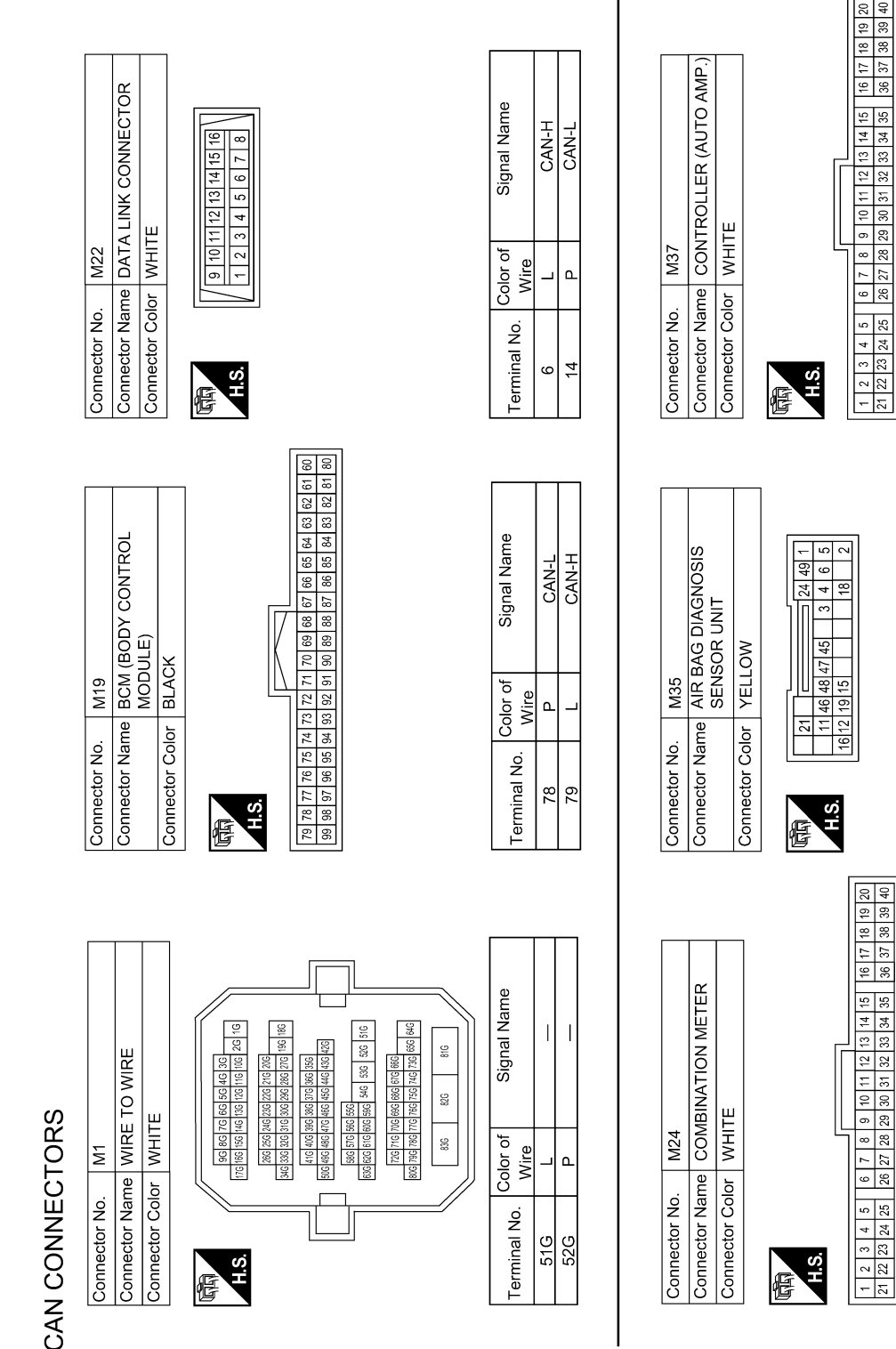

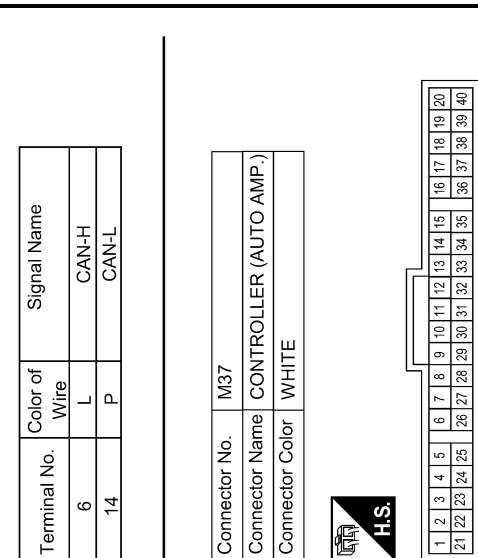

| Signal Name      | CAN-H | CAN-L |  |
|------------------|-------|-------|--|
| Color of<br>Wire | Γ     | Р     |  |
| Terminal No.     | 15    | 35    |  |

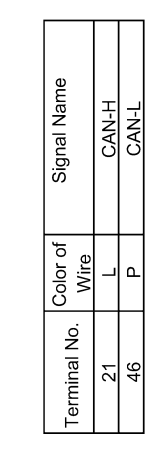

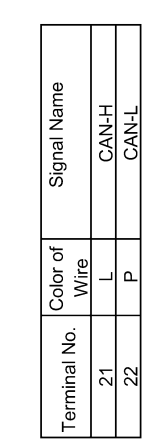

ALMIA0003GB

#### < COMPONENT DIAGNOSIS >

Connector No.

H.S.

E

Terminal No. 51G 52G Connector Color

H.S.

E

Connector No.

|                                                                                                    |                                |                                                    |                              | А   |
|----------------------------------------------------------------------------------------------------|--------------------------------|----------------------------------------------------|------------------------------|-----|
|                                                                                                    |                                |                                                    |                              | В   |
| 2010<br>1011<br>1011 | Signal Name<br>CAN-L<br>CAN-H  |                                                    | Signal Name                  | С   |
| E 10<br>E C M<br>BLACK<br>88 99 39 71<br>71 91 95 99 11<br>71 91 95 99 11<br>71 91 95 99 11                                                                                                    |                                | E48<br>JUNCTION<br>WHITE                           |                              | D   |
| ector No.<br>ector Name<br>estar Color<br>Bal 6<br>82 16<br>84 16                                                                                                    | al No. Colo<br>97 F<br>38 I    | ector No.<br>ector Color                           | 20 Colo                      | Е   |
| Conne<br>Conne<br>H.S.                                                                                                    |                                | Conne<br>Conne<br>H.S.                             |                              | F   |
|                                                                                                    | 0<br>E                         |                                                    | e l                          | G   |
| 10 WIRE                                                                                                    | Signal Nar                     | FION BLOCK                                         | Signal Nar<br>CAN-H<br>CAN-L | Н   |
| or WHTE                                                                                                    | Color of<br>Wire<br>P          | or WHITE                                           | Color of<br>Mire             | I   |
| Connector No.<br>Connector Col<br>H.S.                                                                                                    | Terminal No.<br>7<br>8         | Connector No.<br>Connector Nat<br>Connector Col    | Terminal No.<br>43<br>44     | J   |
| 8 8 33<br>59 60                                                                                                    |                                |                                                    |                              | K   |
| UNIT<br>134 33 37 3<br>134 55 55 57 5                                                                                                    | al Name<br><u>IN H</u><br>AN L | ELLIGENT<br>RIBUTION<br>LINE ROOM)                 | ial Name<br>ZAN-L<br>ZAN-H   | L   |
| 6<br>CONTROL<br>HITE                                                                                                    | Sign<br>CO CO                  | 7<br>DM E/R (IN1<br>0WER DIST<br>0DULE ENG<br>111E |                              | LAN |
| No. M4<br>Name AV<br>Color WH<br>45 46 47 48                                                                                                    | Do Color o Wire P              | No. E1<br>Name IPT<br>PC<br>Color WH               | L Color o<br>Vire<br>L P     | Ν   |
| Connector<br>Connector<br>H.S.                                                                                                    | Terminal N<br>24<br>44         | Connector<br>Connector<br>Connector                | Terminal A<br>39<br>40       | 0   |
|                                                                                                    |                                |                                                    | ALMIA0069GB                  |     |

## CAN COMMUNICATION SYSTEM

< COMPONENT DIAGNOSIS >

LAN-33

[CAN]

| Connector No | . E64                                                 |             |
|--------------|-------------------------------------------------------|-------------|
| Connector Na | me WIRI                                               | e to wire   |
| Connector Co | lor WHI                                               | TE          |
| 同时<br>H.S.   | 1         2         3           6         7         8 | 9 10 11 12  |
| Terminal No. | Color of<br>Wire                                      | Signal Name |

|               | T CONNECTOR-E07 |                |   | 7 6 5 4 3 2 1 | Signal Name      |   | I | I | 1 | I |  |
|---------------|-----------------|----------------|---|---------------|------------------|---|---|---|---|---|--|
| E59           |                 | or BLUE        |   | 1 10 9 8      | Color of<br>Wire | _ | - | _ | Ч | Ч |  |
| Connector No. | Connector Nam   | Connector Cold | Ē | H.S.          | Terminal No.     | - | 2 | e | 2 | 8 |  |

| _                  |         | _ |     |
|--------------------|---------|---|-----|
|                    | 4 3 2 1 |   |     |
| $ \Pi$             | ŝ       |   | i   |
| $  \rangle\rangle$ | 9       |   |     |
| IN /               | ~       |   |     |
| ILV                | ~       |   | f   |
|                    | 0       |   | Dr. |
|                    | 읙       |   | 0   |
|                    | Ξ       |   |     |
|                    | 12      |   |     |
|                    |         |   |     |
|                    | U       | 5 |     |
| E                  |         |   |     |
| I WIL              |         |   |     |

| Signal Name      | I | Ι | I | I | I | ļ  |
|------------------|---|---|---|---|---|----|
| Color of<br>Wire | L | L | L | Ь | Ь | ٩. |
| erminal No.      | - | N | ო | 7 | 8 | 6  |

۵

| Connector No.   | E66                           |
|-----------------|-------------------------------|
| Connector Name  | HYBRID VEHICLE<br>CONTROL ECU |
| Connector Color | BLACK                         |
|                 |                               |

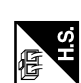

| [5  | 1  |     | <br>_ |       |        |     | _ |
|-----|----|-----|-------|-------|--------|-----|---|
|     | Ř  | 95  | 112   | 000   | D<br>J | 146 |   |
| 62  | 79 | 96  | 113   | 001   | 20     | 147 |   |
| 8   | 80 | 97  | 114   | 101   | 2      | 148 | l |
| 64  | 81 | 98  | 115   | 1 2 2 | 30     | 149 | l |
| 65  | 82 | 66  | 116   | 100   | 2      | 150 | l |
| 66  | 83 | 100 | 117   | 124   | 5      | 151 | l |
| 67  | 84 | 101 | 118   | 105   | 3      | 152 |   |
| 68  | 85 | 102 | 119   | 100   | 200    | 153 | l |
| 69  | 86 | 103 | 120   | 1 0 7 | ò      | 154 |   |
| 70  | 87 | 104 | 121   | 100   | 8      | 155 | l |
| 71  | 88 | 105 | 122   | 001   | 200    | 156 |   |
| 72  | 89 | 106 | 123   | 1 40  | 2<br>2 | 157 |   |
| 73  | 96 | 107 | 124   | 1 4 4 | ŧ      | 158 |   |
| 74  | 91 | 108 | 125   | 071   | 44     | 159 | l |
| 75  | 92 | 109 | 126   | 07 1  | 2      | 160 |   |
| 76  | 93 | 110 | 127   | 4 4 4 | ŧ      | 161 |   |
| 17  | 94 | 111 | 128   | 145   | 10     | 162 | l |
| 163 |    | 169 | 175   |       |        | 181 |   |
| 164 |    | 170 | 176   |       |        | 182 |   |
| 165 |    | 171 | 177   |       |        | 183 |   |
| 166 |    | 172 | 178   |       |        | 184 |   |
| 167 |    | 173 | 179   |       | 185    |     |   |
| 68  |    | 174 | 180   |       |        | 186 |   |

| Signal Name      | CAN-L | CAN-H |  |
|------------------|-------|-------|--|
| Color of<br>Wire | Ч     | L     |  |
| Terminal No.     | 172   | 173   |  |

AWMIA0187GB

## **MALFUNCTION AREA CHART**

#### < COMPONENT DIAGNOSIS >

## MALFUNCTION AREA CHART

#### Main Line

| Malfunction Area                                                     | Reference                     |
|----------------------------------------------------------------------|-------------------------------|
| Main line between data link connector and hybrid vehicle control ECU | LAN-36, "Diagnosis Procedure" |
|                                                                      |                               |

## **Branch Line**

D Malfunction Area Reference ECM branch line circuit LAN-37, "Diagnosis Procedure" Air bag diagnosis sensor unit branch line circuit LAN-38, "Diagnosis Procedure" Е AV control unit branch line circuit LAN-39, "Diagnosis Procedure" BCM branch line circuit LAN-40, "Diagnosis Procedure" Data link connector branch line circuit LAN-41, "Diagnosis Procedure" F Controller (auto amp.) branch line circuit LAN-42, "Diagnosis Procedure" Combination meter branch line circuit LAN-43, "Diagnosis Procedure" Hybrid vehicle control ECU branch line circuit LAN-44, "Diagnosis Procedure" IPDM E/R branch line circuit LAN-45, "Diagnosis Procedure" Н

## Short Circuit

| Malfunction Area          | Reference                     |  |  |
|---------------------------|-------------------------------|--|--|
| CAN communication circuit | LAN-46, "Diagnosis Procedure" |  |  |

# LAN

L

Ν

Ρ

[CAN]

INFOID:000000003071882

INFOID:000000003071883

INFOID:000000003071884

А

В

С

## MAIN LINE BETWEEN DLC AND HV ECU CIRCUIT

#### < COMPONENT DIAGNOSIS >

## MAIN LINE BETWEEN DLC AND HV ECU CIRCUIT

#### **Diagnosis** Procedure

#### INSPECTION PROCEDURE

#### **1.**CHECK CONNECTOR

- 1. Turn the ignition switch OFF.
- 2. Disconnect the battery cable from the negative terminal.
- 3. Check the following terminals and connectors for damage, bend and loose connection (connector side and harness side).
- Harness connector M89
- Harness connector E64

Is the inspection result normal?

YES >> GO TO 2.

NO >> Repair the terminal and connector.

2. CHECK HARNESS CONTINUITY (OPEN CIRCUIT)

#### 1. Disconnect the harness connectors M89 and E64.

2. Check the continuity between the data link connector and the harness connector.

| Data link connector |              | Harness       | Continuity   |            |
|---------------------|--------------|---------------|--------------|------------|
| Connector No.       | Terminal No. | Connector No. | Terminal No. | Continuity |
| M22                 | 6            | M80           | 7            | Existed    |
|                     | 14           | 10189         | 8            | Existed    |

Is the inspection result normal?

YES >> GO TO 3.

NO >> Repair the main line between the data link connector and the harness connector M89.

#### **3.**CHECK HARNESS CONTINUITY (OPEN CIRCUIT)

1. Disconnect the connector of hybrid vehicle control ECU.

Check the continuity between the harness connector and the hybrid vehicle control ECU harness connector.

| Harness connector |              | Hybrid vehicle control I | Continuity   |            |
|-------------------|--------------|--------------------------|--------------|------------|
| Connector No.     | Terminal No. | Connector No.            | Terminal No. | Continuity |
| E64               | 7            | E66                      | 173          | Existed    |
|                   | 8            |                          | 172          | Existed    |

Is the inspection result normal?

YES (Present error)>>Check CAN system type decision again.

YES (Past error)>>Error was detected in the main line between the data link connector and the hybrid vehicle control ECU.

NO >> Repair the main line between the harness connector E64 and the hybrid vehicle control ECU.

INFOID:000000003071885
## ECM BRANCH LINE CIRCUIT

| < COMPONENT DIAGNO                                                                                                    | SIS >                                                                                                    |                                                                        | [CAN]                          |
|----------------------------------------------------------------------------------------------------|----------------------------------------------------------------------------------------------------|------------------------------------------------------------------------|--------------------------------|
| ECM BRANCH LIN                                                                                                    | E CIRCUIT                                                                                                    |                                                                        | 0                              |
| Diagnosis Procedure                                                                                                    |                                                                                                    |                                                                        | A                              |
| 1.CHECK CONNECTOR                                                                                                    |                                                                                                    |                                                                        | В                              |
| <ol> <li>Turn the ignition switch</li> <li>Disconnect the battery of</li> <li>Check the following terr<br/>nector side).</li> <li>ECM</li> <li>Harpess connector E47</li> </ol>           | OFF.<br>cable from the negative terr<br>ninals and connectors for d                                                                       | ninal.<br>amage, bend and loose col                                    | nnection (unit side and con- C |
| <ul> <li>Harness connector E47</li> <li>Harness connector E48</li> <li>Junction block</li> </ul>                                                                                          |                                                                                                    |                                                                        | D                              |
| <ul> <li>Harness connector E30</li> <li>Harness connector M1</li> <li>Is the inspection result permission</li> </ul>                                                                      | 2012                                                                                                    |                                                                        | E                              |
| $\begin{array}{rll} \hline result in the solution result from \\ \end{tabular} YES >> GO TO 2. \\ \end{tabular} NO >> Repair the term \\ \hline \textbf{2.CHECK HARNESS FOR} \end{array}$ | inal and connector.<br>OPEN CIRCUIT                                                                                                    |                                                                        | F                              |
| <ol> <li>Disconnect the connect</li> <li>Check the resistance be</li> </ol>                                                                                                    | or of ECM.<br>etween the ECM harness c                                                                                                    | onnector terminals.                                                    | G                              |
|                                                                                                    | ECM harness connector                                                                                                    |                                                                        | Desistance (0)                 |
| Connector No.                                                                                                    | Termir                                                                                                    | nal No.                                                                |                                |
| E10                                                                                                    | 98                                                                                                    | 97                                                                     | Approx. 108 – 132              |
| Is the measurement value wYES>> GO TO 3.NO>> Repair the ECM <b>3.</b> CHECK POWER SUPPL                                                                                                   | <u>ithin the specification?</u><br>I branch line.<br>Y AND GROUND CIRCUI?                                                                 | T                                                                      | l<br>J                         |
| Check the power supply and                                                                                                    | the ground circuit of the E                                                                                                    | CM. Refer to EC-118, "Diag                                             | nosis Procedure".              |
| Is the inspection result norm                                                                                                    | al?                                                                                                    |                                                                        | K                              |
| YES (Present error)>>Rep<br><u>CONTROL UNI</u><br>YES (Past error)>>Error w<br>NO >> Repair the powe                                                                                      | lace the ECM. Refer to $\underline{F}$<br><u>T : Special Repair Requirer</u><br>as detected in the ECM bra<br>er supply and the ground ci | <u>C-14, "ADDITIONAL SER</u><br><u>nent"</u> .<br>Inch line.<br>rcuit. | VICE WHEN REPLACING            |
|                                                                                                    |                                                                                                    |                                                                        | LA                             |

Ο

< COMPONENT DIAGNOSIS >

# A-BAG BRANCH LINE CIRCUIT

**Diagnosis Procedure** 

1. CHECK AIR BAG DIAGNOSIS SENSOR UNIT

Check the air bag diagnosis sensor unit. Refer to SRC-3, "Work Flow".

Is the inspection result normal?

YES >> Replace the main harness.

NO >> Replace parts whose air bag system has a malfunction.

INFOID:000000003071887

### **AV BRANCH LINE CIRCUIT**

| < COMPONENT DIAGNOSIS >                                                                                                    |                                                                                                    |                                                    | [CAN]                              |
|----------------------------------------------------------------------------------------------------|----------------------------------------------------------------------------------------------------|----------------------------------------------------|------------------------------------|
| AV BRANCH LINE CIRCU                                                                                                    | ЛТ                                                                                                    |                                                    | ٨                                  |
| Diagnosis Procedure                                                                                                    |                                                                                                    |                                                    | INFOID:000000003071888             |
| 1. CHECK CONNECTOR                                                                                                    |                                                                                                    |                                                    | В                                  |
| <ol> <li>Turn the ignition switch OFF.</li> <li>Disconnect the battery cable from</li> <li>Check the terminals and connect side and connector side).</li> </ol>                                                                                                    | n the negative termin<br>tors of the AV contro                                                                                                    | al.<br>I unit for damage, bend                     | and loose connection (unit         |
| Is the inspection result normal?YES>> GO TO 2.NO>> Repair the terminal and comparison of the terminal and comparison of terminal and comparison of terminal and comparison of terminal and comparison                                                                 | connector.                                                                                                    |                                                    | D                                  |
| Disconnect the connector of AV of 2. Check the resistance between the AV exterior of AV of the control of the control of | control unit.<br>e AV control unit har                                                                                                    | ness connector terminals                           | S.                                 |
| Connector No.                                                                                                    | Terminal                                                                                                    | No.                                                | Resistance (Ω)                     |
| M46                                                                                                    | 24                                                                                                    | 44                                                 | Approx. 54 – 66                    |
| Is the measurement value within the<br>YES >> GO TO 3.<br>NO >> Repair the AV control unit<br><b>3.</b> CHECK POWER SUPPLY AND G                                                                                                    | specification?<br>it branch line.<br>ROUND CIRCUIT                                                                                                    |                                                    | H                                  |
| Check the power supply and the group Diagnosis Procedure".                                                                                                    | und circuit of the AV                                                                                                    | control unit. Refer to <u>AV-</u>                  | 201, "AV CONTROL UNIT :            |
| Is the inspection result normal?<br>YES (Present error)>>Replace the A<br>YES (Past error)>>Error was detect                                                                                                    | AV control unit. Refered in the AV control of the AV control of th | to <u>AV-272, "Removal ar</u><br>unit branch line. | u <mark>d Installation"</mark> . J |

LAN

Κ

L

Ν

Ο

Ρ

>> Repair the power supply and the ground circuit. NO

# BCM BRANCH LINE CIRCUIT

### Diagnosis Procedure

1.CHECK CONNECTOR

- 1. Turn the ignition switch OFF.
- 2. Disconnect the battery cable from the negative terminal.
- 3. Check the terminals and connectors of the BCM for damage, bend and loose connection (unit side and connector side).

Is the inspection result normal?

YES >> GO TO 2.

NO >> Repair the terminal and connector.

2. CHECK HARNESS FOR OPEN CIRCUIT

1. Disconnect the connector of BCM.

2. Check the resistance between the BCM harness connector terminals.

| BCM harness connector |              |    | Posistanco (O)  |
|-----------------------|--------------|----|-----------------|
| Connector No.         | Terminal No. |    |                 |
| M19                   | 79           | 78 | Approx. 54 – 66 |

Is the measurement value within the specification?

YES >> GO TO 3.

NO >> Repair the BCM branch line.

**3.**CHECK POWER SUPPLY AND GROUND CIRCUIT

Check the power supply and the ground circuit of the BCM. Refer to <u>BCS-41, "Diagnosis Procedure"</u>. Is the inspection result normal?

YES (Present error)>>Replace the BCM. Refer to <u>BCS-85. "Removal and Installation"</u>.

YES (Past error)>>Error was detected in the BCM branch line.

NO >> Repair the power supply and the ground circuit.

[CAN]

INFOID:000000003071889

### **DLC BRANCH LINE CIRCUIT**

| < COMPONENT DIAGNOSIS >                                                                                                    | [CAN]                 |   |
|----------------------------------------------------------------------------------------------------|-----------------------|---|
| DLC BRANCH LINE CIRCUIT                                                                                                    |                       | Δ |
| Diagnosis Procedure                                                                                                    | NFOID:000000003071890 | A |
| 1.CHECK CONNECTOR                                                                                                    |                       | В |
| <ol> <li>Turn the ignition switch OFF.</li> <li>Disconnect the battery cable from the negative terminal.</li> <li>Check the terminals and connectors of the data link connector for damage, bend and loos (connector side and harness side).</li> </ol> | e connection          | С |
| Is the inspection result normal?<br>YES >> GO TO 2.<br>NO >> Repair the terminal and connector.                                                                                                    |                       | D |
| 2.CHECK HARNESS FOR OPEN CIRCUIT                                                                                                    |                       | E |
| Check the resistance between the data link connector terminals.                                                                                                    |                       | _ |

|               | Data link connector |    |                 | - |
|---------------|---------------------|----|-----------------|---|
| Connector No. | Terminal No.        |    | Resistance (22) | F |
| M22           | 6                   | 14 | Approx. 54 – 66 | _ |

Is the measurement value within the specification?

YES (Present error)>>Check CAN system type decision again.

YES (Past error)>>Error was detected in the data link connector branch line circuit.

NO >> Repair the data link connector branch line.

L

G

Н

J

Κ

[CAN]

LAN

Ν

Ο

Ρ

### **HVAC BRANCH LINE CIRCUIT**

< COMPONENT DIAGNOSIS >

# HVAC BRANCH LINE CIRCUIT

### Diagnosis Procedure

1.CHECK CONNECTOR

- 1. Turn the ignition switch OFF.
- 2. Disconnect the battery cable from the negative terminal.
- 3. Check the terminals and connectors of the controller (auto amp.) for damage, bend and loose connection (unit side and connector side).

Is the inspection result normal?

YES >> GO TO 2.

NO >> Repair the terminal and connector.

# 2. CHECK HARNESS FOR OPEN CIRCUIT

- 1. Disconnect the connector of controller (auto amp.).
- 2. Check the resistance between the controller (auto amp.) harness connector terminals.

| Controller (auto amp.) harness connector |              |    | Posistanco (O)  |
|------------------------------------------|--------------|----|-----------------|
| Connector No.                            | Terminal No. |    |                 |
| M37                                      | 15           | 35 | Approx. 54 – 66 |

Is the measurement value within the specification?

YES >> GO TO 3.

NO >> Repair the controller (auto amp.) branch line.

### **3.**CHECK POWER SUPPLY AND GROUND CIRCUIT

Check the power supply and the ground circuit of the controller (auto amp.). Refer to <u>HAC-86, "Diagnosis Pro-</u> cedure".

Is the inspection result normal?

YES (Present error)>>Replace the controller (auto amp.). Refer to HAC-14, "Component Part Location".

YES (Past error)>>Error was detected in the controller (auto amp.) branch line.

NO >> Repair the power supply and the ground circuit.

INFOID:000000003071891

## **M&A BRANCH LINE CIRCUIT**

| < COMPONENT DIAGNOS                                                                                                    | SIS >                                                                                                    |                                                                 | [CAN]                         |
|----------------------------------------------------------------------------------------------------|----------------------------------------------------------------------------------------------------|-----------------------------------------------------------------|-------------------------------|
| <b>M&amp;A BRANCH LINE</b>                                                                                                    | E CIRCUIT                                                                                                    |                                                                 |                               |
| Diagnosis Procedure                                                                                                    |                                                                                                    |                                                                 | INFOID:000000003071892        |
| 1.CHECK CONNECTOR                                                                                                    |                                                                                                    |                                                                 |                               |
| <ol> <li>Turn the ignition switch</li> <li>Disconnect the battery of</li> <li>Check the terminals an<br/>(unit side and connector)</li> </ol> | OFF.<br>able from the negative termi<br>d connectors of the combina<br>side).                                | nal.<br>ation meter for damage,                                 | bend and loose connection     |
| s the inspection result norm<br>YES >> GO TO 2.<br>NO >> Repair the term<br>CHECK HARNESS FOR                                                 | al?<br>nal and connector.                                                                                    |                                                                 |                               |
| <ol> <li>Disconnect the connect</li> <li>Check the resistance be</li> </ol>                                                                   | or of combination meter.                                                                                     | r harness connector term                                        | ninals.                       |
| Сс                                                                                                    | mbination meter harness connecto                                                                             | r                                                               | Basistanas (O)                |
| Connector No.                                                                                                    | Terminal                                                                                                    | l No.                                                           | Resistance (12)               |
| M24                                                                                                    | 21                                                                                                    | 22                                                              | Approx. 54 – 66               |
| YES >> GO TO 3.<br>NO >> Repair the comb<br>CHECK POWER SUPPL                                                                                 | bination meter branch line.<br>Y AND GROUND CIRCUIT                                                          | ombination meter. Refer t                                       | o <u>MWI-40, "COMBINATION</u> |
| METER : Diagnosis Procedu                                                                                                    | <u>ıre"</u> .                                                                                                |                                                                 |                               |
| s the inspection result norm<br>YES (Present error)>>Rep<br>YES (Past error)>>Error way<br>NO >> Repair the powe                              | <u>al?</u><br>ace the combination meter. I<br>as detected in the combinatic<br>er supply and the ground circ | Refer to <u>MWI-135, "Remo</u><br>on meter branch line.<br>uit. | oval and Installation".       |
|                                                                                                    |                                                                                                    |                                                                 |                               |

LAN

L

Ν

0

Ρ

# HV ECU BRANCH LINE CIRCUIT

### Diagnosis Procedure

INFOID:000000003071893

[CAN]

### 1. СНЕСК DTC

Check whether or not the DTC related to HEV SYSTEM CAN indicated on All DTC Reading by CONSULT-III. **NOTE:** 

For DTCs related to HEV SYSTEM CAN, refer to <u>LAN-59, "DTC Related to HEV SYSTEM CAN List"</u>. <u>Is the DTC related to HEV SYSTEM CAN displayed?</u>

YES >> Inspect HEV SYSTEM CAN. Refer to LAN-53, "Trouble Diagnosis Flow Chart".

NO >> GO TO 2.

2.CHECK CONNECTOR

- 1. Turn the ignition switch OFF.
- 2. Disconnect the battery cable from the negative terminal.
- 3. Check the terminals and connectors of the hybrid vehicle control ECU for damage, bend and loose connection (unit side and connector side).

Is the inspection result normal?

YES >> GO TO 3.

NO >> Repair the terminal and connector.

**3.**CHECK HARNESS FOR OPEN CIRCUIT

1. Disconnect the connector of hybrid vehicle control ECU.

2. Check the resistance between the hybrid vehicle control ECU harness connector terminals.

| Hybrid vehicle control ECU harness connector |              |     | Posistanco (O)  |
|----------------------------------------------|--------------|-----|-----------------|
| Connector No.                                | Terminal No. |     |                 |
| E66                                          | 173          | 172 | Approx. 54 – 66 |

Is the measurement value within the specification?

YES >> GO TO 4.

NO >> Repair the hybrid vehicle control ECU branch line.

**4.**CHECK POWER SUPPLY AND GROUND CIRCUIT

Check the power supply and the ground circuit of the hybrid vehicle control ECU. <u>HBC-592</u>, "Wiring Diagram". Is the inspection result normal?

YES (Present error)>>Replace the hybrid vehicle control ECU. Refer to <u>HBC-636</u>, "Exploded View".

YES (Past error)>>Error was detected in the hybrid vehicle control ECU branch line.

NO >> Repair the power supply and the ground circuit.

### **IPDM-E BRANCH LINE CIRCUIT**

| < COMPONENT DIAGNOS                                                                                                    | S >                                                                                        |                                                                          | [CAN]                            |
|----------------------------------------------------------------------------------------------------|--------------------------------------------------------------------------------------------|--------------------------------------------------------------------------|----------------------------------|
| IPDM-E BRANCH LI                                                                                                    | NE CIRCUIT                                                                                 |                                                                          |                                  |
| Diagnosis Procedure                                                                                                    |                                                                                            |                                                                          | INFOID:000000003071894           |
| 1.CHECK CONNECTOR                                                                                                    |                                                                                            |                                                                          |                                  |
| <ol> <li>Turn the ignition switch C</li> <li>Disconnect the battery ca</li> <li>Check the terminals and<br/>and connector side).</li> </ol> | FF.<br>able from the negative tern<br>connectors of the IPDM E                             | ninal.<br>E/R for damage, bend and                                       | loose connection (unit side      |
| Is the inspection result normal<br>YES >> GO TO 2.<br>NO >> Repair the termin<br>2.CHECK HARNESS FOR (                                      | <u>.l?</u><br>al and connector.<br>DPEN CIRCUIT                                            |                                                                          |                                  |
| <ol> <li>Disconnect the connecto</li> <li>Check the resistance bet</li> </ol>                                                               | r of IPDM E/R.<br>ween the IPDM E/R harne                                                  | ess connector terminals.                                                 |                                  |
|                                                                                                    | IPDM E/R harness connector                                                                 |                                                                          | Resistance ( $\Omega$ )          |
| Connector No.                                                                                                    | Termin                                                                                     | al No.                                                                   |                                  |
| E17                                                                                                    | 40                                                                                         | 39                                                                       | Approx. 108 – 132                |
| Is the measurement value withYES>> GO TO 3.NO>> Repair the IPDMCHECK POWER SUPPLY                                                           | hin the specification?<br>E/R branch line.                                                 |                                                                          |                                  |
| O.CHECK POWER SUPPLY                                                                                                    |                                                                                            |                                                                          |                                  |
| Check the power supply and                                                                                                    | the ground circuit of the IP                                                               | DM E/R. Refer to PCS-18.                                                 | <u>, "Diagnosis Procedure"</u> . |
| YES (Present error)>>Repla<br>YES (Past error)>>Error wa<br>NO >> Repair the power                                                          | IP<br>ice the IPDM E/R. Refer to<br>s detected in the IPDM E/<br>supply and the ground cir | o <u>PCS-34. "Removal and Ir</u><br>R branch line.<br><sup>.</sup> cuit. | <u>stallation"</u> .             |
|                                                                                                    |                                                                                            |                                                                          |                                  |

LAN

L

Ν

0

Ρ

### **CAN COMMUNICATION CIRCUIT**

< COMPONENT DIAGNOSIS >

# CAN COMMUNICATION CIRCUIT

Diagnosis Procedure

**1**.CONNECTOR INSPECTION

- 1. Turn the ignition switch OFF.
- 2. Disconnect the battery cable from the negative terminal.
- 3. Disconnect all the unit connectors on CAN communication system.
- 4. Check terminals and connectors for damage, bend and loose connection.

Is the inspection result normal?

YES >> GO TO 2.

NO >> Repair the terminal and connector.

2. CHECK HARNESS CONTINUITY (SHORT CIRCUIT)

Check the continuity between the data link connector terminals.

|               | Data link connector |    |             |
|---------------|---------------------|----|-------------|
| Connector No. | Terminal No.        |    | Continuity  |
| M22           | 6                   | 14 | Not existed |

Is the inspection result normal?

YES >> GO TO 3.

NO >> Check the harness and repair the root cause.

**3.**CHECK HARNESS CONTINUITY (SHORT CIRCUIT)

Check the continuity between the data link connector and the ground.

| Data link connector |              |                  | Continuity  |
|---------------------|--------------|------------------|-------------|
| Connector No.       | Terminal No. | Ground Not exist | Continuity  |
| Moo                 | 6            |                  | Not existed |
| 17122               | 14           |                  | Not existed |

Is the inspection result normal?

YES >> GO TO 4.

NO >> Check the harness and repair the root cause.

CHECK ECM AND IPDM E/R TERMINATION CIRCUIT

1. Remove the ECM and the IPDM E/R.

2. Check the resistance between the ECM terminals.

| ECM          |    | Resistance (O)    |  |
|--------------|----|-------------------|--|
| Terminal No. |    |                   |  |
| 98           | 97 | Approx. 108 – 132 |  |

3. Check the resistance between the IPDM E/R terminals.

| IPDN  | Posistanco (O) |                   |
|-------|----------------|-------------------|
| Termi |                |                   |
| 40    | 39             | Approx. 108 – 132 |

Is the measurement value within the specification?

YES >> GO TO 5.

NO >> Replace the ECM and/or the IPDM E/R.

5.CHECK SYMPTOM

Connect all the connectors. Check if the symptoms described in the "Symptom (Results from interview with customer)" are reproduced.

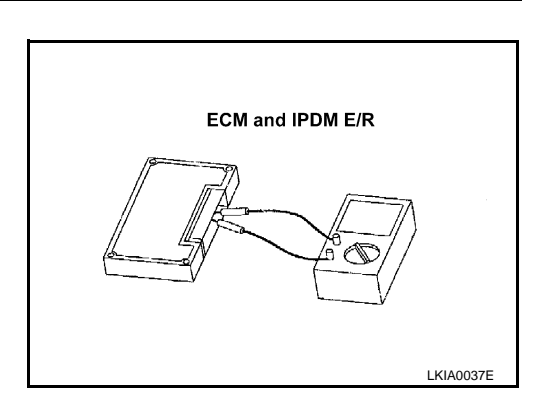

### LAN-46

INFOID:000000003071895

### **CAN COMMUNICATION CIRCUIT**

< COMPONENT DIAGNOSIS >

| Inspection result                                                                                                    |   |  |  |  |  |
|----------------------------------------------------------------------------------------------------|---|--|--|--|--|
| Reproduced>>GO TO 6.<br>Non-reproduced>>Start the diagnosis again. Follow the trouble diagnosis procedure when past error is detected                                                                                                    |   |  |  |  |  |
| 6. CHECK UNIT REPRODUCTION                                                                                                    | В |  |  |  |  |
| Perform the reproduction test as per the following procedure for each unit.                                                                                                    |   |  |  |  |  |
| <ol> <li>Turn the ignition switch OFF.</li> <li>Disconnect the battery cable from the negative terminal.</li> </ol>                                                                                                    | С |  |  |  |  |
| <ol> <li>Disconnect one of the unit connectors of CAN communication system.</li> </ol>                                                                                                    |   |  |  |  |  |
| <ul> <li>NOTE:<br/>ECM and IPDM E/R have a termination circuit. Check other units first.</li> <li>4. Connect the battery cable to the negative terminal. Check if the symptoms described in the "Symptom (Results from interview with customer)" are reproduced.</li> </ul> | D |  |  |  |  |
| <b>NOTE:</b><br>Although unit-related error symptoms occur, do not confuse them with other symptoms.                                                                                                    | Е |  |  |  |  |
| Inspection result                                                                                                    |   |  |  |  |  |
| Reproduced>>Connect the connector. Check other units as per the above procedure.<br>Non-reproduced>>Replace the unit whose connector was disconnected.                                                                                                    | F |  |  |  |  |
|                                                                                                    | G |  |  |  |  |

Н

J

Κ

- L
- LAN
- Ν
- 0

Ρ

### Description

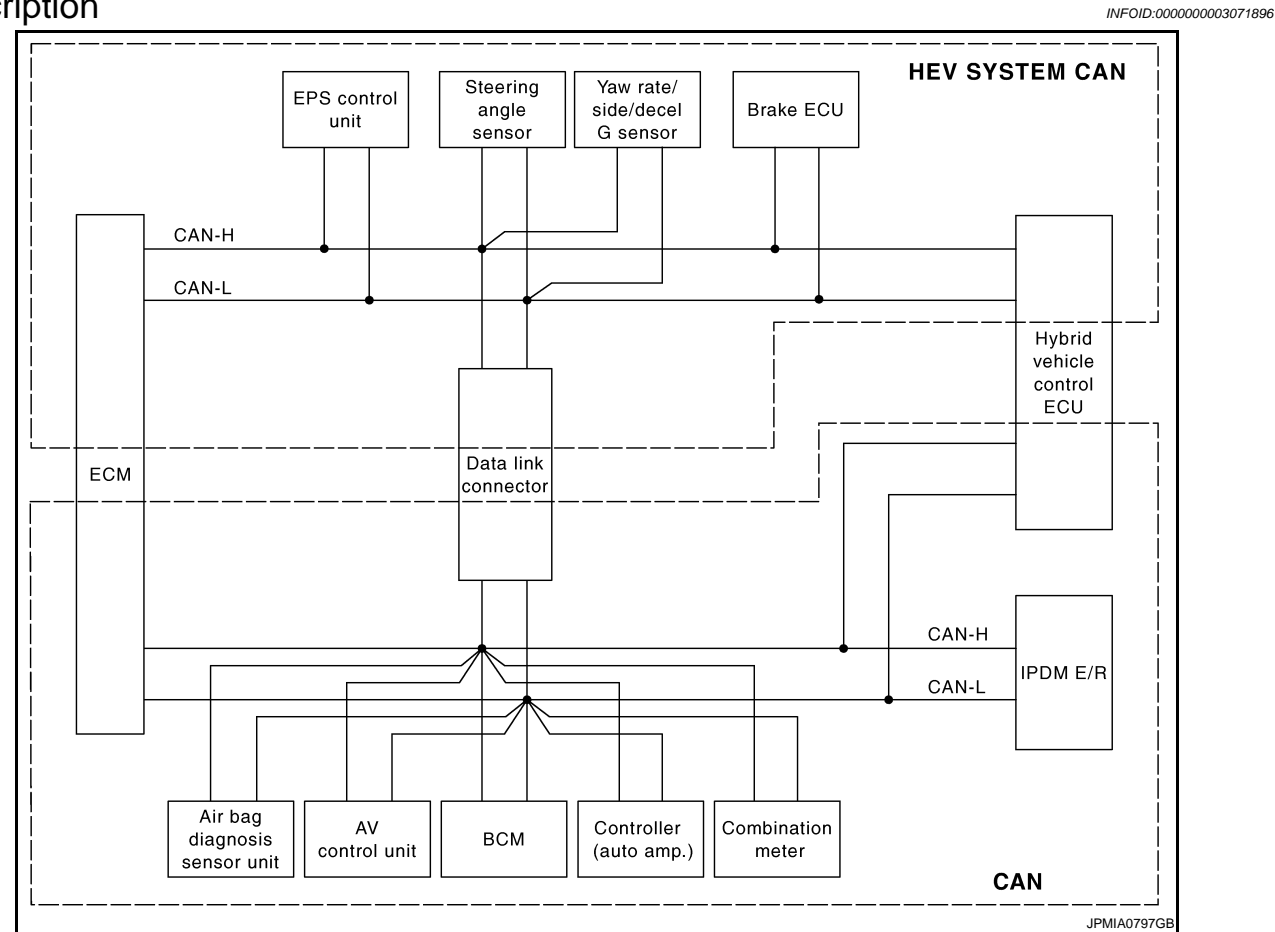

This vehicle has two types of CAN communication systems; CAN and HEV SYSTEM CAN. For starting the trouble diagnosis, refer to the following list.

NOTE:

- If the DTCs related to CAN and related to HEV SYSTEM CAN are displayed at the same time, diagnose CAN first.
- After the diagnosis of HEV SYSTEM CAN or CAN, erase the DTCs of unit connected to HEV SYSTEM CAN and CAN.

### DESCRIPTION

#### < HOW TO USE THIS MANUAL >

### [HEV SYSTEM CAN]

| Unit                            | DTC (INF code <sup>*</sup> ) displayed on CONSULT-III                                                                                                    | CAN communication system | Inspection                                | А |
|---------------------------------|----------------------------------------------------------------------------------------------------|--------------------------|-------------------------------------------|---|
| ECM                             | P0607, U1000, U1001                                                                                                    | CAN                      | LAN-16. "Trouble Diagnosis<br>Flow Chart" |   |
|                                 | P0607, U0129, U0293, U1020, U1022                                                                                                    | HEV SYSTEM CAN           |                                           | В |
| EPS control unit                | C1608, U0129, U0293                                                                                                    | HEV SYSTEM CAN           |                                           |   |
| Brake ECU                       | C1300, U0073, U0123, U0124, U0126, U0293                                                                                                    | HEV SYSTEM CAN           | LAN-53, "Trouble Diagnosis                | C |
| Hybrid vehicle con-<br>trol ECU | P0A1D (924), P0A1D (925), U0100, U0100 (211),<br>U0100 (212), U0100 (530), U0129, U0129 (220),<br>U0129 (222), U0129 (528), U0131, U0131 (433),<br>U0131 (434) | HEV SYSTEM CAN           | Flow Chart"                               | D |
|                                 | U1001, U1001 (146), U1001 (435), U1001 (594),<br>U1001 (827), U1001 (919), U1001 (920)                                                                         | CAN                      |                                           |   |
| AV control unit                 |                                                                                                    |                          |                                           | E |
| BCM                             |                                                                                                    |                          | LAN-16, "Trouble Diagnosis                |   |
| Controller (auto amp.)          | P0607, U1000, U1010                                                                                                    | CAN                      | Flow Chart"                               |   |
| Combination meter               |                                                                                                    |                          |                                           |   |
| IPDM E/R                        |                                                                                                    |                          |                                           | G |

\*: For the details, refer to HBC-73, "Diagnosis Description".

Н

J

Κ

L

### LAN

Ν

0

Ρ

### HOW TO USE THIS SECTION

#### < HOW TO USE THIS MANUAL >

# HOW TO USE THIS SECTION

### Caution

For trouble diagnosis procedure, refer to LAN-53. "Trouble Diagnosis Procedure".

### Abbreviation List

Unit name abbreviations in HEV SYSTEM CAN diagnosis are as per the following list.

| Abbreviation | Unit name                    | All DTC Reading<br>(CONSULT-III) |
|--------------|------------------------------|----------------------------------|
| ABS          | Brake ECU                    | ABS                              |
| DLC          | Data link connector          |                                  |
| ECM          | ECM                          | ENGINE                           |
| EPS          | EPS control unit             | EPS                              |
| HV ECU       | Hybrid vehicle control ECU   | HYBRID SYSTEM                    |
| STRG         | Steering angle sensor        | _                                |
| YAW          | Yaw rate/side/decel G sensor | _                                |

INFOID:000000003071897

INFOID:000000003071898

А

| PRECAUTIONS                                                                                                    |    |
|----------------------------------------------------------------------------------------------------|----|
| Precautions For High-Voltage System                                                                                                    | В  |
| Refer to GI-24, "Precautions For High-Voltage System".                                                                                                    |    |
| Precaution for Supplemental Restraint System (SRS) "AIR BAG" and "SEAT BELT<br>PRE-TENSIONER"                                                                                                    | С  |
| The Supplemental Restraint System such as "AIR BAG" and "SEAT BELT PRE-TENSIONER", used along with a front seat belt, helps to reduce the risk or severity of injury to the driver and front passenger for certain                                                                                                    | D  |
| system uses the seat belt switches to determine the front air bag deployment, and may only deploy one front<br>air bag, depending on the severity of a collision and whether the front occupants are belted or unbelted.<br>Information necessary to service the system safely is included in the "SRS AIRBAG" and "SEAT BELT" of this<br>Service Manual.                                                                                                    | E  |
| WARNING:<br>• To avoid rendering the SPS inoperative, which could increase the risk of personal injury or death in                                                                                                    | F  |
| <ul> <li>It avoid rendening the SRS inoperative, which could increase the risk of personal injury of death in the event of a collision which would result in air bag inflation, all maintenance must be performed by an authorized NISSAN/INFINITI dealer.</li> <li>Improper maintenance, including incorrect removal and installation of the SRS, can lead to personal injury caused by unintentional activation of the system. For removal of Spiral Cable and Air Bag Module, see the "SRS AIRBAG".</li> </ul> | G  |
| • Do not use electrical test equipment on any circuit related to the SRS unless instructed to in this Service Manual. SRS wiring harnesses can be identified by yellow and/or orange harnesses or harness connectors.                                                                                                    | Η  |
| Precautions for Trouble Diagnosis                                                                                                    |    |
| <ul> <li>CAUTION:</li> <li>Never apply 7.0 V or more to the measurement terminal.</li> <li>Use a tester with open terminal voltage of 7.0 V or less.</li> <li>Turn the ignition switch OFF and disconnect the battery cable from the negative terminal when checking the harness.</li> </ul>                                                                                                    | J  |
| Precautions for Harness Repair                                                                                                    |    |
| Solder the repaired area and wrap tape around the soldered area.                                                                                                    | I. |

ıμ ٦ŀ NOTE:

A fray of twisted lines must be within 110 mm (4.33 in).

< PRECAUTION >

PRECAUTION

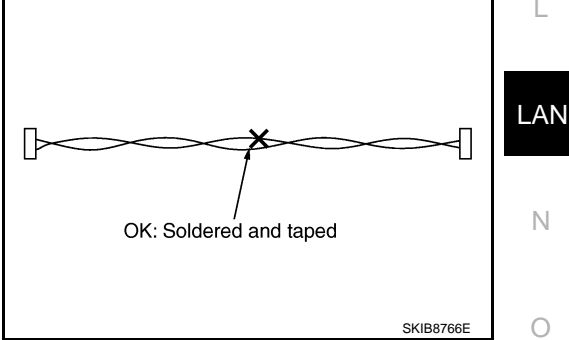

Ρ

### PRECAUTIONS

### < PRECAUTION >

Bypass connection is never allowed at the repaired area.
 NOTE:
 Bypass connection may cause CAN communication or

Bypass connection may cause CAN communication error. The spliced wire becomes separated and the characteristics of twisted line are lost.

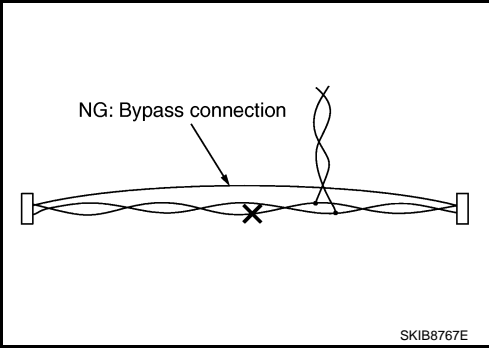

• Replace the applicable harness as an assembly if error is detected on the shield lines of HEV SYSTEMCAN communication line.

# BASIC INSPECTION

### DIAGNOSIS AND REPAIR WORKFLOW

### Information Needed for Trouble Diagnosis

HEV SYSTEM CAN performs trouble diagnosis with the following tools.

| Tool                             | Usage                                                                                       |
|----------------------------------|---------------------------------------------------------------------------------------------|
| Diagnosis sheet                  | For detecting the root cause.                                                               |
| All DTC Reading<br>(CONSULT-III) | For checking the condition of control units and the status of HEV SYSTEM CAN communication. |
| Abbreviation list                | For checking abbreviations in diagnosis sheet.                                              |

### **Trouble Diagnosis Flow Chart**

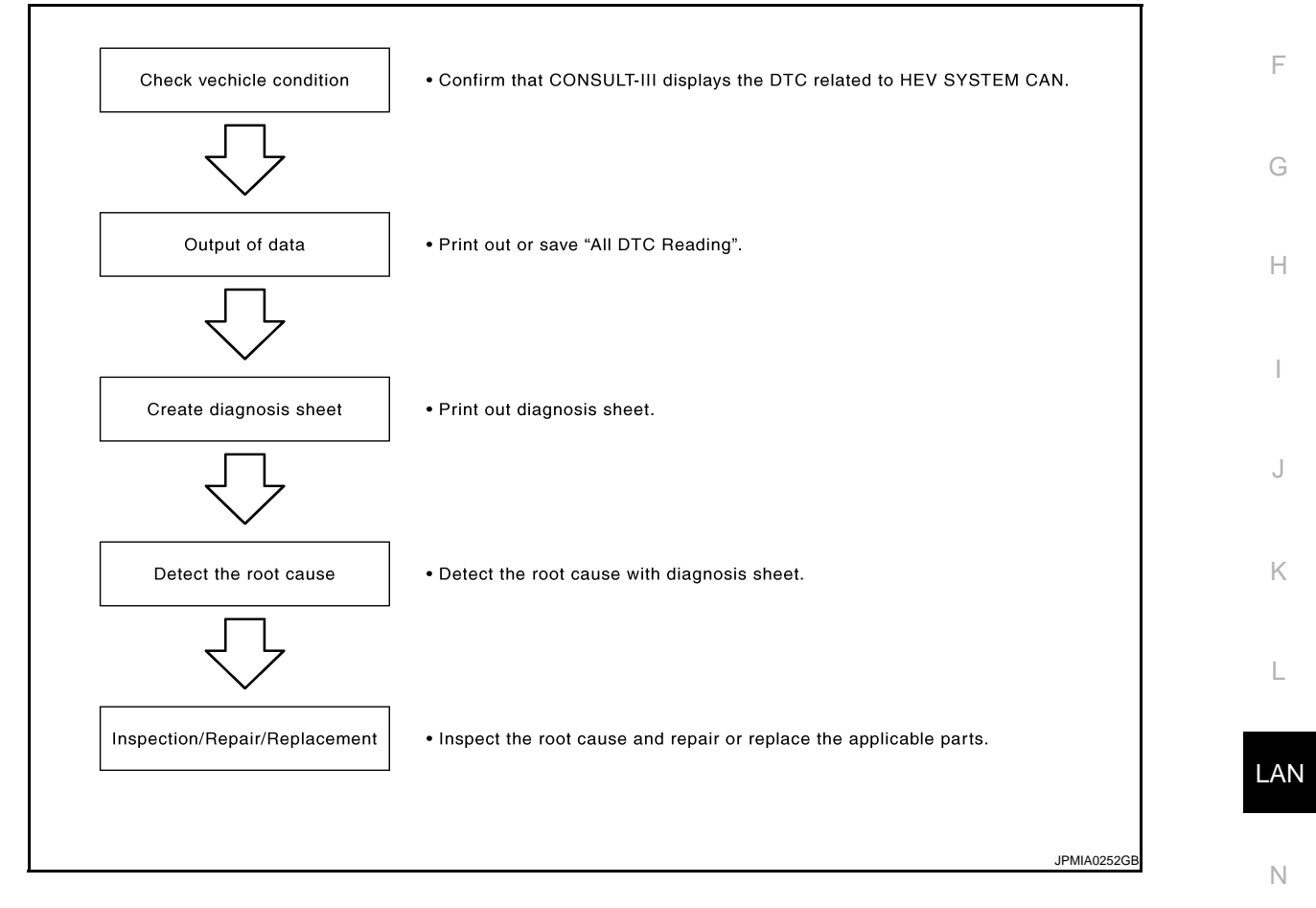

### **Trouble Diagnosis Procedure**

INFOID:000000003071905

#### CHECK VEHICLE CONDITION

Check whether or not the DTC related to HEV SYSTEM CAN indicated on "All DTC Reading" by CONSULT-III. NOTE:

Root cause cannot be detected using the procedure in this section if the DTC related to HEV SYSTEM CAN is not indicated. Refer to LAN-59, "DTC Related to HEV SYSTEM CAN List".

OUTPUT OF DATA Print out or save "All DTC Reading".

CREATE DIAGNOSIS SHEET Print out diagnosis sheet. Refer to <u>LAN-59</u>, "Diagnosis Sheet". **NOTE:** 

### LAN-53

INFOID:000000003071903

INFOID:000000003071904

А

В

#### < BASIC INSPECTION >

[HEV SYSTEM CAN]

#### For abbreviations, refer to LAN-50, "Abbreviation List".

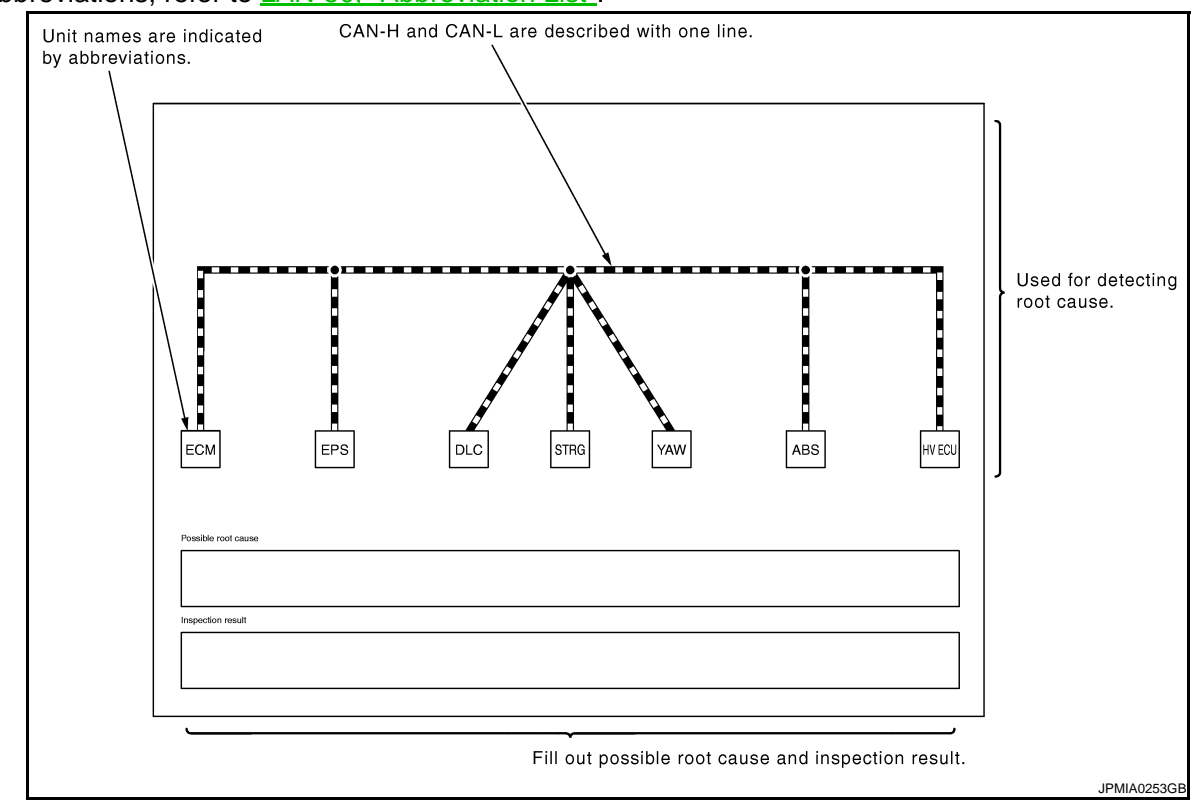

#### DETECT THE ROOT CAUSE

#### Description

To detect the root cause of HEV SYSTEM CAN, check for short circuit first. When there is no short circuit, check for open circuit.

#### Short Circuit

Check for short circuit, and DLC branch line open circuit.

When the symptoms listed below exist, a short circuit of the HEV SYSTEM CAN communication line or control unit is a possible cause.

#### Received data

| Item (CONSULT-III)                   | Indication                                                                                                    |
|--------------------------------------|----------------------------------------------------------------------------------------------------|
| The printed or saved All DTC Reading | <ul> <li>The items of EPS and ABS are not displayed.</li> <li>U0129, U0293, U1020 and U1022 are displayed as the ENGINE items.</li> <li>U0100<sup>*1</sup>, U0129<sup>*2</sup> and U0131<sup>*3</sup> are displayed as the HYBRID SYSTEM items.</li> </ul> |

• \*1: Hybrid vehicle control ECU may display one or more DTCs (INF code) listed as follows; U0100 (211), U0100 (212), U0100 (530).

• \*2: Hybrid vehicle control ECU may display one or more DTCs (INF code) listed as follows; U0129 (220), U0129 (222), U0129 (528).

• \*3: Hybrid vehicle control ECU may display one or more DTCs (INF code) listed as follows; U0131 (433), U0131 (434).

#### Error symptom

• Most the units connected to the HEV SYSTEM CAN go into fail-safe mode or are deactivated.

Inspection procedure

### **LAN-54**

#### < BASIC INSPECTION >

### [HEV SYSTEM CAN]

#### • Refer to LAN-68, "Short Circuit".

| DTC RESULTS                                  | ТІМЕ | DTC RESULTS                     | TIME | DTC RESULTS                                  | TIME | DTC RESULTS                   | TIME |
|----------------------------------------------|------|---------------------------------|------|----------------------------------------------|------|-------------------------------|------|
| IPDM E/R                                     |      | ,,                              |      | REARVIEW CAME                                | RA   | ,,                            |      |
| lo DTC is detected.<br>Futher testing may be |      | [EPS]                           |      | U1(<br>[HV]                                  |      | IU1020: LOST COMM<br>[HV ECU] | 1t   |
| required.                                    |      | MULTI AV                        |      |                                              |      |                               |      |
| HYBRID SYSTEM                                |      |                                 |      | AIR BAG                                      |      | [BRAKE]                       | 1t   |
| U0100: LOST COMM                             |      | No Support                      |      | No DTC is detected.<br>Futher testing may be |      |                               |      |
|                                              |      | BCM                             |      | required.                                    |      |                               |      |
| UN120-LOST COMM                              |      | No DTC is detected.             |      | METER/M&A                                    |      |                               |      |
| [BRAKE]                                      |      | Futher testing may be required. |      | B2205:SPEED METER                            | CRNT |                               |      |
|                                              |      |                                 |      | ENGINE                                       |      | -                             |      |
|                                              |      |                                 |      | U0293: LOST COMM<br>[HV ECU]                 | о    |                               |      |
|                                              |      |                                 |      | U0129:LOST COMM<br>[BRAKE]                   | о    |                               |      |
|                                              |      |                                 |      |                                              | !    |                               |      |
|                                              |      |                                 |      |                                              |      |                               |      |
|                                              |      |                                 |      |                                              |      |                               |      |

#### NOTE:

DLC branch line circuit can be open when the following conditions are satisfied as All DTC Reading result;

- The DTCs related to HEV SYSTEM CAN are not displayed as ENGINE or HYBRID SYSTEM item.
- The items of EPS and ABS are not displayed.

For the DLC branch line circuit inspection procedure, refer to LAN-68, "Branch Line".

#### **Open Circuit**

Draw a line on the diagnosis sheet to indicate the possible cause. Narrow the search. NOTE:

- Color-code when drawing lines.
- Do not draw a line onto a existing line.
- When the root cause appears to be a branch line, be sure to check the control unit as well as the communication line.
- 1. Check each item on the printed or saved All DTC Reading. Draw a line on the diagnosis sheet to indicate the error circuit. Refer to LAN-59, "DTC Related to HEV SYSTEM CAN List".
- a. Reception item of "HYBRID SYSTEM":
- LAN "U0100:LOST COMM [ECM]:211", "U0100:LOST COMM [ECM]:212" and "U0100:LOST COMM i. [ECM]:530" are indicated. This means HV ECU cannot receive the signal from ECM. Draw a line to indicate an error between HV ECU and ECM (line 1-a-i in the figure below).

Ν

Κ

L

#### < BASIC INSPECTION >

#### [HEV SYSTEM CAN]

ii. "U0131:LOST COMM [EPS]:433" and "U0131:LOST COMM [EPS]:434" are indicated. This means HV ECU cannot receive the signal from EPS. Draw a line to indicate an error between HV ECU and EPS (line 1-a-ii in the figure below).

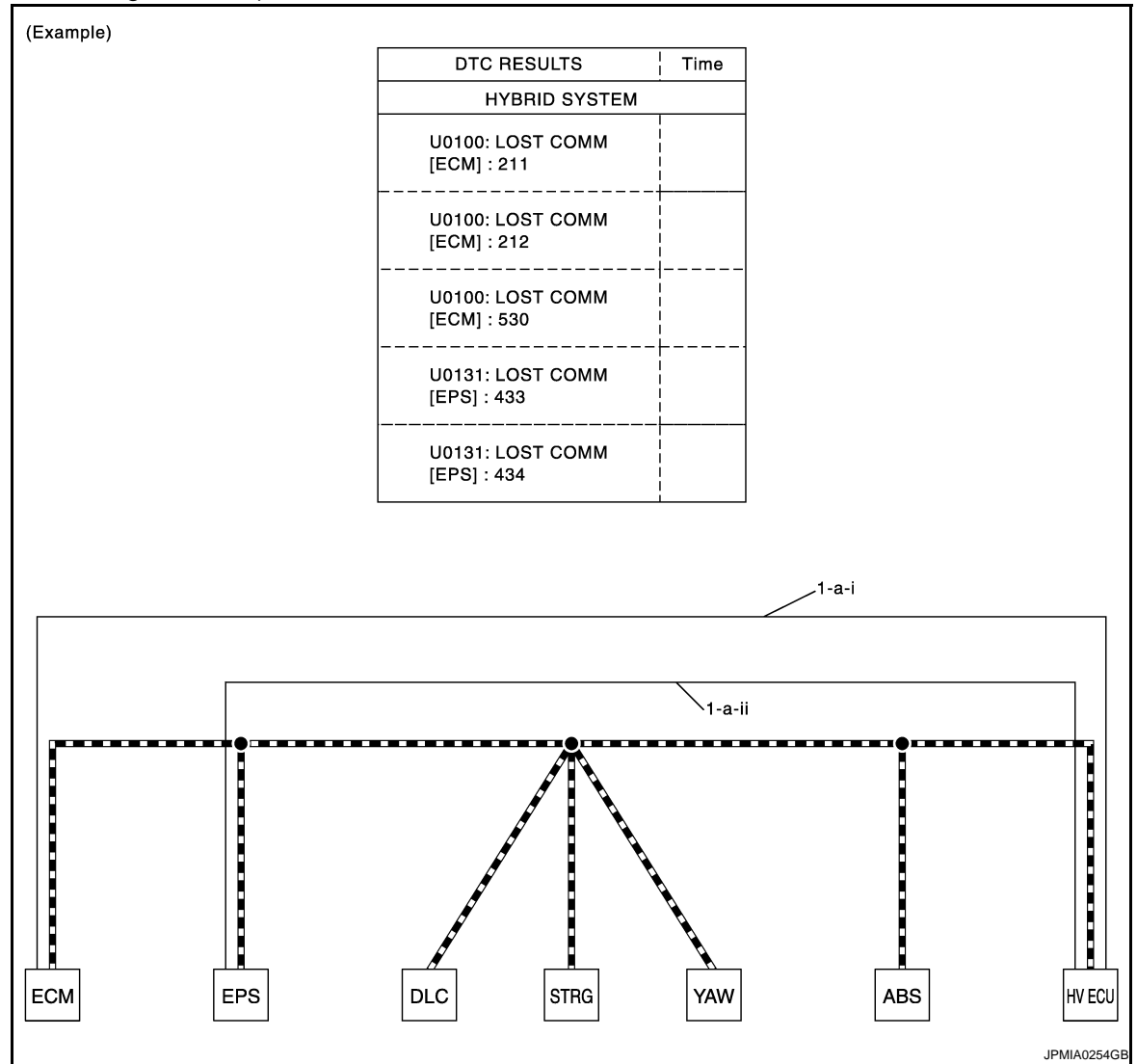

- b. Reception item of "ENGINE":
- i. "U0293" and "U1020" are indicated. This means ECM cannot receive the signal from HV ECU. Draw a line to indicate an error between ECM and HV ECU (line 1-b-i in the figure below).

#### < BASIC INSPECTION >

#### [HEV SYSTEM CAN]

ii. "U0129" and "U1022" are indicated. This means ECM cannot receive the signal from ABS. Draw a line to indicate an error between ECM and ABS (line 1-b-ii in the figure below).

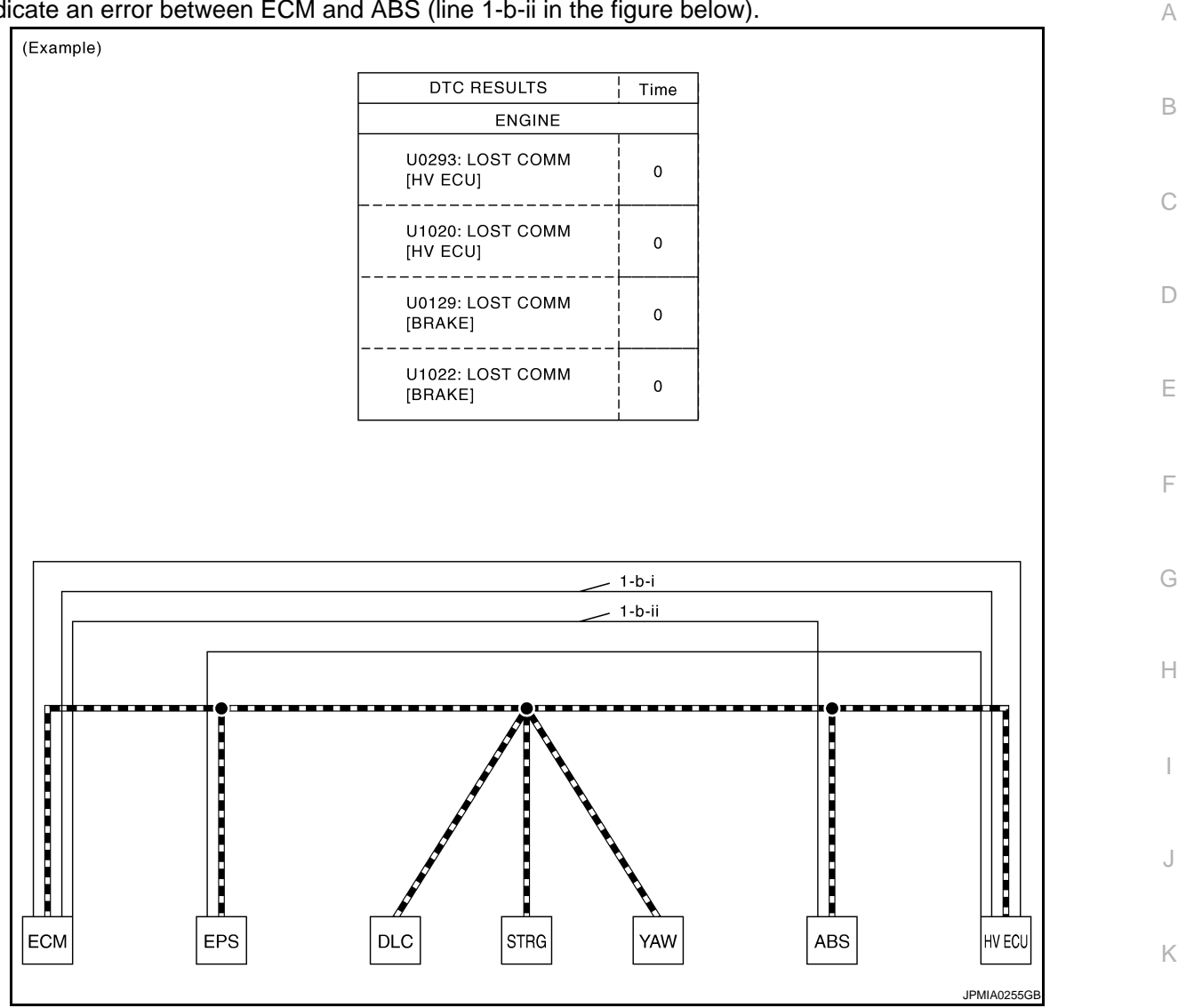

- 2. Based on information received from the printed or saved All DTC Reading, place a check mark on the known good HEV SYSTEM CAN communication line between ECM and HV ECU.
- a. Through the previous procedure, the circuit between EPS splice and ABS splice has the most amount of lines (shade 2-a in the figure below).
- b. Place a check mark on the known good lines to establish the error circuit.

LAN

L

Ν

0

#### < BASIC INSPECTION >

#### [HEV SYSTEM CAN]

Reception item of "ABS": "U0073", "U0123" and "U0124" are not indicated. ABS communicates normally with YAW. Put a check mark on the normal circuit between ABS and YAW (check mark 2-b in the figure below).

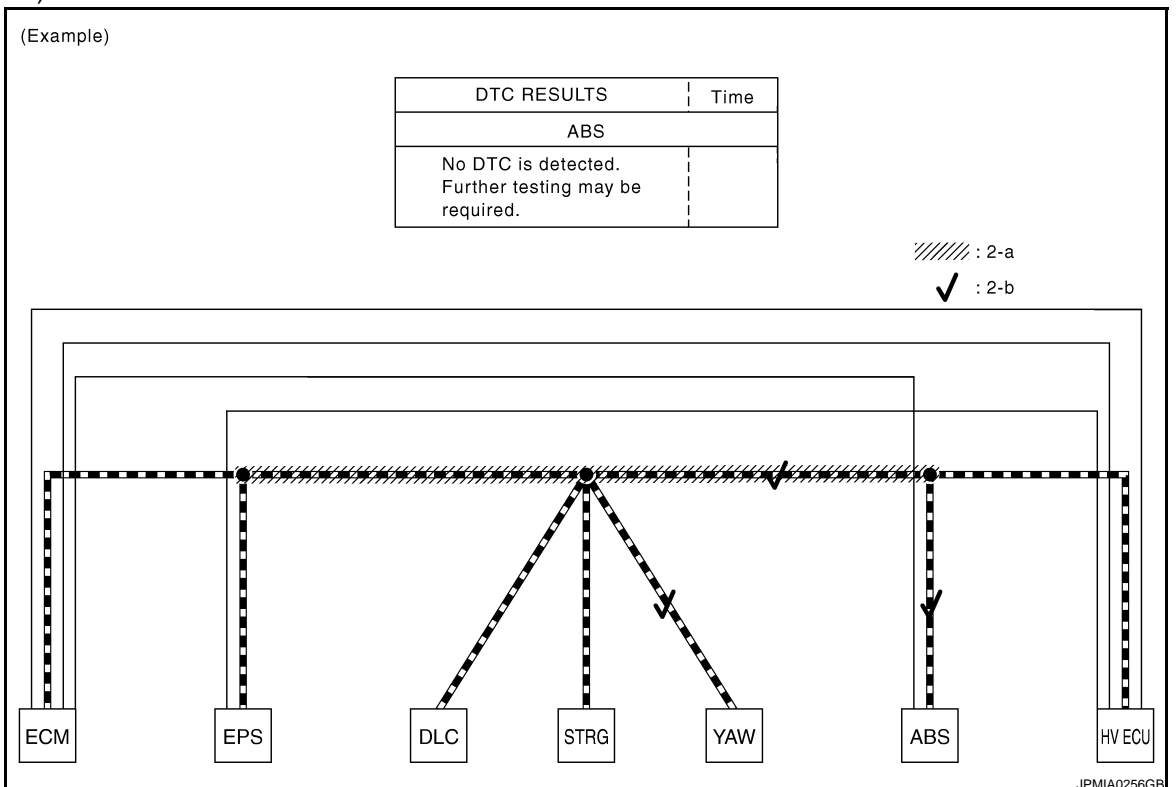

3. Through the above procedure, the error is detected in between EPS and DLC main line (shaded in the figure below).

NOTE:

For abbreviations, refer to LAN-50, "Abbreviation List".

4. Perform the inspection for the detected error circuit. For the inspection procedure, refer to <u>LAN-68</u>, "Main <u>Line"</u>. (When the error is detected on branch line, refer to <u>LAN-68</u>, "Branch Line".)

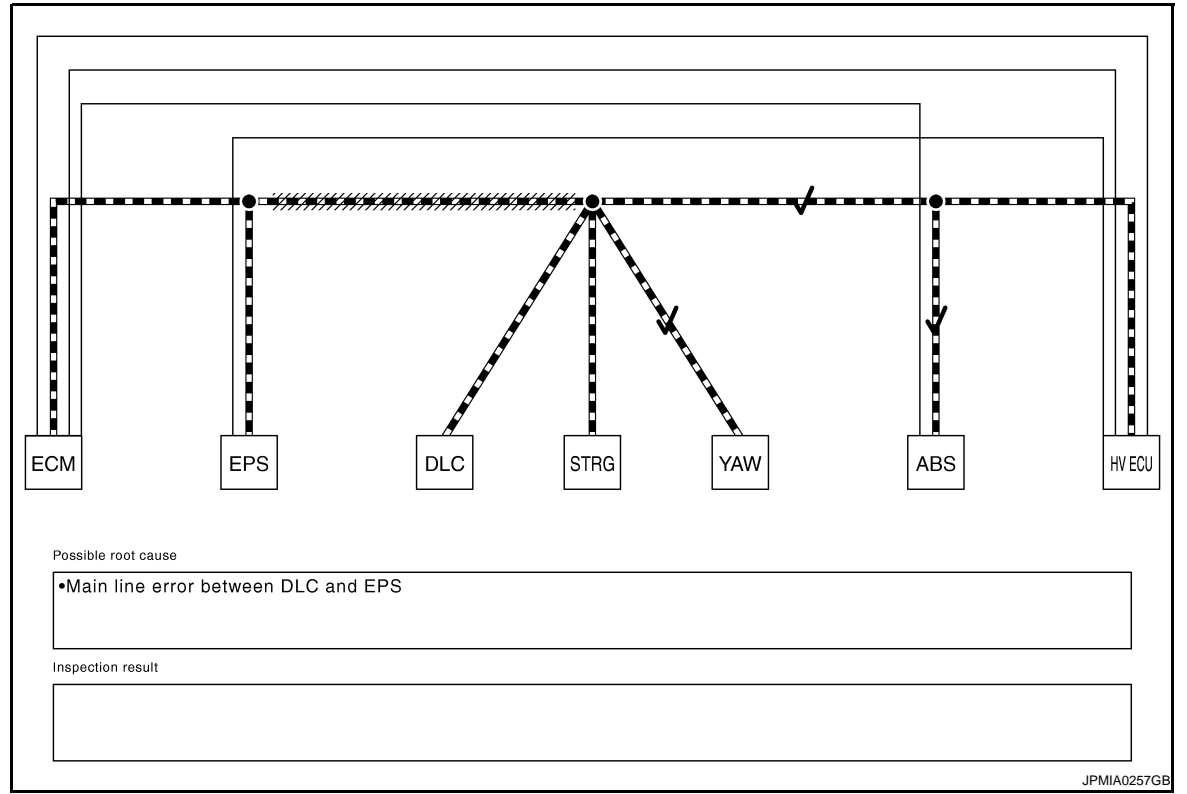

< BASIC INSPECTION >

### [HEV SYSTEM CAN]

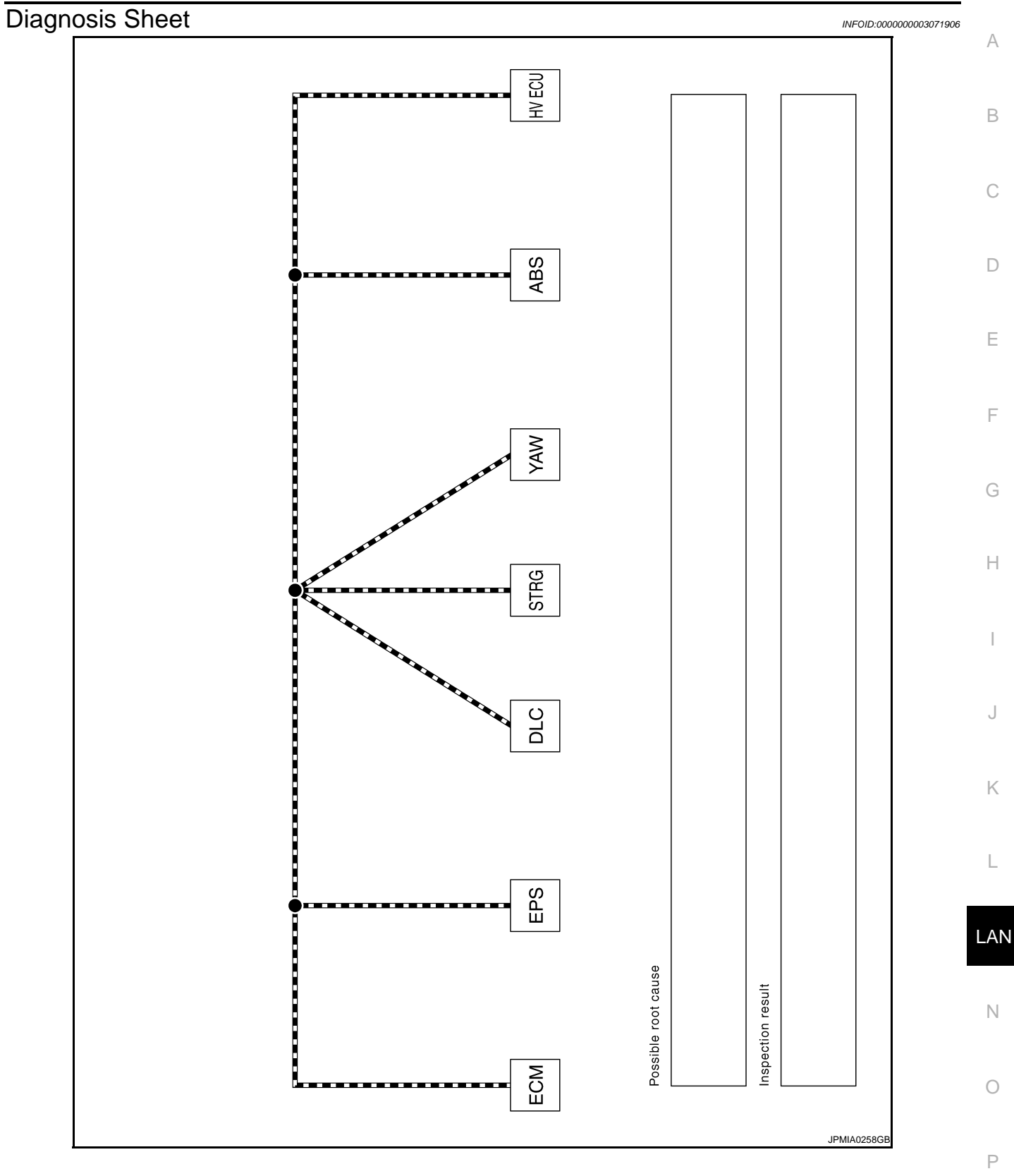

DTC Related to HEV SYSTEM CAN List

INFOID:000000003071907

#### < BASIC INSPECTION >

| Unit                          | DTC (INF<br>code)                                    | Diagnos-<br>tic unit | Self-diagno-<br>sis item<br>(CONSULT-III<br>indication) | DTC detection logic                                                                                                    | Possible cause                                                                                                    |
|-------------------------------|------------------------------------------------------|----------------------|---------------------------------------------------------|----------------------------------------------------------------------------------------------------|----------------------------------------------------------------------------------------------------|
| Hybrid vehicle<br>control ECU | <ul><li>P0A1D (924)</li><li>P0A1D (925)</li></ul>    | _                    | HV ECU                                                  | Hybrid vehicle control ECU malfunc-<br>tions.                                                                                            | Hybrid vehicle control ECU                                                                                                    |
|                               | • U0100 (211)<br>• U0100 (530)                       | ECM                  | LOST COMM<br>[ECM]                                      | CAN communication signal is not<br>transmitted or received between ECM<br>and hybrid vehicle control ECU for 1<br>second or more.        | <ul> <li>HEV SYSTEM CAN communication line between<br/>ECM and hybrid vehicle<br/>control ECU</li> <li>HEV SYSTEM CAN communication line short</li> </ul>          |
|                               | U0100 (212)                                          | ECM                  | LOST COMM<br>[ECM]                                      | Malfunction signal of CAN communi-<br>cation line between ECM and hybrid<br>vehicle control ECU is received.                             | <ul> <li>HEV SYSTEM CAN communication line between<br/>ECM and hybrid vehicle<br/>control ECU</li> <li>HEV SYSTEM CAN communication line short</li> </ul>          |
|                               | <ul> <li>U0129 (220)</li> <li>U0129 (528)</li> </ul> | ABS                  | LOST COMM<br>[BRAKE]                                    | CAN communication signal is not<br>transmitted or received between<br>brake ECU and hybrid vehicle control<br>ECU for 2 seconds or more. | <ul> <li>HEV SYSTEM CAN communication line between<br/>brake ECU and hybrid vehicle control ECU</li> <li>HEV SYSTEM CAN communication line short</li> </ul>        |
|                               | U0129 (222)                                          | ABS                  | LOST COMM<br>[BRAKE]                                    | Malfunction signal of CAN communi-<br>cation line between brake ECU and<br>hybrid vehicle control ECU is re-<br>ceived.                  | <ul> <li>HEV SYSTEM CAN communication line between<br/>brake ECU and hybrid vehicle control ECU</li> <li>HEV SYSTEM CAN communication line short</li> </ul>        |
|                               | • U0131 (433)<br>• U0131 (434)                       | EPS                  | LOST COMM<br>[EPS]                                      | CAN communication signal is not re-<br>ceived between EPS control unit and<br>hybrid vehicle control ECU for 1 sec-<br>ond or more.      | <ul> <li>HEV SYSTEM CAN communication line between<br/>EPS control unit and hybrid vehicle control ECU</li> <li>HEV SYSTEM CAN communication line short</li> </ul> |

#### < BASIC INSPECTION >

| Unit                | DTC (INF<br>code) | Diagnos-<br>tic unit                 | Self-diagno-<br>sis item<br>(CONSULT-III<br>indication) | DTC detection logic Possible cause                                                                                                    |                                                                                                    |
|---------------------|-------------------|--------------------------------------|---------------------------------------------------------|----------------------------------------------------------------------------------------------------|----------------------------------------------------------------------------------------------------|
|                     | C1300             | —                                    | ECU                                                     | Brake ECU malfunctions.                                                                                                    | Brake ECU                                                                                                    |
|                     | U0073             | • YAW<br>• STRG                      | LOST COMM<br>YAW/STRG                                   | <ul> <li>CAN communication is stopped for<br/>more than 1 second.</li> <li>The following phenomenon occur<br/>more than 10 times in 60 seconds.</li> <li>CAN communication with yaw rate/<br/>side/decel G sensor or steering an-<br/>gle sensor is suspended more than<br/>1 time per 5 seconds.</li> </ul>                                                                                        | <ul> <li>HEV SYSTEM CAN communication line between<br/>brake ECU and yaw rate/<br/>side/decel G sensor,<br/>steering angle sensor</li> <li>HEV SYSTEM CAN communication line short</li> </ul> |
|                     | U0123             | <ul><li>YAW</li><li>HV ECU</li></ul> | LOST COMM<br>[YAW]                                      | CAN communication signal is not<br>received between yaw rate/side/de-                                                                                                    | HEV SYSTEM CAN com-                                                                                                    |
|                     | U0124             | • YAW<br>• HV ECU                    | LOST COMM<br>[DECEL]                                    | <ul> <li>Cell G sensor and brake ECU for 1 second or more.</li> <li>The following phenomenon occur more than 10 times in 60 seconds.</li> <li>CAN communication with hybrid vehicle control ECU is suspended more than 1 time per 5 seconds.</li> </ul>                                                                                                    | <ul> <li>munication line between<br/>brake ECU and yaw rate/<br/>side/decel G sensor, hy-<br/>brid vehicle control ECU</li> <li>HEV SYSTEM CAN com-<br/>munication line short</li> </ul>      |
| Brake ECU           | U0126             | • STRG<br>• HV ECU                   | LOST COMM<br>[STRG]                                     | <ul> <li>CAN communication signal is not<br/>received between steering angle<br/>sensor and brake ECU for 1 second<br/>or more.</li> <li>The following phenomenon occur<br/>more than 10 times in 60 seconds.</li> <li>CAN communication with hybrid ve-<br/>hicle control ECU is suspended<br/>more than 1 time per 5 seconds.</li> </ul>                                                          | <ul> <li>HEV SYSTEM CAN communication line between brake ECU and steering angle sensor, hybrid vehicle control ECU</li> <li>HEV SYSTEM CAN communication line short</li> </ul>                |
|                     | U0293             | HV ECU                               | LOST COMM<br>[HV ECU]                                   | <ul> <li>CAN communication signal is not received between hybrid vehicle control ECU and brake ECU for 2 seconds or more.</li> <li>CAN communication signal from hybrid vehicle control ECU has error.</li> <li>The following phenomenon occur more than 10 times in 60 seconds.</li> <li>CAN communication with hybrid vehicle control ECU is suspended more than 1 time per 5 seconds.</li> </ul> | <ul> <li>HEV SYSTEM CAN communication line between brake ECU and hybrid vehicle control ECU</li> <li>HEV SYSTEM CAN communication line short</li> </ul>                                       |
|                     | C1608             | _                                    | CONTROL<br>UNIT                                         | EPS control unit malfunctions.                                                                                                    | EPS control unit<br>CAUTION:<br>Before replace EPS con-<br>trol unit, inspect EPS con-<br>trol unit. Refer to <u>BRC-5</u> ,<br><u>"Work Flow"</u> .                                          |
| EPS control<br>unit | U0129             | ABS                                  | LOST COMM<br>[BRAKE]                                    | CAN communication signal is not re-<br>ceived between brake ECU and EPS<br>control unit for 2 seconds or more.                                                                                                    | <ul> <li>HEV SYSTEM CAN communication line between brake ECU and EPS control unit</li> <li>HEV SYSTEM CAN communication line short</li> </ul>                                                 |
|                     | U0293             | HV ECU                               | LOST COMM<br>[HV ECU]                                   | CAN communication signal is not re-<br>ceived between hybrid vehicle control<br>ECU and EPS control unit for 2 sec-<br>onds or more.                                                                                                    | <ul> <li>HEV SYSTEM CAN com-<br/>munication line between<br/>hybrid vehicle control<br/>ECU and EPS control unit</li> <li>HEV SYSTEM CAN com-<br/>munication line short</li> </ul>            |

< BASIC INSPECTION >

| Unit | DTC (INF<br>code)  | Diagnos-<br>tic unit | Self-diagno-<br>sis item<br>(CONSULT-III<br>indication) | DTC detection logic                                                                                               | Possible cause                                                                                                    |
|------|--------------------|----------------------|---------------------------------------------------------|----------------------------------------------------------------------------------------------------|----------------------------------------------------------------------------------------------------|
|      | P0607              | —                    | ECM                                                     | ECM malfunctions.                                                                                                 | ECM                                                                                                    |
| ECM  | • U0293<br>• U1020 | HV ECU               | LOST COMM<br>[HV ECU]                                   | CAN communication signal is not re-<br>ceived between hybrid vehicle control<br>ECU and ECM for 1 second or more. | <ul> <li>HEV SYSTEM CAN communication line between hybrid vehicle control ECU and ECM</li> <li>HEV SYSTEM CAN communication line short</li> </ul> |
|      | • U0129<br>• U1022 | ABS                  | LOST COMM<br>[BRAKE]                                    | CAN communication signal is not re-<br>ceived between brake ECU and ECM for 1 second or more.                     | <ul> <li>HEV SYSTEM CAN communication line between<br/>brake ECU and ECM</li> <li>HEV SYSTEM CAN communication line short</li> </ul>              |

# **COMPONENT DIAGNOSIS** CAN COMMUNICATION SYSTEM

**Component Parts Location** 

[HEV SYSTEM CAN]

INFOID:000000003071908 В

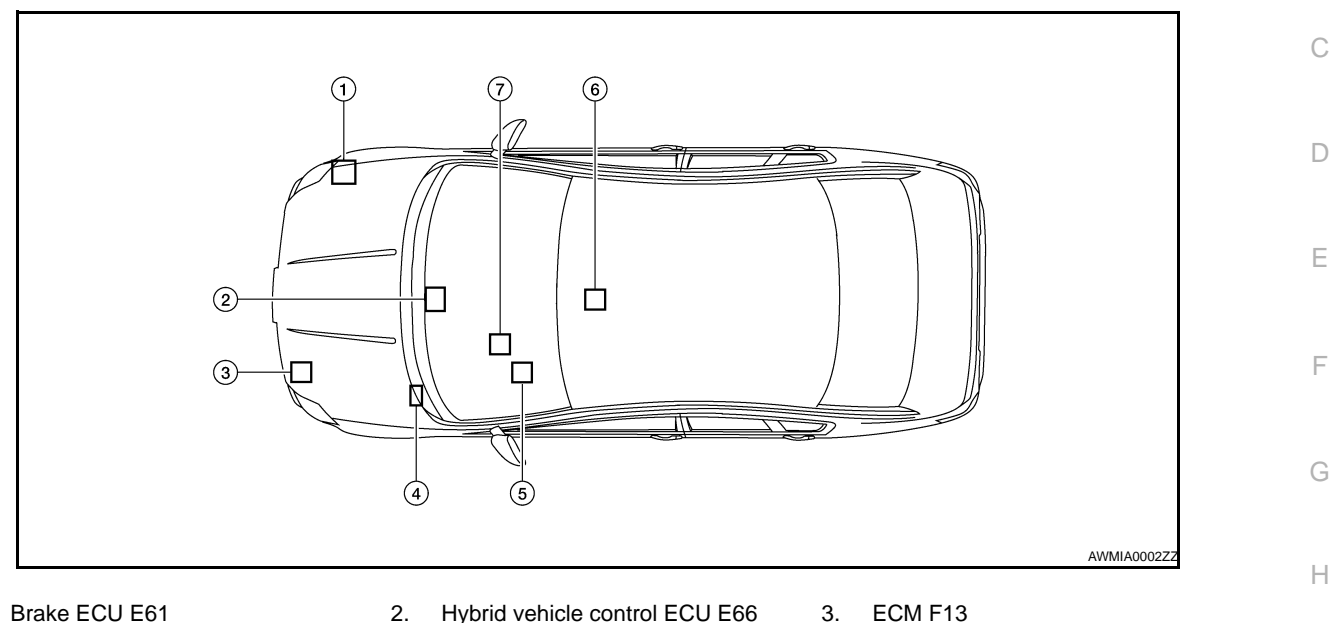

- Brake ECU E61 1.
- 4. EPS control unit E302
- Data link connector M22 7.
- Hybrid vehicle control ECU E66 5. Steering angle sensor M53
- 3. ECM F13
- 6. Yaw rate/side/decel G sensor M55

J

Κ

L

Ο

А

< COMPONENT DIAGNOSIS >

■ : DATA LINE

HEV SYSTEM CAN

Wiring Diagram - HEV SYSTEM CAN -

INFOID:000000003071909

[HEV SYSTEM CAN]

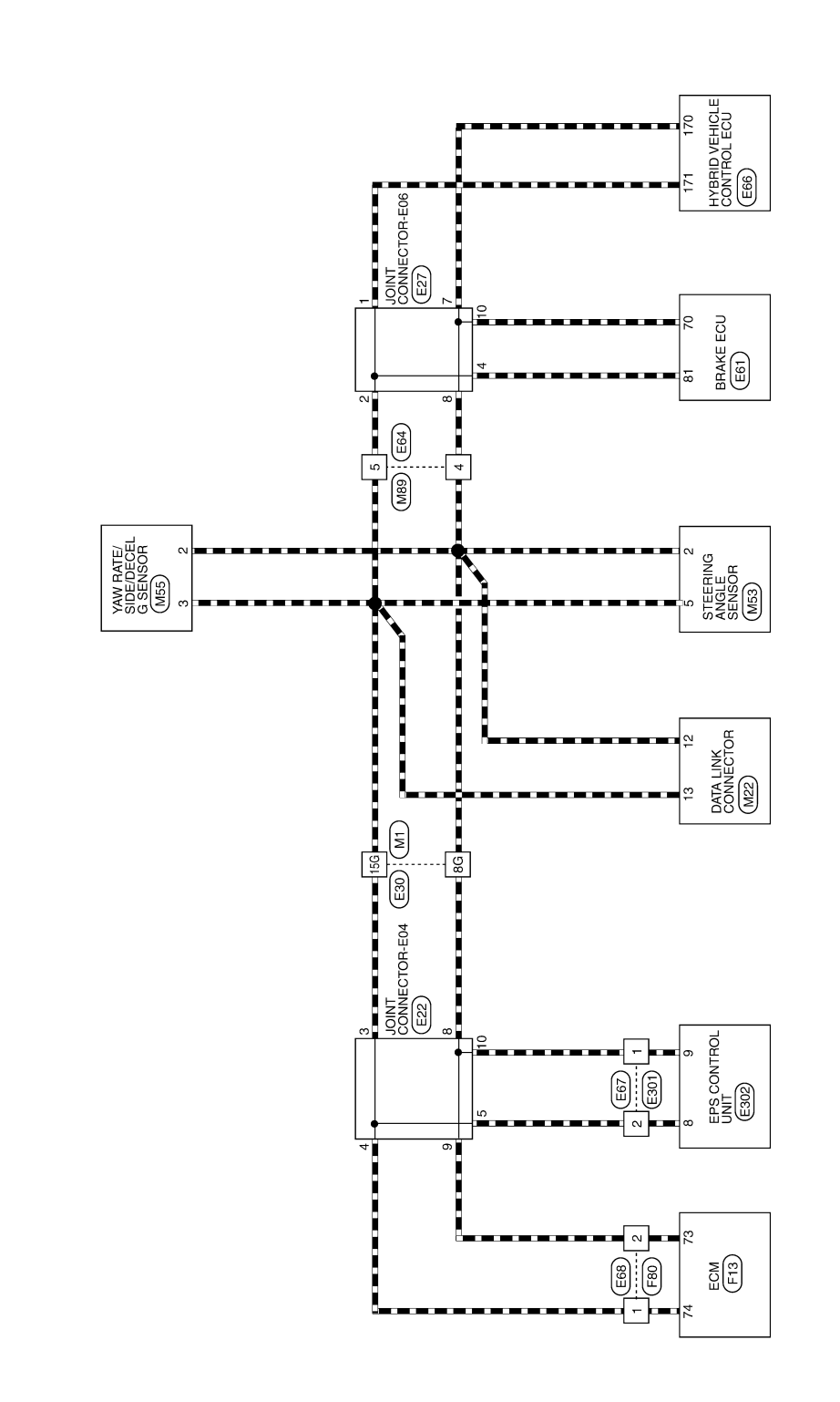

AWMWA0091G

### CAN COMMUNICATION SYSTEM

#### < COMPONENT DIAGNOSIS >

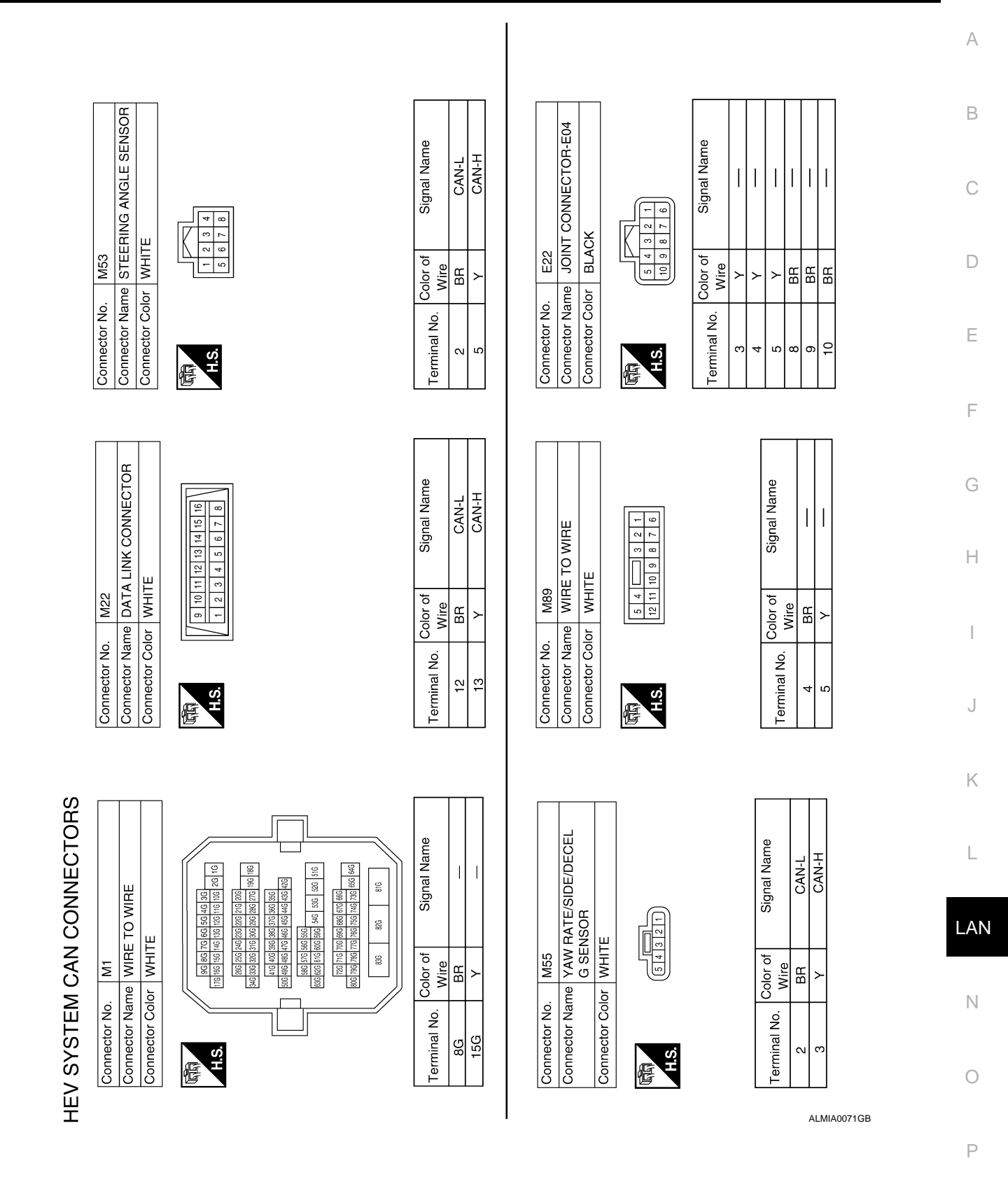

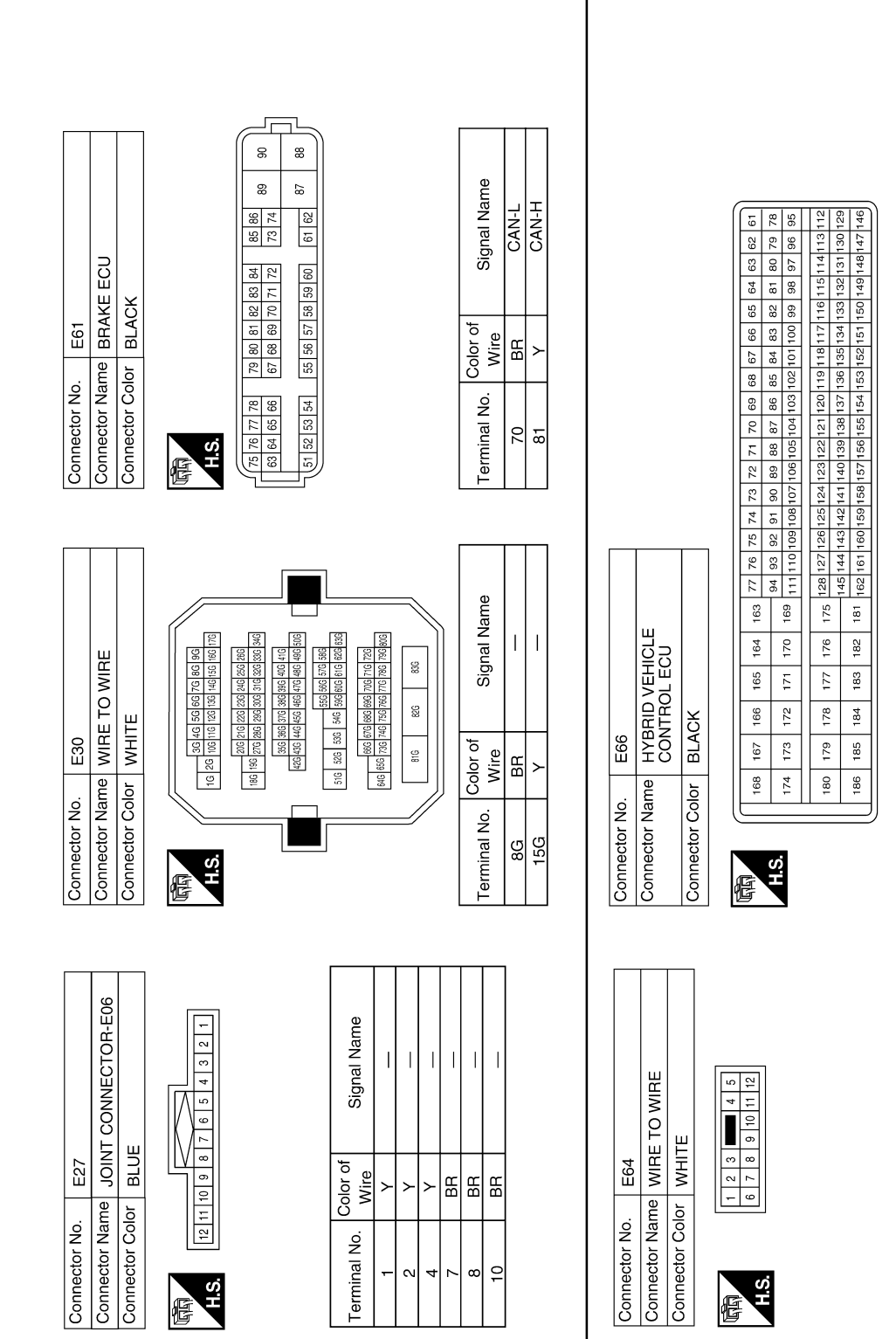

# CAN COMMUNICATION SYSTEM

#### < COMPONENT DIAGNOSIS >

#### [HEV SYSTEM CAN]

Signal Name

Color of

Wire

Ferminal No.

Signal Name

Color of

**Terminal No.** 

Wire

ВВ

4

Ш

170

171

CAN-L CAN-H

AWMIA0188GB

ß

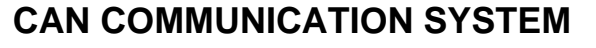

#### < COMPONENT DIAGNOSIS >

### [HEV SYSTEM CAN]

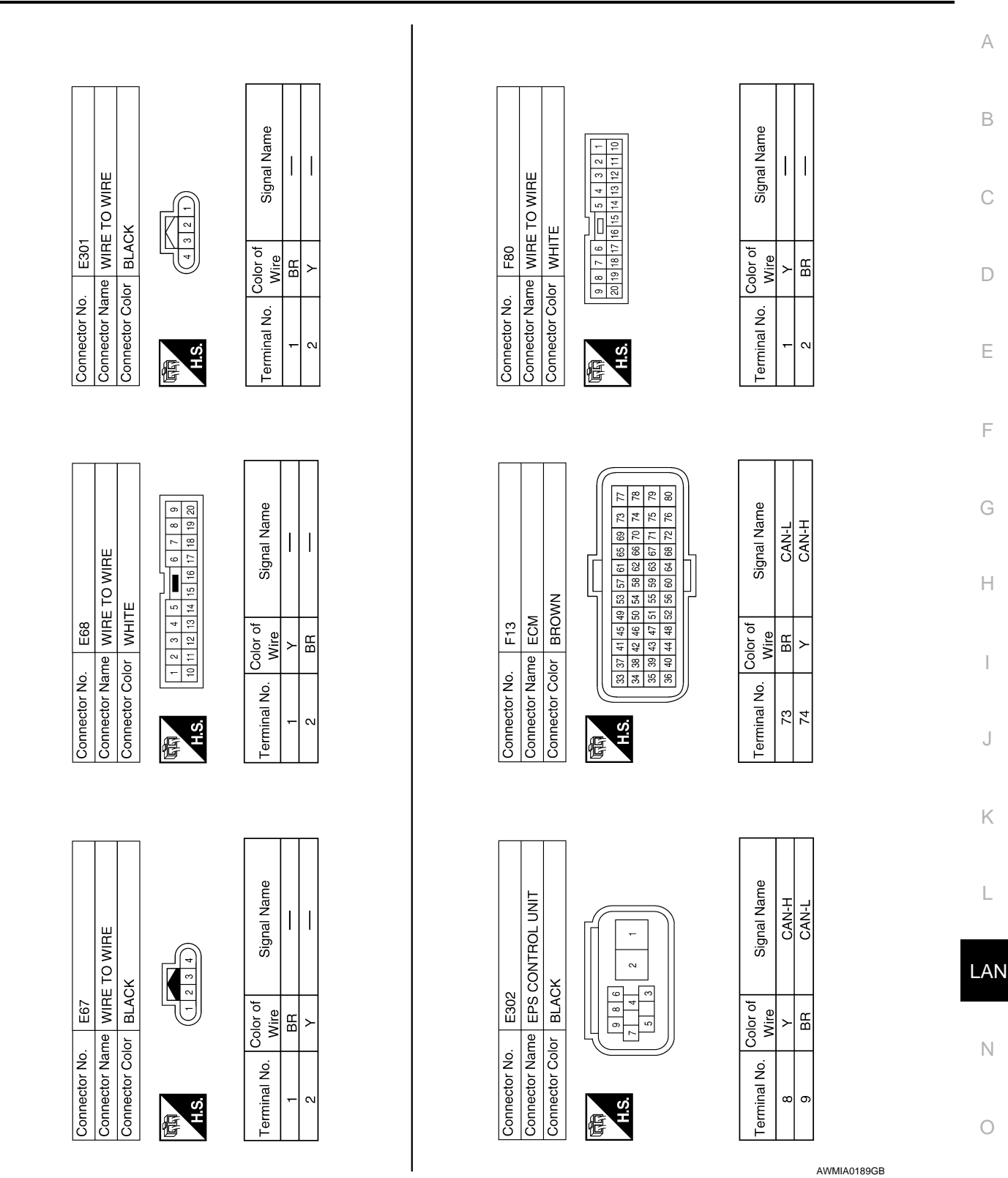

Ρ

### MALFUNCTION AREA CHART

#### < COMPONENT DIAGNOSIS >

# MALFUNCTION AREA CHART

### Main Line

INFOID:000000003071910

| Malfunction Area                                           | Reference                     |
|------------------------------------------------------------|-------------------------------|
| Main line between EPS control unit and data link connector | LAN-69, "Diagnosis Procedure" |
| Main line between data link connector and brake ECU        | LAN-70, "Diagnosis Procedure" |

## **Branch Line**

INFOID:000000003071911

| Malfunction Area                                 | Reference                     |  |
|--------------------------------------------------|-------------------------------|--|
| ECM branch line circuit                          | LAN-71, "Diagnosis Procedure" |  |
| EPS control unit branch line circuit             | LAN-72, "Diagnosis Procedure" |  |
| Data link connector branch line circuit          | LAN-73, "Diagnosis Procedure" |  |
| Steering angle sensor branch line circuit        | LAN-74, "Diagnosis Procedure" |  |
| Yaw rate/side/decel G sensor branch line circuit | LAN-75, "Diagnosis Procedure" |  |
| Brake ECU branch line circuit                    | LAN-76, "Diagnosis Procedure" |  |
| Hybrid vehicle control ECU branch line circuit   | LAN-77, "Diagnosis Procedure" |  |

## Short Circuit

INFOID:000000003071912

| Malfunction Area          | Reference                     |  |
|---------------------------|-------------------------------|--|
| CAN communication circuit | LAN-78. "Diagnosis Procedure" |  |

|                                                                                                    |                                                                                 | WEEN EPS ANI                               |                        | HEV SYSTEM CANI        |
|----------------------------------------------------------------------------------------------------|---------------------------------------------------------------------------------|--------------------------------------------|------------------------|------------------------|
| MAIN LINE BET                                                                                                    | WEEN EPS A                                                                      | ND DLC CIRCU                               | JIT                    |                        |
| Diagnosis Proced                                                                                                    | ure                                                                             |                                            |                        | INFOID:000000003071913 |
|                                                                                                    |                                                                                 |                                            |                        |                        |
|                                                                                                    | OR                                                                              |                                            |                        |                        |
| 1. Turn the ignition sy                                                                                                    | witch OFF.                                                                      |                                            |                        |                        |
| <ol> <li>Disconnect the bat</li> <li>Check the followir<br/>and harness side).</li> <li>Harness connecto</li> <li>Harness connecto</li> </ol> | ttery cable from the ne<br>ig terminals and conr<br>r E30<br>r M1               | egative terminal.<br>nectors for damage, t | pend and loose conn    | ection (connector side |
| Is the inspection result                                                                                                    | normal?                                                                         |                                            |                        |                        |
| YES >> GO TO 2.<br>NO >> Repair the                                                                                                    | terminal and connect                                                            | or.                                        |                        |                        |
| Z.CHECK HARNESS                                                                                                    | CONTINUITY (OPEN                                                                | I CIRCUIT)                                 |                        |                        |
| <ol> <li>Disconnect the foll         <ul> <li>Harness connecto</li> <li>Harness connecto</li> <li>Check the continuit</li> </ul> </li> </ol>  | owing harness conne<br>rs E301 and E67<br>rs E30 and M1<br>ty between the harne | ctors.<br>ss connectors.                   |                        |                        |
| Harness                                                                                                    | connector                                                                       | Harness                                    | connector              | Continuity             |
| Connector No.                                                                                                    | Terminal No.                                                                    | Connector No.                              | Terminal No.           | Continuity             |
| E67                                                                                                    | 2                                                                               | E30                                        | 15G<br>8G              | Existed<br>Existed     |
| Is the inspection result                                                                                                    | normal?                                                                         |                                            |                        |                        |
| YES >> GO TO 3.<br>NO >> Repair the                                                                                                    | main line between the                                                           | e harness connector l                      | E67 and E30.           |                        |
| 3.CHECK HARNESS                                                                                                    | CONTINUITY (OPEN                                                                | I CIRCUIT)                                 |                        |                        |
| Check the continuity be                                                                                                    | etween the harness co                                                           | onnector and the data                      | link connector.        |                        |
| Harness                                                                                                    | connector                                                                       | Data link                                  | connector              | Continuity             |
| Connector No.                                                                                                    | Terminal No.                                                                    | Connector No.                              | Terminal No.           | Continuity             |
| M1                                                                                                    | 15G                                                                             | M22                                        | 13                     | Existed                |
|                                                                                                    | 8G                                                                              |                                            | 12                     | Existed                |
| YES >> GO TO 4.<br>NO >> Repair the<br><b>4.</b> ERASE ALL DTC                                                                                | main line between th                                                            | e harness connector l                      | M1 and the data link c | connector.             |
| 1. Connect all the con                                                                                                    | nnectors.                                                                       |                                            |                        |                        |
| <ol> <li>Erase the DTCs of</li> <li>Turn the ignition sy</li> <li>Turn the ignition sy</li> <li>Perform All DTC R</li> </ol>                  | unit connected to HE<br>witch OFF.<br>witch ON.<br>eading with CONSUL           | EV SYSTEM CAN and                          | CAN.                   |                        |
| NOTE:<br>For DTCs related to HI                                                                                                    | EV SYSTEM CAN ref                                                               | fer to LAN-59 "DTC F                       | elated to HEV SVST     | EM CAN List"           |
| Is the DTC related to H                                                                                                    | IEV SYSTEM CAN dis                                                              | splaved?                                   |                        |                        |
| YES >> Reconfirm<br>NO >> Error was                                                                                                    | the procedure for det<br>detected in the main I                                 | ecting root cause.<br>ine between the EPS  | control unit and the d | ata link connector.    |

# LAN-69

#### < COMPONENT DIAGNOSIS >

# MAIN LINE BETWEEN DLC AND ABS CIRCUIT

### **Diagnosis** Procedure

#### INSPECTION PROCEDURE

#### **1.**CHECK CONNECTOR

- 1. Turn the ignition switch OFF.
- 2. Disconnect the battery cable from the negative terminal.
- 3. Check the following terminals and connectors for damage, bend and loose connection (connector side and harness side).
- Harness connector M89
- Harness connector E64

Is the inspection result normal?

YES >> GO TO 2.

NO >> Repair the terminal and connector.

2. CHECK HARNESS CONTINUITY (OPEN CIRCUIT)

#### 1. Disconnect the harness connectors M89 and E64.

2. Check the continuity between the data link connector and the harness connector.

| Data link     | connector    | Harness connector |              | Continuity |  |
|---------------|--------------|-------------------|--------------|------------|--|
| Connector No. | Terminal No. | Connector No.     | Terminal No. | Continuity |  |
| M22 13 12     | M8Q          | 5                 | Existed      |            |  |
|               | 12           | WI09              | 4            | Existed    |  |

Is the inspection result normal?

YES >> GO TO 3.

NO >> Repair the main line between the data link connector and the harness connector M89.

### **3.**CHECK HARNESS CONTINUITY (OPEN CIRCUIT)

1. Disconnect the connector of brake ECU.

2. Check the continuity between the harness connector and the brake ECU harness connector.

| Harness       | connector    | Brake ECU harness connector |              | Continuity |  |
|---------------|--------------|-----------------------------|--------------|------------|--|
| Connector No. | Terminal No. | Connector No.               | Terminal No. | Continuity |  |
| E64 5<br>4    | 5            | – E61                       | 81           | Existed    |  |
|               | 4            |                             | 70           | Existed    |  |

#### Is the inspection result normal?

YES >> GO TO 4.

NO >> Repair the main line between the harness connector E64 and the brake ECU.

### **4.**ERASE ALL DTC

- 1. Connect all the connectors.
- 2. Erase the DTCs of unit connected to HEV SYSTEM CAN and CAN.
- 3. Turn the ignition switch OFF.
- 4. Turn the ignition switch ON.
- 5. Perform All DTC Reading with CONSULT-III.

#### NOTE:

For DTCs related to HEV SYSTEM CAN, refer to <u>LAN-59</u>, "<u>DTC Related to HEV SYSTEM CAN List</u>". <u>Is the DTC related to HEV SYSTEM CAN displayed?</u>

YES >> Reconfirm the procedure for detecting root cause.

NO >> Error was detected in the main line between the data link connector and the brake ECU.

### LAN-70

### ECM BRANCH LINE CIRCUIT

< COMPONENT DIAGNOSIS >

| ECM BRANCH LINE                                                                                                    | ECIRCUIT                                                                                                    |                                     |                              | Λ   |
|----------------------------------------------------------------------------------------------------|----------------------------------------------------------------------------------------------------|-------------------------------------|------------------------------|-----|
| Diagnosis Procedure                                                                                                    |                                                                                                    |                                     | INFOID:00000003071915        | A   |
| 1.CHECK CONNECTOR                                                                                                    |                                                                                                    |                                     |                              | В   |
| <ol> <li>Turn the ignition switch (2)</li> <li>Disconnect the battery of 3.</li> <li>Check the following term nector side).</li> <li>ECM</li> <li>Harness connector F80</li> <li>Harness connector F68</li> </ol> | OFF.<br>able from the negative ter<br>ninals and connectors for c                                             | minal.<br>Jamage, bend and loose co | nnection (unit side and con- | C   |
| Is the inspection result norm                                                                                                    | al?                                                                                                    |                                     |                              |     |
| YES >> GO TO 2.<br>NO >> Repair the termi                                                                                                    | nal and connector.                                                                                            |                                     |                              | Е   |
| <ol> <li>Disconnect the connect</li> <li>Check the resistance be</li> </ol>                                                                                                    | or of ECM.<br>Itween the ECM harness c                                                                        | onnector terminals.                 |                              | F   |
|                                                                                                    | ECM harness connector                                                                                         |                                     | Posistance (0)               | G   |
| Connector No.                                                                                                    | Termi                                                                                                    | nal No.                             |                              |     |
| F13                                                                                                    | 74                                                                                                    | 73                                  | Approx. 108 – 132            |     |
| Is the measurement value w<br>YES >> GO TO 3.<br>NO >> Repair the ECM<br>3.CHECK POWER SUPPL                                                                                                    | ithin the specification?<br>branch line.<br>Y AND GROUND CIRCUI                                               | Г                                   |                              |     |
| Check the power supply and<br>Is the inspection result norm<br>YES >> GO TO 4.<br>NO >> Repair the power                                                                                                    | l the ground circuit of the E<br><u>al?</u><br>er supply and the ground c                                     | CM. Refer to <u>EC-118, "Dia</u>    | <u>gnosis Procedure"</u> .   | J   |
| 4 ERASE ALL DTC                                                                                                    |                                                                                                    |                                     |                              | Κ   |
| <ol> <li>Connect the connector of</li> <li>Erase the DTCs of unit of</li> <li>Turn the ignition switch of</li> <li>Turn the ignition switch of</li> <li>Deform All DTC Depoint</li> </ol>                         | of ECM.<br>connected to HEV SYSTE<br>OFF.<br>ON.                                                              | M CAN and CAN.                      |                              | L   |
| NOTE:                                                                                                    |                                                                                                    |                                     |                              | LAN |
| For DTCs related to HEV SY                                                                                                    | STEM CAN, refer to LAN-                                                                                       | 59, "DTC Related to HEV S           | SYSTEM CAN List".            |     |
| Is the DTC related to HEV S         YES       >> Replace the EC         UNIT : Special F         NO       >> Error was detect                                                                                     | YSTEM CAN displayed?<br>CM. Refer to <u>EC-14, "ADI</u><br>Repair Requirement".<br>ted in the ECM branch line | DITIONAL SERVICE WHE                | N REPLACING CONTROL          | Ν   |
|                                                                                                    |                                                                                                    |                                     |                              | 0   |

## **EPS BRANCH LINE CIRCUIT**

### Diagnosis Procedure

INFOID:000000003071916

[HEV SYSTEM CAN]

### 1.CHECK CONNECTOR

- 1. Turn the ignition switch OFF.
- 2. Disconnect the battery cable from the negative terminal.
- 3. Check the following terminals and connectors for damage, bend and loose connection (unit side and connector side).
- EPS control unit
- Harness connector E301
- Harness connector E67

Is the inspection result normal?

YES >> GO TO 2.

NO >> Repair the terminal and connector.

### **2.**CHECK HARNESS FOR OPEN CIRCUIT

#### 1. Disconnect the connector of EPS control unit.

#### 2. Check the resistance between the EPS control unit harness connector terminals.

| EPS control unit harness connector |       |   | Resistance (O)  |
|------------------------------------|-------|---|-----------------|
| Connector No.                      | Termi |   |                 |
| E302                               | 8     | 9 | Approx. 54 – 66 |

#### Is the measurement value within the specification?

YES >> GO TO 3.

NO >> Repair the EPS control unit branch line.

### **3.**CHECK POWER SUPPLY AND GROUND CIRCUIT

Check the power supply and the ground circuit of the EPS control unit. Refer to <u>STC-44, "Wiring Diagram —</u> ELECTRONICALLY CONTROLLED POWER STEERING SYSTEM —...

#### Is the inspection result normal?

- YES >> GO TO 4.
- NO >> Repair the power supply and the ground circuit.

### **4.**ERASE ALL DTC

- 1. Connect the connector of EPS control unit.
- 2. Erase the DTCs of unit connected to HEV SYSTEM CAN and CAN.
- 3. Turn the ignition switch OFF.
- 4. Turn the ignition switch ON.
- 5. Perform All DTC Reading with CONSULT-III.

#### NOTE:

For DTCs related to HEV SYSTEM CAN, refer to <u>LAN-59</u>. "DTC Related to HEV SYSTEM CAN List". <u>Is the DTC related to HEV SYSTEM CAN displayed?</u>

- YES >> Replace the EPS control unit. Refer to <u>STC-8, "Component Parts Location"</u>.
- NO >> Error was detected in the EPS control unit branch line.
## **DLC BRANCH LINE CIRCUIT**

< COMPONENT DIAGNOSIS >

## [HEV SYSTEM CAN]

| Disconnect the battery c<br>Check the terminals and<br>(connector side and hard | able from the negative tern<br>d connectors of the data liness side). | ninal.<br>nk connector for damage | e, bend and loose connectio |
|---------------------------------------------------------------------------------|-----------------------------------------------------------------------|-----------------------------------|-----------------------------|
| the inspection result norm                                                      |                                                                       |                                   |                             |
| NO >> Repair the termi                                                          | nal and connector.                                                    |                                   |                             |
| CHECK HARNESS FOR                                                               | OPEN CIRCUIT                                                          |                                   |                             |
| neck the resistance betwee                                                      | en the data link connector te                                         | erminals.                         |                             |
|                                                                                 | Data link connector                                                   |                                   | Desistance (O)              |
| Connector No.                                                                   | Termin                                                                | al No.                            |                             |
| M22                                                                             | 13                                                                    | 12                                | Approx. 54 – 66             |
| YES >> Reconfirm the p<br>NO >> Repair the data                                 | ocedure for detecting root<br>ink connector branch line.              | cause.                            |                             |
| YES >> Reconfirm the p<br>IO >> Repair the data                                 | ocedure for detecting root<br>ink connector branch line.              | cause.                            |                             |
| YES >> Reconfirm the p<br>NO >> Repair the data                                 | ocedure for detecting root<br>ink connector branch line.              | cause.                            |                             |
| YES >> Reconfirm the p<br>IO >> Repair the data                                 | ocedure for detecting root<br>ink connector branch line.              | cause.                            |                             |
| YES >> Reconfirm the p<br>NO >> Repair the data                                 | rocedure for detecting root<br>ink connector branch line.             | cause.                            |                             |

## STRG BRANCH LINE CIRCUIT

## Diagnosis Procedure

INFOID:000000003071918

[HEV SYSTEM CAN]

#### 1.CHECK CONNECTOR

- 1. Turn the ignition switch OFF.
- 2. Disconnect the battery cable from the negative terminal.
- 3. Check the terminals and connectors of the steering angle sensor for damage, bend and loose connection (unit side and connector side).

Is the inspection result normal?

YES >> GO TO 2.

NO >> Repair the terminal and connector.

## 2. CHECK HARNESS FOR OPEN CIRCUIT

- 1. Disconnect the connector of steering angle sensor.
- 2. Check the resistance between the steering angle sensor harness connector terminals.

| Steering angle sensor harness connector |              |                 | Posistanco (O) |
|-----------------------------------------|--------------|-----------------|----------------|
| Connector No.                           | Terminal No. |                 |                |
| M53                                     | 5            | Approx. 54 – 66 |                |

Is the measurement value within the specification?

YES >> GO TO 3.

NO >> Repair the steering angle sensor branch line.

## **3.**CHECK POWER SUPPLY AND GROUND CIRCUIT

Check the power supply and the ground circuit of the steering angle sensor. Refer to <u>STC-44, "Wiring Diagram</u> — <u>ELECTRONICALLY CONTROLLED POWER STEERING SYSTEM —</u>".

#### Is the inspection result normal?

YES >> GO TO 4.

NO >> Repair the power supply and the ground circuit.

#### **4.**ERASE ALL DTC

- 1. Connect the connector of steering angle sensor.
- 2. Erase the DTCs of unit connected to HEV SYSTEM CAN and CAN.
- 3. Turn the ignition switch OFF.
- 4. Turn the ignition switch ON.
- 5. Perform All DTC Reading with CONSULT-III.

#### NOTE:

For DTCs related to HEV SYSTEM CAN, refer to <u>LAN-59</u>, "DTC Related to HEV SYSTEM CAN List". Is the DTC related to HEV SYSTEM CAN displayed?

YES >> Replace the steering angle sensor. Refer to <u>STC-8, "Component Parts Location"</u>.

NO >> Error was detected in the steering angle sensor branch line.

## YAW BRANCH LINE CIRCUIT

< COMPONENT DIAGNOSIS >

[HEV SYSTEM CAN]

| YAW BRANCH LINE                                                                                                    | E CIRCUIT                                                                                      |                                        |                                    | Λ |
|----------------------------------------------------------------------------------------------------|------------------------------------------------------------------------------------------------|----------------------------------------|------------------------------------|---|
| Diagnosis Procedure                                                                                                    |                                                                                                |                                        | INFOID:000000003071919             | A |
| 1. CHECK CONNECTOR                                                                                                    |                                                                                                |                                        |                                    | В |
| <ol> <li>Turn the ignition switch</li> <li>Disconnect the battery of</li> <li>Check the terminals and nection (unit side and constrained in the inspection result norm YES &gt;&gt; GO TO 2.</li> </ol> | OFF.<br>cable from the negative terr<br>l connectors of the yaw rate<br>onnector side).<br>al? | ninal.<br>e/side/decel G sensor for da | mage, bend and loose con-          | C |
| 2.CHECK HARNESS FOR                                                                                                    | OPEN CIRCUIT                                                                                   |                                        |                                    |   |
| <ol> <li>Disconnect the connect</li> <li>Check the resistance be</li> </ol>                                                                                                    | or of yaw rate/side/decel G<br>atween the yaw rate/side/de                                     | sensor.<br>ecel G sensor harness conr  | nector terminals.                  | E |
| Yaw rat                                                                                                    | e/side/decel G sensor harness co                                                               | onnector                               | Resistance (Ω)                     | F |
| Connector No.                                                                                                    | Termir                                                                                         | nal No.                                | Approv. 54                         |   |
| YES >> GO TO 3.<br>NO >> Repair the yaw<br>3.CHECK POWER SUPPL                                                                                                    | <u>ithin the specification?</u><br>rate/side/decel G sensor br<br>Y AND GROUND CIRCUIT         | anch line.                             |                                    | Н |
| Check the power supply and<br>Diagram - BRAKE CONTRO<br>Is the inspection result norm                                                                                                    | the ground circuit of the ya<br><u>L SYSTEM -"</u> .<br>al?                                    | aw rate/side/decel G sensor            | : Refer to <u>BRC-142, "Wiring</u> | I |
| YES >> GO TO 4.<br>NO >> Repair the powe<br><b>4.</b> ERASE ALL DTC                                                                                                    | er supply and the ground cir                                                                   | rcuit.                                 |                                    | J |
| <ol> <li>Connect the connector of</li> <li>Erase the DTCs of unit of</li> <li>Turn the ignition switch</li> </ol>                                                                                       | of yaw rate/side/decel G se<br>connected to HEV SYSTEM<br>OFF.                                 | nsor.<br>/I CAN and CAN.               |                                    | K |
| <ol> <li>Turn the ignition switch</li> <li>Perform All DTC Readin</li> <li>NOTE:</li> </ol>                                                                                                    | ON.<br>ig with CONSULT-III.                                                                    |                                        |                                    | L |
| For DTCs related to HEV SY<br>Is the DTC related to HEV SY<br>YES >> Replace the yaw                                                                                                    | /STEM CAN, refer to <u>LAN-</u><br><u>YSTEM CAN displayed?</u><br>w rate/side/decel G sensor   | 59, "DTC Related to HEV S              | SYSTEM CAN List".                  | A |
| NO >> Error was detec                                                                                                    | ted in the yaw rate/side/dec                                                                   | cel G sensor branch line.              |                                    | Ν |

## ABS BRANCH LINE CIRCUIT

## Diagnosis Procedure

INFOID:000000003071920

[HEV SYSTEM CAN]

#### 1.CHECK CONNECTOR

- 1. Turn the ignition switch OFF.
- 2. Disconnect the battery cable from the negative terminal.
- 3. Check the terminals and connectors of the brake ECU for damage, bend and loose connection (unit side and connector side).

Is the inspection result normal?

YES >> GO TO 2.

NO >> Repair the terminal and connector.

2. CHECK HARNESS FOR OPEN CIRCUIT

1. Disconnect the connector of brake ECU.

2. Check the resistance between the brake ECU harness connector terminals.

| Brake ECU harness connector |              |  | Posistanco (O)  |
|-----------------------------|--------------|--|-----------------|
| Connector No.               | Terminal No. |  |                 |
| E61                         | 81 70        |  | Approx. 54 – 66 |

Is the measurement value within the specification?

YES >> GO TO 3.

NO >> Repair the brake ECU branch line.

**3.**CHECK POWER SUPPLY AND GROUND CIRCUIT

Check the power supply and the ground circuit of the brake ECU. Refer to <u>BRC-142, "Wiring Diagram -</u> <u>BRAKE CONTROL SYSTEM -"</u>.

Is the inspection result normal?

YES >> GO TO 4.

NO >> Repair the power supply and the ground circuit.

**4.**ERASE ALL DTC

1. Connect the connector of brake ECU.

- 2. Erase the DTCs of unit connected to HEV SYSTEM CAN and CAN.
- 3. Turn the ignition switch OFF.
- 4. Turn the ignition switch ON.
- 5. Perform All DTC Reading with CONSULT-III.

#### NOTE:

For DTCs related to HEV SYSTEM CAN, refer to <u>LAN-59</u>, "<u>DTC Related to HEV SYSTEM CAN List</u>". Is the DTC related to HEV SYSTEM CAN displayed?

YES >> Replace the brake ECU. Refer to <u>BRC-190</u>, "Exploded View".

NO >> Error was detected in the brake ECU branch line.

## **HV ECU BRANCH LINE CIRCUIT**

< COMPONENT DIAGNOSIS >

| [HEV | SYSTEM | CAN] |
|------|--------|------|
|------|--------|------|

| Diagnosis Procedure                                                                                                    |                                                                                                    |                                       |
|----------------------------------------------------------------------------------------------------|----------------------------------------------------------------------------------------------------|---------------------------------------|
| Blaghoolo i roocaaro                                                                                                    |                                                                                                    | INFOID:000000003071921                |
| 1.CHECK CONNECTOR                                                                                                    |                                                                                                    |                                       |
| <ol> <li>Turn the ignition switch C</li> <li>Disconnect the battery ca</li> <li>Check the terminals and<br/>nection (unit side and con<br/>ls the inspection result normation<br/>YES &gt;&gt; GO TO 2.</li> <li>NO &gt;&gt; Repair the terminal</li> </ol> | FF.<br>Ible from the negative terminal.<br>connectors of the hybrid vehicle contro<br>nector side).<br>I? | I ECU for damage, bend and loose con- |
| 2.CHECK HARNESS FOR (                                                                                                    | DPEN CIRCUIT                                                                                              |                                       |
| <ol> <li>Disconnect the connecto</li> <li>Check the resistance bet</li> </ol>                                                                                                    | r of hybrid vehicle control ECU.<br>ween the hybrid vehicle control ECU ha                                | rness connector terminals.            |
|                                                                                                    | rehicle control ECU harness connector                                                                     | Resistance (Ω)                        |
| E66                                                                                                    | 171 17                                                                                                    | 70 Approx. 108 – 132                  |
| 3.CHECK POWER SUPPLY                                                                                                    | AND GROUND CIRCUIT<br>the ground circuit of the hybrid vehicle                                            | control ECU Refer to HBC-592 "Wiring  |
| <u>Diagram</u> ".<br><u>Is the inspection result norma</u><br>YES >> GO TO 4.                                                                                                    | <u> ?</u>                                                                                                 |                                       |
| Diagram".         Is the inspection result normal         YES       >> GO TO 4.         NO       >> Repair the power                                                                                                    | supply and the ground circuit.                                                                            |                                       |

Ο

## **HEV SYSTEM CAN COMMUNICATION CIRCUIT**

#### < COMPONENT DIAGNOSIS >

## HEV SYSTEM CAN COMMUNICATION CIRCUIT

#### Diagnosis Procedure

INFOID:000000003071922

[HEV SYSTEM CAN]

#### **1.**CONNECTOR INSPECTION

- 1. Turn the ignition switch OFF.
- 2. Disconnect the battery cable from the negative terminal.
- 3. Disconnect all the unit connectors on HEV SYSTEM CAN.
- 4. Check terminals and connectors for damage, bend and loose connection.

#### Is the inspection result normal?

YES >> GO TO 2.

NO >> Repair the terminal and connector.

## 2. CHECK HARNESS CONTINUITY (SHORT CIRCUIT)

Check the continuity between the data link connector terminals.

|               | Data link connector |             |            |
|---------------|---------------------|-------------|------------|
| Connector No. | Terminal No.        |             | Continuity |
| M22           | 13                  | Not existed |            |

Is the inspection result normal?

YES >> GO TO 3.

NO >> Check the harness and repair the root cause.

## **3.**CHECK HARNESS CONTINUITY (SHORT CIRCUIT)

Check the continuity between the data link connector and the ground.

| Data link connector |              |        | Continuity  |  |
|---------------------|--------------|--------|-------------|--|
| Connector No.       | Terminal No. | Ground | Continuity  |  |
| M22                 | 13           | Ground | Not existed |  |
|                     | 12           |        | Not existed |  |

Is the inspection result normal?

YES >> GO TO 4.

NO >> Check the harness and repair the root cause.

**4.**CHECK ECM AND HYBRID VEHICLE CONTROL ECU TERMINATION CIRCUIT

- 1. Remove the ECM and the hybrid vehicle control ECU.
- 2. Check the resistance between the ECM terminals.

| E            | СМ | Resistance (O)    |  |
|--------------|----|-------------------|--|
| Terminal No. |    |                   |  |
| 74           | 73 | Approx. 108 – 132 |  |

Check the resistance between the hybrid vehicle control ECU terminals.

| Hybrid vehicle control ECU |  | Resistance (O)    |  |
|----------------------------|--|-------------------|--|
| Terminal No.               |  |                   |  |
| 171 170                    |  | Approx. 108 – 132 |  |

Is the measurement value within the specification?

YES >> GO TO 5.

NO >> Replace the ECM and/or the hybrid vehicle control ECU.

## **5.**CHECK DTC

1. Connect all the connectors.

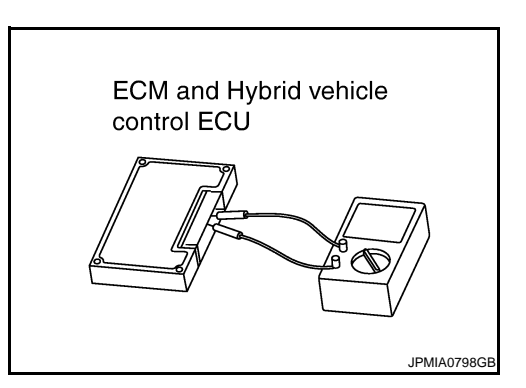

## LAN-78

## HEV SYSTEM CAN COMMUNICATION CIRCUIT

#### < COMPONENT DIAGNOSIS >

- 2. Erase the DTCs of unit connected to HEV SYSTEM CAN and CAN.
- 3. Turn the ignition switch OFF.
- 4. Turn the ignition switch ON.

5. Perform All DTC Reading with CONSULT-III. Check if the symptoms listed below are reproduced.

| Item (CONSULT-III)                                                                                                    | Indication                                                                                                    |
|----------------------------------------------------------------------------------------------------|----------------------------------------------------------------------------------------------------|
| The printed or saved All DTC Reading                                                                                                    | <ul> <li>The items of EPS and ABS are not displayed.</li> <li>U0129, U0293, U1020 and U1022 are displayed as the ENGINE items.</li> <li>U0100<sup>*1</sup>, U0129<sup>*2</sup> and U0131<sup>*3</sup> are displayed as the HYBRID SYSTEM items.</li> </ul> |
| <ul> <li>*1: Hybrid vehicle control ECU may d<br/>(530).</li> </ul>                                                                                                    | splay one or more DTCs (INF code) listed as follows; U0100 (211), U0100 (212), U0100                                                                                                    |
| <ul> <li>*2: Hybrid vehicle control ECU may d<br/>(528).</li> </ul>                                                                                                    | splay one or more DTCs (INF code) listed as follows; U0129 (220), U0129 (222), U0129                                                                                                    |
| • *3: Hybrid vehicle control ECU may dia                                                                                                    | splay one or more DTCs (INF code) listed as follows; U0131 (433), U0131 (434).                                                                                                    |
| re the symptoms listed above repro                                                                                                    | duced?                                                                                                    |
| YES >> GO TO 6.<br>NO >> Short circuit was detecte                                                                                                    | d in HEV SYSTEM CAN.                                                                                                    |
| CHECK UNIT REPRODUCTION                                                                                                    |                                                                                                    |
| <ul> <li>erform the reproduction test as per</li> <li>Turn the ignition switch OFF.</li> <li>Disconnect the battery cable fror</li> <li>Disconnect one of the unit connect</li> </ul> | the following procedure for each unit.<br>In the negative terminal.                                                                                                    |
| NOTE:                                                                                                    |                                                                                                    |
| ECM and hybrid vehicle control E<br>. Connect the battery cable to the<br>CAN and CAN                                                                                                 | ECU have a termination circuit. Check other units first.<br>negative terminal. Erase the DTCs of unit connected to HEV SYSTEM                                                                                                    |
| Perform All DTC Reading with C                                                                                                    | ONSULT-III. Check if the symptoms listed below are reproduced.                                                                                                    |
|                                                                                                    |                                                                                                    |
| Item (CONSULT-III)                                                                                                    | Indication                                                                                                    |
| The printed or saved All DTC Reading                                                                                                    | <ul> <li>The items of EPS and ABS are not displayed.</li> <li>U0129, U0293, U1020 and U1022 are displayed as the ENGINE items.</li> <li>U0100<sup>*1</sup>, U0129<sup>*2</sup> and U0131<sup>*3</sup> are displayed as the HYBRID SYSTEM items.</li> </ul> |
|                                                                                                    |                                                                                                    |

• \*1: Hybrid vehicle control ECU may display one or more DTCs (INF code) listed as follows; U0100 (211), U0100 (212), U0100 (530).

\*2: Hybrid vehicle control ECU may display one or more DTCs (INF code) listed as follows; U0129 (220), U0129 (222), U0129 (528).

• \*3: Hybrid vehicle control ECU may display one or more DTCs (INF code) listed as follows; U0131 (433), U0131 (434).

#### Are the symptoms listed above reproduced?

- YES >> Connect the connector. Check other units as per the above procedure.
- NO >> Replace the unit whose connector was disconnected.

L

[HEV SYSTEM CAN]

А

Ν

#### MAIN LINE BETWEEN DLC AND HV ECU CIRCUIT

#### < COMPONENT DIAGNOSIS >

# COMPONENT DIAGNOSIS MAIN LINE BETWEEN DLC AND HV ECU CIRCUIT

#### **Diagnosis Procedure**

INFOID:000000003302823

#### INSPECTION PROCEDURE

#### **1.**CHECK CONNECTOR

- 1. Turn the ignition switch OFF.
- 2. Disconnect the battery cable from the negative terminal.
- 3. Check the following terminals and connectors for damage, bend and loose connection (connector side and harness side).
- Harness connector M89
- Harness connector E64

Is the inspection result normal?

YES >> GO TO 2.

NO >> Repair the terminal and connector.

#### 2.CHECK HARNESS CONTINUITY (OPEN CIRCUIT)

#### 1. Disconnect the harness connectors M89 and E64.

2. Check the continuity between the data link connector and the harness connector.

| Data link     | connector    | Harness connector           Connector No.         Terminal No. |         | Continuity |
|---------------|--------------|----------------------------------------------------------------|---------|------------|
| Connector No. | Terminal No. |                                                                |         | Continuity |
| Maa           | 6 M80        | 7                                                              | Existed |            |
| 17122         | 14           | 1009                                                           | 8       | Existed    |

Is the inspection result normal?

YES >> GO TO 3.

NO >> Repair the main line between the data link connector and the harness connector M89.

## **3.**CHECK HARNESS CONTINUITY (OPEN CIRCUIT)

- 1. Disconnect the connector of hybrid vehicle control ECU.
- Check the continuity between the harness connector and the hybrid vehicle control ECU harness connector.

| Harness       | Harness connector Hybrid vehicle control ECU harness connector |               | Continuity   |            |
|---------------|----------------------------------------------------------------|---------------|--------------|------------|
| Connector No. | Terminal No.                                                   | Connector No. | Terminal No. | Continuity |
| E64           | 7                                                              | Ecc           | 173          | Existed    |
| E04           | 8                                                              | E00           | 172          | Existed    |

Is the inspection result normal?

YES (Present error)>>Check CAN system type decision again.

YES (Past error)>>Error was detected in the main line between the data link connector and the hybrid vehicle control ECU.

NO >> Repair the main line between the harness connector E64 and the hybrid vehicle control ECU.

## ECM BRANCH LINE CIRCUIT

< COMPONENT DIAGNOSIS >

## [CAN SYSTEM (TYPE 13)]

| ECM BRANCH LIN                                                                                                    | E CIRCUIT                                                                                                    |                                                                                                  |                                           | Λ      |
|----------------------------------------------------------------------------------------------------|----------------------------------------------------------------------------------------------------|--------------------------------------------------------------------------------------------------|-------------------------------------------|--------|
| Diagnosis Procedure                                                                                                    |                                                                                                    |                                                                                                  | INF0ID:000000003071924                    | A      |
| 1.CHECK CONNECTOR                                                                                                    |                                                                                                    |                                                                                                  |                                           | В      |
| <ol> <li>Turn the ignition switch</li> <li>Disconnect the battery of</li> <li>Check the following terr<br/>nector side).</li> <li>ECM</li> <li>Harness connector E47</li> </ol> | OFF.<br>cable from the negative tern<br>ninals and connectors for d                                                                    | ninal.<br>amage, bend and loose co                                                               | nnection (unit side and con-              | С      |
| <ul> <li>Harness connector E47</li> <li>Harness connector E48</li> <li>Junction block</li> <li>Harness connector E30</li> <li>Harness connector M1</li> </ul>                   |                                                                                                    |                                                                                                  |                                           | D      |
| Is the inspection result normYES>> GO TO 2.NO>> Repair the term2.CHECK HARNESS FOR                                                                                              | nal?<br>inal and connector.<br>OPEN CIRCUIT                                                                                            |                                                                                                  |                                           | F      |
| <ol> <li>Disconnect the connect</li> <li>Check the resistance be</li> </ol>                                                                                                    | or of ECM.<br>etween the ECM harness co                                                                                                | onnector terminals.                                                                              |                                           | G      |
|                                                                                                    | ECM harness connector                                                                                                    |                                                                                                  | Resistance (O)                            | Н      |
| Connector No.                                                                                                    | Termin                                                                                                    | al No.                                                                                           |                                           |        |
| E10                                                                                                    | 98                                                                                                    | 97                                                                                               | Approx. 108 – 132                         |        |
| Is the measurement value w<br>YES >> GO TO 3.<br>NO >> Repair the ECM<br><b>3.</b> CHECK POWER SUPPL                                                                            | rithin the specification?<br>I branch line.<br>Y AND GROUND CIRCUIT                                                                    |                                                                                                  |                                           | l<br>J |
| Check the power supply and<br>Is the inspection result norm<br>YES (Present error)>>Rep<br><u>CONTROL UNI</u><br>YES (Past error)>>Error w<br>NO                                | the ground circuit of the Eval?<br>lace the ECM. Refer to <u>E</u><br><u>T : Special Repair Requiren</u><br>as detected in the ECM bra | CM. Refer to <u>EC-118, "Diac</u><br><u>C-14, "ADDITIONAL SER</u><br><u>nent"</u> .<br>nch line. | gnosis Procedure".<br>VICE WHEN REPLACING | K      |
| NO >> Repair the powe                                                                                                    | er suppry and the ground ch                                                                                                    | cuit.                                                                                            |                                           | LA     |
|                                                                                                    |                                                                                                    |                                                                                                  |                                           | N      |

## A-BAG BRANCH LINE CIRCUIT

**Diagnosis Procedure** 

1.CHECK AIR BAG DIAGNOSIS SENSOR UNIT

Check the air bag diagnosis sensor unit. Refer to SRC-3, "Work Flow".

Is the inspection result normal?

YES >> Replace the main harness.

NO >> Replace parts whose air bag system has a malfunction.

INFOID:000000003303471

## **BCM BRANCH LINE CIRCUIT**

< COMPONENT DIAGNOSIS >

## [CAN SYSTEM (TYPE 13)]

| BCM BRANCH LIN                                                                                                    | E CIRCUIT                                                                                           |                                                           |                             |
|----------------------------------------------------------------------------------------------------|----------------------------------------------------------------------------------------------------|-----------------------------------------------------------|-----------------------------|
| Diagnosis Procedure                                                                                                    |                                                                                                    |                                                           | INFOID:000000003071926      |
| 1. CHECK CONNECTOR                                                                                                    |                                                                                                    |                                                           |                             |
| <ol> <li>Turn the ignition switch</li> <li>Disconnect the battery of</li> <li>Check the terminals an connector side).</li> </ol> | OFF.<br>cable from the negative terr<br>d connectors of the BCM f                                   | ninal.<br>or damage, bend and loos                        | e connection (unit side and |
| Is the inspection result normYES>> GO TO 2.NO>> Repair the term2.CHECK HARNESS FOR                                               | inal and connector.<br>OPEN CIRCUIT                                                                 |                                                           |                             |
| <ol> <li>Disconnect the connect</li> <li>Check the resistance be</li> </ol>                                                      | or of BCM.<br>etween the BCM harness co                                                             | onnector terminals.                                       |                             |
|                                                                                                    | BCM harness connector                                                                               |                                                           | Resistance (Ω)              |
| Connector No.                                                                                                    | Termir                                                                                              | nal No.                                                   |                             |
| M19                                                                                                    | 79                                                                                                  | 78                                                        | Approx. 54 – 66             |
| Is the measurement value wYES>> GO TO 3.NO>> Repair the BCW <b>3.</b> CHECK POWER SUPPL                                          | rithin the specification?<br>I branch line.<br>Y AND GROUND CIRCUIT                                 | -                                                         |                             |
| Check the power supply and<br>Is the inspection result norm                                                                      | the ground circuit of the B<br>al?                                                                  | CM. Refer to <u>BCS-41, "Dia</u>                          | gnosis Procedure".          |
| YES (Present error)>>Rep<br>YES (Past error)>>Error w<br>NO >> Repair the powe                                                   | lace the BCM. Refer to $\underline{BCS}$ as detected in the BCM bra<br>er supply and the ground cir | <u>S-85, "Removal and Installa</u><br>nch line.<br>rcuit. | a <u>tion"</u> .            |
|                                                                                                    |                                                                                                    |                                                           |                             |

LAN

L

Ν

0

## DLC BRANCH LINE CIRCUIT

## Diagnosis Procedure

INFOID:000000003302857

[CAN SYSTEM (TYPE 13)]

## 1.CHECK CONNECTOR

- 1. Turn the ignition switch OFF.
- 2. Disconnect the battery cable from the negative terminal.
- 3. Check the terminals and connectors of the data link connector for damage, bend and loose connection (connector side and harness side).

Is the inspection result normal?

YES >> GO TO 2.

NO >> Repair the terminal and connector.

# 2. CHECK HARNESS FOR OPEN CIRCUIT

Check the resistance between the data link connector terminals.

|               | Data link connector |         | Resistance (O)  |
|---------------|---------------------|---------|-----------------|
| Connector No. | Termi               | nal No. |                 |
| M22           | 6                   | 14      | Approx. 54 – 66 |

Is the measurement value within the specification?

YES (Present error)>>Check CAN system type decision again.

YES (Past error)>>Error was detected in the data link connector branch line circuit.

NO >> Repair the data link connector branch line.

## **HVAC BRANCH LINE CIRCUIT**

< COMPONENT DIAGNOSIS >

## [CAN SYSTEM (TYPE 13)]

| HVAC BRANCH LIN                                                                                                    | IE CIRCUIT                                                                                        |                                                                            |                            | Λ |
|----------------------------------------------------------------------------------------------------|---------------------------------------------------------------------------------------------------|----------------------------------------------------------------------------|----------------------------|---|
| Diagnosis Procedure                                                                                                    |                                                                                                   |                                                                            | INFOID:000000003071928     | ~ |
| 1.CHECK CONNECTOR                                                                                                    |                                                                                                   |                                                                            |                            | В |
| <ol> <li>Turn the ignition switch (</li> <li>Disconnect the battery c</li> <li>Check the terminals and<br/>(unit side and connector)</li> </ol> | OFF.<br>able from the negative terr<br>I connectors of the controll-<br>side).                    | ninal.<br>er (auto amp.) for damage,                                       | bend and loose connection  | С |
| YES >> GO TO 2.<br>NO >> Repair the termin                                                                                                    | al?<br>nal and connector.                                                                         |                                                                            |                            | D |
| <ol> <li>Disconnect the connect</li> <li>Check the resistance be</li> </ol>                                                                     | or of controller (auto amp.).<br>tween the controller (auto                                       | amp.) harness connector te                                                 | rminals.                   | E |
| Cont                                                                                                    | troller (auto amp.) harness conne                                                                 | ector                                                                      | Resistance (O)             | F |
| Connector No.                                                                                                    | Termir                                                                                            | nal No.                                                                    |                            |   |
| M37                                                                                                    | 15                                                                                                | 35                                                                         | Approx. 54 – 66            | G |
| Is the measurement value with<br>YES >> GO TO 3.NO >> Repair the control <b>3.</b> CHECK POWER SUPPLY                                           | ithin the specification?<br>oller (auto amp.) branch lir<br>Y AND GROUND CIRCUIT                  | ie.<br>-                                                                   |                            | Н |
| Check the power supply and cedure".                                                                                                    | the ground circuit of the co                                                                      | ontroller (auto amp.). Refer                                               | to HAC-86, "Diagnosis Pro- | I |
| Is the inspection result norma<br>YES (Present error)>>Repla<br>YES (Past error)>>Error wa<br>NO >> Repair the powe                             | al?<br>ace the controller (auto am<br>as detected in the controlle<br>or supply and the ground ci | np.). Refer to <u>HAC-14, "Com</u><br>r (auto amp.) branch line.<br>rcuit. | ponent Part Location".     | J |
|                                                                                                    |                                                                                                   |                                                                            |                            | K |
|                                                                                                    |                                                                                                   |                                                                            |                            | L |

LAN

Ν

0

## M&A BRANCH LINE CIRCUIT

## Diagnosis Procedure

INFOID:000000003071929

[CAN SYSTEM (TYPE 13)]

## 1.CHECK CONNECTOR

- 1. Turn the ignition switch OFF.
- 2. Disconnect the battery cable from the negative terminal.
- 3. Check the terminals and connectors of the combination meter for damage, bend and loose connection (unit side and connector side).

Is the inspection result normal?

YES >> GO TO 2.

NO >> Repair the terminal and connector.

## 2. CHECK HARNESS FOR OPEN CIRCUIT

- 1. Disconnect the connector of combination meter.
- 2. Check the resistance between the combination meter harness connector terminals.

| Co            | ombination meter harness connect | ctor    | Resistance (O)  |
|---------------|----------------------------------|---------|-----------------|
| Connector No. | Termi                            | nal No. |                 |
| M24           | 21                               | 22      | Approx. 54 – 66 |

Is the measurement value within the specification?

YES >> GO TO 3.

NO >> Repair the combination meter branch line.

**3.**CHECK POWER SUPPLY AND GROUND CIRCUIT

Check the power supply and the ground circuit of the combination meter. Refer to <u>MWI-40, "COMBINATION</u> <u>METER : Diagnosis Procedure"</u>.

Is the inspection result normal?

YES (Present error)>>Replace the combination meter. Refer to MWI-135, "Removal and Installation".

YES (Past error)>>Error was detected in the combination meter branch line.

## HV ECU BRANCH LINE CIRCUIT

|                                                                                                    |                                                             |                                                                     |                                | А   |
|----------------------------------------------------------------------------------------------------|-------------------------------------------------------------|---------------------------------------------------------------------|--------------------------------|-----|
| Diagnosis Procedure                                                                                                    |                                                             |                                                                     | INFOID:000000003302824         |     |
| 1. СНЕСК ДТС                                                                                                    |                                                             |                                                                     |                                | В   |
| Check whether or not the DT<br>NOTE:                                                                                                    | C related to HEV SYSTEM                                     | A CAN indicated on All DTC                                          | Reading by CONSULT-III.        |     |
| For DTCs related to HEV SY                                                                                                    | STEM CAN, refer to LAN-                                     | 59, "DTC Related to HEV SY                                          | <u>'STEM CAN List"</u> .       | С   |
| Is the DTC related to HEV S                                                                                                    | YSTEM CAN displayed?                                        | 52 "Trouble Diagnosia Flow                                          | Chort"                         |     |
| NO $>>$ GO TO 2.                                                                                                    | STEW CAN. Relet to LAN                                      | -55. HOUDIE DIAGHOSIS FIOW                                          | <u>Chan</u> .                  | D   |
| 2.CHECK CONNECTOR                                                                                                    |                                                             |                                                                     |                                |     |
| <ol> <li>Turn the ignition switch (2. Disconnect the battery of the battery of the battery o</li></ol> | OFF.<br>able from the negative terr                         | ninal.                                                              |                                | Е   |
| 3. Check the terminals and                                                                                                    | d connectors of the hybrid                                  | vehicle control ECU for dam                                         | age, bend and loose con-       |     |
| Is the inspection result norm                                                                                                    | al?                                                         |                                                                     |                                | F   |
| YES >> GO TO 3.                                                                                                    |                                                             |                                                                     |                                |     |
| NO >> Repair the termi                                                                                                    | nal and connector.                                          |                                                                     |                                | G   |
| J.CHECK HARNESS FOR                                                                                                    |                                                             |                                                                     |                                |     |
| <ol> <li>Disconnect the connector</li> <li>Check the resistance be</li> </ol>                                                                                                    | tween the hybrid vehicle control                            | ecu.<br>ontrol ECU harness connecto                                 | or terminals.                  | Н   |
| Hybrid                                                                                                    | vehicle control ECU harness cor                             | nnector                                                             |                                |     |
| Connector No.                                                                                                    | Termir                                                      | nal No.                                                             | Resistance ( $\Omega$ )        |     |
| E66                                                                                                    | 173                                                         | 172                                                                 | Approx. 54 – 66                |     |
| Is the measurement value w                                                                                                    | ithin the specification?                                    |                                                                     |                                | I   |
| YES >> GO TO 4.<br>NO >> Repair the hybri                                                                                                    | d vehicle control ECU bran                                  | ich line.                                                           |                                | 0   |
| 4.CHECK POWER SUPPL                                                                                                    |                                                             | Γ                                                                   |                                |     |
| Check the power supply and                                                                                                    | the around circuit of the h                                 | vbrid vehicle control ECU. H                                        | 3C-592. "Wiring Diagram".      | Κ   |
| Is the inspection result norm                                                                                                    | al?                                                         |                                                                     |                                |     |
| YES (Present error)>>Repl<br>YES (Past error)>>Error wa                                                                                                    | ace the hybrid vehicle cont<br>as detected in the hybrid ve | trol ECU. Refer to <u>HBC-636.</u><br>ehicle control ECU branch lin | <u>"Exploded View"</u> .<br>e. | L   |
| NO >> Repair the powe                                                                                                    | er supply and the ground ci                                 | rcuit.                                                              |                                |     |
|                                                                                                    |                                                             |                                                                     |                                | LAN |
|                                                                                                    |                                                             |                                                                     |                                |     |
|                                                                                                    |                                                             |                                                                     |                                | Ν   |

0

## **IPDM-E BRANCH LINE CIRCUIT**

#### Diagnosis Procedure

INFOID:000000003071931

[CAN SYSTEM (TYPE 13)]

## 1.CHECK CONNECTOR

- 1. Turn the ignition switch OFF.
- 2. Disconnect the battery cable from the negative terminal.
- 3. Check the terminals and connectors of the IPDM E/R for damage, bend and loose connection (unit side and connector side).

Is the inspection result normal?

YES >> GO TO 2.

NO >> Repair the terminal and connector.

2. CHECK HARNESS FOR OPEN CIRCUIT

1. Disconnect the connector of IPDM E/R.

2. Check the resistance between the IPDM E/R harness connector terminals.

|               | IPDM E/R harness connector |         | $Resistance\left(\Omega\right)$ |
|---------------|----------------------------|---------|---------------------------------|
| Connector No. | Termi                      | nal No. |                                 |
| E17           | 40                         | 39      | Approx. 108 – 132               |

Is the measurement value within the specification?

YES >> GO TO 3.

NO >> Repair the IPDM E/R branch line.

 $\mathbf{3.}$  Check power supply and ground circuit

Check the power supply and the ground circuit of the IPDM E/R. Refer to <u>PCS-18, "Diagnosis Procedure"</u>. <u>Is the inspection result normal?</u>

YES (Present error)>>Replace the IPDM E/R. Refer to PCS-34, "Removal and Installation".

YES (Past error)>>Error was detected in the IPDM E/R branch line.

#### CAN COMMUNICATION CIRCUIT

< COMPONENT DIAGNOSIS >

[CAN SYSTEM (TYPE 13)]

#### CAN COMMUNICATION CIRCUIT А **Diagnosis Procedure** INFOID:000000003071932 **1**.CONNECTOR INSPECTION В 1. Turn the ignition switch OFF. Disconnect the battery cable from the negative terminal. 2. Disconnect all the unit connectors on CAN communication system. 3. C Check terminals and connectors for damage, bend and loose connection. 4 Is the inspection result normal? YES >> GO TO 2. D NO >> Repair the terminal and connector. 2. CHECK HARNESS CONTINUITY (SHORT CIRCUIT) E Check the continuity between the data link connector terminals. Data link connector Continuity F Connector No. Terminal No. M22 6 14 Not existed Is the inspection result normal? YES >> GO TO 3. NO >> Check the harness and repair the root cause. **3.**CHECK HARNESS CONTINUITY (SHORT CIRCUIT) Н Check the continuity between the data link connector and the ground. Data link connector Continuity Terminal No. Connector No. Ground 6 Not existed M22 14 Not existed Is the inspection result normal? Κ YES >> GO TO 4. NO >> Check the harness and repair the root cause. ${f 4}$ . CHECK ECM AND IPDM E/R TERMINATION CIRCUIT Remove the ECM and the IPDM E/R. 1. 2. Check the resistance between the ECM terminals. LAN ECM and IPDM E/R ECM Resistance $(\Omega)$ Terminal No. Approx. 108 - 132 Ν 98 97 Check the resistance between the IPDM E/R terminals. 3 IPDM E/R Resistance $(\Omega)$ Terminal No. LKIA0037E 40 39 Approx. 108 - 132 Ρ Is the measurement value within the specification? YES >> GO TO 5. NO >> Replace the ECM and/or the IPDM E/R. 5. CHECK SYMPTOM Connect all the connectors. Check if the symptoms described in the "Symptom (Results from interview with customer)" are reproduced.

## LAN-89

#### Inspection result

Reproduced>>GO TO 6.

Non-reproduced>>Start the diagnosis again. Follow the trouble diagnosis procedure when past error is detected.

**6.**CHECK UNIT REPRODUCTION

Perform the reproduction test as per the following procedure for each unit.

- 1. Turn the ignition switch OFF.
- 2. Disconnect the battery cable from the negative terminal.
- 3. Disconnect one of the unit connectors of CAN communication system. **NOTE:**

ECM and IPDM E/R have a termination circuit. Check other units first.

 Connect the battery cable to the negative terminal. Check if the symptoms described in the "Symptom (Results from interview with customer)" are reproduced.
 NOTE:

Although unit-related error symptoms occur, do not confuse them with other symptoms.

Inspection result

Reproduced>>Connect the connector. Check other units as per the above procedure. Non-reproduced>>Replace the unit whose connector was disconnected.

|                                                                                                    |                                                                                                    | EEN DLC AND                                                                                                    | HV ECU CIRCUI                                  | T<br>SYSTEM (TYPE 14)]                        |
|----------------------------------------------------------------------------------------------------|----------------------------------------------------------------------------------------------------|----------------------------------------------------------------------------------------------------|------------------------------------------------|-----------------------------------------------|
|                                                                                                    |                                                                                                    | SIS                                                                                                    |                                                |                                               |
| MAIN LINE BET                                                                                                    | WEEN DLC A                                                                                         | ND HV ECU CI                                                                                                    | RCUIT                                          |                                               |
| Diagnosis Proced                                                                                                    | ure                                                                                                |                                                                                                    |                                                | INFOID:000000003302825                        |
| INSPECTION PROCE                                                                                                    | DURE                                                                                               |                                                                                                    |                                                |                                               |
| 1.CHECK CONNECT                                                                                                    | OR                                                                                                 |                                                                                                    |                                                |                                               |
| <ol> <li>Turn the ignition sv</li> <li>Disconnect the bat</li> <li>Check the followin<br/>and harness side).</li> <li>Harness connector</li> <li>Harness connector</li> <li>Is the inspection result<br/>YES &gt;&gt; GO TO 2.</li> </ol> | vitch OFF.<br>tery cable from the ne<br>ig terminals and conr<br>r M89<br>r E64<br><u>normal?</u>  | egative terminal.<br>nectors for damage, b                                                                      | end and loose conne                            | ection (connector side                        |
| NO >> Repair the                                                                                                    | terminal and connect                                                                               | or.                                                                                                    |                                                |                                               |
| <ol> <li>Disconnect the har</li> <li>Check the continui</li> </ol>                                                                                                    | rness connectors M89<br>ty between the data li                                                     | ) and E64.<br>Ink connector and the                                                                             | harness connector.                             |                                               |
| Data link                                                                                                    | connector                                                                                          | Harness of                                                                                                    | connector                                      | Continuity                                    |
| Connector No.                                                                                                    | Terminal No.                                                                                       | Connector No.                                                                                                   | Terminal No.                                   | Continuity                                    |
| M22                                                                                                    | 6                                                                                                  | M89                                                                                                    | 7                                              | Existed                                       |
|                                                                                                    | 14                                                                                                 |                                                                                                    | 8                                              | Existed                                       |
| YES >> GO TO 3.<br>NO >> Repair the<br>3.CHECK HARNESS<br>1. Disconnect the cor<br>2. Check the continui<br>tor.<br>Harness                                                                                                    | main line between the<br>CONTINUITY (OPEN<br>nector of hybrid vehic<br>ty between the harnes       | e data link connector a<br>I CIRCUIT)<br>cle control ECU.<br>ss connector and the I<br>Hybrid vehicle control E | and the harness conn<br>hybrid vehicle control | ector M89.<br>ECU harness connec-             |
| Connector No.                                                                                                    | Terminal No.                                                                                       | Connector No.                                                                                                   | Terminal No.                                   | Continuity                                    |
| <b>F</b> 04                                                                                                    | 7                                                                                                  | F00                                                                                                    | 173                                            | Existed                                       |
| ⊏04                                                                                                    | 8                                                                                                  | E00                                                                                                    | 172                                            | Existed                                       |
| Is the inspection result<br>YES (Present error)>><br>YES (Past error)>>Er<br>cle control<br>NO >> Repair the                                                                                                    | <u>normal?</u><br>>Check CAN system to<br>ror was detected in the<br>ECU.<br>main line between the | type decision again.<br>1e main line between t<br>e harness connector E                                         | the data link connecto                         | or and the hybrid vehi-<br>hicle control ECU. |

## ECM BRANCH LINE CIRCUIT

## Diagnosis Procedure

INFOID:000000003071934

[CAN SYSTEM (TYPE 14)]

## 1.CHECK CONNECTOR

- 1. Turn the ignition switch OFF.
- 2. Disconnect the battery cable from the negative terminal.
- 3. Check the following terminals and connectors for damage, bend and loose connection (unit side and connector side).
- ECM
- Harness connector E47
- Harness connector E48
- Junction block
- Harness connector E30
- Harness connector M1

Is the inspection result normal?

YES >> GO TO 2.

NO >> Repair the terminal and connector.

2.check harness for open circuit

- 1. Disconnect the connector of ECM.
- 2. Check the resistance between the ECM harness connector terminals.

|               | ECM harness connector |    | Posistanco (O)    |
|---------------|-----------------------|----|-------------------|
| Connector No. | Terminal No.          |    |                   |
| E10           | 98                    | 97 | Approx. 108 – 132 |

Is the measurement value within the specification?

YES >> GO TO 3.

NO >> Repair the ECM branch line.

 ${f 3.}$ CHECK POWER SUPPLY AND GROUND CIRCUIT

Check the power supply and the ground circuit of the ECM. Refer to EC-118, "Diagnosis Procedure".

Is the inspection result normal?

YES (Present error)>>Replace the ECM. Refer to <u>EC-14. "ADDITIONAL SERVICE WHEN REPLACING</u> <u>CONTROL UNIT : Special Repair Requirement"</u>.

YES (Past error)>>Error was detected in the ECM branch line.

# < COMPONENT DIAGNOSIS > A-BAG BRANCH LINE CIRCUIT А **Diagnosis Procedure** INFOID:000000003303472 1.CHECK AIR BAG DIAGNOSIS SENSOR UNIT В Check the air bag diagnosis sensor unit. Refer to SRC-3, "Work Flow". Is the inspection result normal? С YES >> Replace the main harness. NO >> Replace parts whose air bag system has a malfunction. D Е F G Н J Κ L LAN Ν Ο Ρ

## AV BRANCH LINE CIRCUIT

## Diagnosis Procedure

INFOID:000000003071936

[CAN SYSTEM (TYPE 14)]

## 1.CHECK CONNECTOR

- 1. Turn the ignition switch OFF.
- 2. Disconnect the battery cable from the negative terminal.
- 3. Check the terminals and connectors of the AV control unit for damage, bend and loose connection (unit side and connector side).

Is the inspection result normal?

YES >> GO TO 2.

NO >> Repair the terminal and connector.

## 2. CHECK HARNESS FOR OPEN CIRCUIT

- 1. Disconnect the connector of AV control unit.
- 2. Check the resistance between the AV control unit harness connector terminals.

|               | AV control unit harness connecto | r       | Resistance (O)  |
|---------------|----------------------------------|---------|-----------------|
| Connector No. | Termi                            | nal No. |                 |
| M46           | 24                               | 44      | Approx. 54 – 66 |

Is the measurement value within the specification?

YES >> GO TO 3.

NO >> Repair the AV control unit branch line.

## **3.**CHECK POWER SUPPLY AND GROUND CIRCUIT

Check the power supply and the ground circuit of the AV control unit. Refer to <u>AV-201, "AV CONTROL UNIT :</u> <u>Diagnosis Procedure"</u>.

Is the inspection result normal?

YES (Present error)>>Replace the AV control unit. Refer to AV-272, "Removal and Installation".

YES (Past error)>>Error was detected in the AV control unit branch line.

## **BCM BRANCH LINE CIRCUIT**

< COMPONENT DIAGNOSIS >

## [CAN SYSTEM (TYPE 14)]

| hagnosis Procedure                                                                                                    |                                                                                                    |                             | INFOID:000000003071937        |
|----------------------------------------------------------------------------------------------------|----------------------------------------------------------------------------------------------------|-----------------------------|-------------------------------|
| .CHECK CONNECTOR                                                                                                    |                                                                                                    |                             |                               |
| <ul> <li>Turn the ignition switch</li> <li>Disconnect the battery of</li> <li>Check the terminals an connector side).</li> <li>the inspection result norm</li> <li>YES &gt;&gt; GO TO 2.</li> <li>NO &gt;&gt; Repair the term</li> </ul> | OFF.<br>cable from the negative termin<br>d connectors of the BCM for<br><u>al?</u><br>inal and connector. | nal.<br>damage, bend and lo | ose connection (unit side and |
| . Disconnect the connect                                                                                                    | or of BCM.                                                                                                 |                             |                               |
| . Check the resistance be                                                                                                    | tween the BCM harness con                                                                                  | nector terminals.           |                               |
|                                                                                                    | BCM harness connector                                                                                      |                             | Resistance (O)                |
| Connector No.                                                                                                    | Terminal                                                                                                   | No.                         |                               |
| M19                                                                                                    | 79                                                                                                    | 78                          | Approx. 54 – 66               |
|                                                                                                    | $\mu$ $\eta$ $\eta$ $\eta$ $\eta$ $\eta$ $\eta$ $\eta$ $\eta$ $\eta$ $\eta$                                |                             |                               |
| the measurement value w<br>YES >> GO TO 3.<br>NO >> Repair the BCM<br>CHECK POWER SUPPL                                                                                                    | I branch line.<br>Y AND GROUND CIRCUIT                                                                     |                             |                               |

LAN

L

Ν

0

## DLC BRANCH LINE CIRCUIT

## Diagnosis Procedure

INFOID:000000003302858

[CAN SYSTEM (TYPE 14)]

## 1.CHECK CONNECTOR

- 1. Turn the ignition switch OFF.
- 2. Disconnect the battery cable from the negative terminal.
- 3. Check the terminals and connectors of the data link connector for damage, bend and loose connection (connector side and harness side).

Is the inspection result normal?

YES >> GO TO 2.

NO >> Repair the terminal and connector.

# 2. CHECK HARNESS FOR OPEN CIRCUIT

Check the resistance between the data link connector terminals.

| Data link connector |              |    | Posistanco (O)     |
|---------------------|--------------|----|--------------------|
| Connector No.       | Terminal No. |    | 1(e3)3(a) (ce (22) |
| M22                 | 6            | 14 | Approx. 54 – 66    |

Is the measurement value within the specification?

YES (Present error)>>Check CAN system type decision again.

YES (Past error)>>Error was detected in the data link connector branch line circuit.

NO >> Repair the data link connector branch line.

## **HVAC BRANCH LINE CIRCUIT**

< COMPONENT DIAGNOSIS >

## [CAN SYSTEM (TYPE 14)]

| HVAC BRANCH LIN                                                                                                    | IE CIRCUIT                                                                                        |                                                                            |                                   |
|----------------------------------------------------------------------------------------------------|---------------------------------------------------------------------------------------------------|----------------------------------------------------------------------------|-----------------------------------|
| Diagnosis Procedure                                                                                                    | INFOID:00000003071939                                                                             |                                                                            |                                   |
| 1. CHECK CONNECTOR                                                                                                    |                                                                                                   |                                                                            |                                   |
| <ol> <li>Turn the ignition switch (</li> <li>Disconnect the battery c</li> <li>Check the terminals and<br/>(unit side and connector)</li> </ol> | OFF.<br>able from the negative terr<br>connectors of the controlle<br>side).                      | ninal.<br>er (auto amp.) for damage,                                       | bend and loose connection         |
| Is the inspection result normYES>> GO TO 2.NO>> Repair the termi2. CHECK HARNESS FOR                                                            | <u>al?</u><br>nal and connector.<br>OPEN CIRCUIT                                                  |                                                                            |                                   |
| <ol> <li>Disconnect the connect</li> <li>Check the resistance be</li> </ol>                                                                     | or of controller (auto amp.).                                                                     | amp.) harness connector te                                                 | rminals.                          |
| Con                                                                                                    | Resistance (Ω)                                                                                    |                                                                            |                                   |
| Connector No.                                                                                                    | Terminal No.                                                                                      |                                                                            |                                   |
| M37                                                                                                    | 15                                                                                                | 35                                                                         | Approx. 54 – 66                   |
| Is the measurement value wYES>> GO TO 3.NO>> Repair the control <b>3.</b> CHECK POWER SUPPLY                                                    | ithin the specification?<br>oller (auto amp.) branch lin<br>Y AND GROUND CIRCUIT                  | e.<br>-                                                                    |                                   |
| Check the power supply and <u>cedure</u> ".                                                                                                    | the ground circuit of the co                                                                      | ontroller (auto amp.). Refer                                               | to <u>HAC-86, "Diagnosis Pro-</u> |
| Is the inspection result norm<br>YES (Present error)>>Repl<br>YES (Past error)>>Error wa<br>NO >> Repair the powe                               | al?<br>ace the controller (auto am<br>as detected in the controlle<br>ar supply and the ground ci | np.). Refer to <u>HAC-14, "Com</u><br>r (auto amp.) branch line.<br>rcuit. | ponent Part Location".            |
|                                                                                                    |                                                                                                   |                                                                            |                                   |
|                                                                                                    |                                                                                                   |                                                                            |                                   |

LAN

Ν

0

## M&A BRANCH LINE CIRCUIT

## Diagnosis Procedure

INFOID:000000003071940

[CAN SYSTEM (TYPE 14)]

## 1.CHECK CONNECTOR

- 1. Turn the ignition switch OFF.
- 2. Disconnect the battery cable from the negative terminal.
- 3. Check the terminals and connectors of the combination meter for damage, bend and loose connection (unit side and connector side).

Is the inspection result normal?

YES >> GO TO 2.

NO >> Repair the terminal and connector.

## 2. CHECK HARNESS FOR OPEN CIRCUIT

- 1. Disconnect the connector of combination meter.
- 2. Check the resistance between the combination meter harness connector terminals.

| Combination meter harness connector |              |    | Posistanco (O)  |
|-------------------------------------|--------------|----|-----------------|
| Connector No.                       | Terminal No. |    |                 |
| M24                                 | 21           | 22 | Approx. 54 – 66 |

Is the measurement value within the specification?

YES >> GO TO 3.

NO >> Repair the combination meter branch line.

## **3.**CHECK POWER SUPPLY AND GROUND CIRCUIT

Check the power supply and the ground circuit of the combination meter. Refer to <u>MWI-40, "COMBINATION</u> <u>METER : Diagnosis Procedure"</u>.

Is the inspection result normal?

YES (Present error)>>Replace the combination meter. Refer to MWI-135, "Removal and Installation".

YES (Past error)>>Error was detected in the combination meter branch line.

#### < COMPONENT DIAGNOSIS > **HV ECU BRANCH LINE CIRCUIT** А **Diagnosis** Procedure INFOID:00000003302826 1.CHECK DTC В Check whether or not the DTC related to HEV SYSTEM CAN indicated on All DTC Reading by CONSULT-III. NOTE: For DTCs related to HEV SYSTEM CAN, refer to LAN-59, "DTC Related to HEV SYSTEM CAN List". Is the DTC related to HEV SYSTEM CAN displayed? YES >> Inspect HEV SYSTEM CAN. Refer to LAN-53, "Trouble Diagnosis Flow Chart". NO >> GO TO 2. D 2. CHECK CONNECTOR 1. Turn the ignition switch OFF. Е Disconnect the battery cable from the negative terminal. 2. Check the terminals and connectors of the hybrid vehicle control ECU for damage, bend and loose con-3. nection (unit side and connector side). F Is the inspection result normal? YES >> GO TO 3. NO >> Repair the terminal and connector. ${ m 3.}$ CHECK HARNESS FOR OPEN CIRCUIT Disconnect the connector of hybrid vehicle control ECU. 1. Check the resistance between the hybrid vehicle control ECU harness connector terminals. 2. Н Hybrid vehicle control ECU harness connector Resistance $(\Omega)$ Terminal No. Connector No. 173 172 E66 Approx. 54 - 66 Is the measurement value within the specification?

YES >> GO TO 4.

NO >> Repair the hybrid vehicle control ECU branch line.

 ${f 4}$  . CHECK POWER SUPPLY AND GROUND CIRCUIT

Check the power supply and the ground circuit of the hybrid vehicle control ECU. HBC-592, "Wiring Diagram". Is the inspection result normal?

YES (Present error)>>Replace the hybrid vehicle control ECU. Refer to <u>HBC-636</u>, "Exploded View".

YES (Past error)>>Error was detected in the hybrid vehicle control ECU branch line.

>> Repair the power supply and the ground circuit. NO

Κ

L

## **IPDM-E BRANCH LINE CIRCUIT**

#### Diagnosis Procedure

INFOID:000000003071942

[CAN SYSTEM (TYPE 14)]

## 1.CHECK CONNECTOR

- 1. Turn the ignition switch OFF.
- 2. Disconnect the battery cable from the negative terminal.
- 3. Check the terminals and connectors of the IPDM E/R for damage, bend and loose connection (unit side and connector side).

Is the inspection result normal?

YES >> GO TO 2.

NO >> Repair the terminal and connector.

2. CHECK HARNESS FOR OPEN CIRCUIT

1. Disconnect the connector of IPDM E/R.

2. Check the resistance between the IPDM E/R harness connector terminals.

| IPDM E/R harness connector |              |    | Posistanaa (O)    |
|----------------------------|--------------|----|-------------------|
| Connector No.              | Terminal No. |    |                   |
| E17                        | 40           | 39 | Approx. 108 – 132 |

Is the measurement value within the specification?

YES >> GO TO 3.

NO >> Repair the IPDM E/R branch line.

**3.**CHECK POWER SUPPLY AND GROUND CIRCUIT

Check the power supply and the ground circuit of the IPDM E/R. Refer to <u>PCS-18, "Diagnosis Procedure"</u>. <u>Is the inspection result normal?</u>

YES (Present error)>>Replace the IPDM E/R. Refer to PCS-34, "Removal and Installation".

YES (Past error)>>Error was detected in the IPDM E/R branch line.

#### CAN COMMUNICATION CIRCUIT

< COMPONENT DIAGNOSIS >

[CAN SYSTEM (TYPE 14)]

#### CAN COMMUNICATION CIRCUIT А **Diagnosis Procedure** INFOID:000000003071943 **1**.CONNECTOR INSPECTION 1. Turn the ignition switch OFF. Disconnect the battery cable from the negative terminal. 2. Disconnect all the unit connectors on CAN communication system. 3. C Check terminals and connectors for damage, bend and loose connection. 4 Is the inspection result normal? YES >> GO TO 2. D NO >> Repair the terminal and connector. 2. CHECK HARNESS CONTINUITY (SHORT CIRCUIT) E Check the continuity between the data link connector terminals. Data link connector Continuity F Connector No. Terminal No. M22 6 14 Not existed Is the inspection result normal? YES >> GO TO 3. NO >> Check the harness and repair the root cause. **3.**CHECK HARNESS CONTINUITY (SHORT CIRCUIT) Н Check the continuity between the data link connector and the ground. Data link connector Continuity Terminal No. Connector No. Ground 6 Not existed M22 14 Not existed Is the inspection result normal? Κ YES >> GO TO 4. NO >> Check the harness and repair the root cause. ${f 4}$ . CHECK ECM AND IPDM E/R TERMINATION CIRCUIT Remove the ECM and the IPDM E/R. 1. 2. Check the resistance between the ECM terminals. LAN ECM and IPDM E/R ECM Resistance $(\Omega)$ Terminal No. Approx. 108 - 132 Ν 98 97 Check the resistance between the IPDM E/R terminals. 3 IPDM E/R Resistance $(\Omega)$ Terminal No. LKIA0037E 40 39 Approx. 108 - 132 Ρ Is the measurement value within the specification? YES >> GO TO 5. NO >> Replace the ECM and/or the IPDM E/R. 5. CHECK SYMPTOM Connect all the connectors. Check if the symptoms described in the "Symptom (Results from interview with customer)" are reproduced.

## LAN-101

#### Inspection result

Reproduced>>GO TO 6.

Non-reproduced>>Start the diagnosis again. Follow the trouble diagnosis procedure when past error is detected.

**6.**CHECK UNIT REPRODUCTION

Perform the reproduction test as per the following procedure for each unit.

- 1. Turn the ignition switch OFF.
- 2. Disconnect the battery cable from the negative terminal.
- 3. Disconnect one of the unit connectors of CAN communication system. **NOTE:**

ECM and IPDM E/R have a termination circuit. Check other units first.

 Connect the battery cable to the negative terminal. Check if the symptoms described in the "Symptom (Results from interview with customer)" are reproduced.
 NOTE:

Although unit-related error symptoms occur, do not confuse them with other symptoms.

Inspection result

Reproduced>>Connect the connector. Check other units as per the above procedure. Non-reproduced>>Replace the unit whose connector was disconnected.